# **Sterling Control Center™**

**Reports Guide** 

Version 5.2

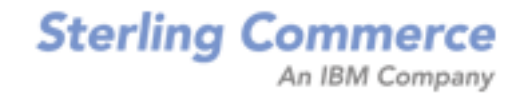

## Sterling Control Center Reports Guide Version 5.2

#### **First Edition**

© Copyright 2003-2010 Sterling Commerce, Inc. All rights reserved. Additional copyright information is located at the end of the release notes.

#### STERLING COMMERCE SOFTWARE

#### \*\*\*TRADE SECRET NOTICE\*\*\*

THE CONTROL CENTER SOFTWARE ("STERLING COMMERCE SOFTWARE") IS THE CONFIDENTIAL AND TRADE SECRET PROPERTY OF STERLING COMMERCE, INC., ITS AFFILIATED COMPANIES OR ITS OR THEIR LICENSORS, AND IS PROVIDED UNDER THE TERMS OF A LICENSE AGREEMENT. NO DUPLICATION OR DISCLOSURE WITHOUT PRIOR WRITTEN PERMISSION. RESTRICTED RIGHTS.

This documentation, the Sterling Commerce Software it describes, and the information and know-how they contain constitute the proprietary, confidential and valuable trade secret information of Sterling Commerce, Inc., its affiliated companies or its or their licensors, and may not be used for any unauthorized purpose, or disclosed to others without the prior written permission of the applicable Sterling Commerce entity. This documentation and the Sterling Commerce Software that it describes have been provided pursuant to a license agreement that contains prohibitions against and/or restrictions on their copying, modification and use. Duplication, in whole or in part, if and when permitted, shall bear this notice and the Sterling Commerce, Inc. copyright notice. As and when provided to any governmental entity, government contractor or subcontractor subject to the FARs, this documentation is provided with RESTRICTED RIGHTS under Title 48 52.227-19. Further, as and when provided to any governmental entity, government contractor or subcontractor subject to DFARs, this documentation and the Sterling Commerce Software it describes are provided pursuant to the customary Sterling Commerce license, as described in Title 48 CFR 227-7202 with respect to commercial software and commercial software documentation.

These terms of use shall be governed by the laws of the State of Ohio, USA, without regard to its conflict of laws provisions. If you are accessing the Sterling Commerce Software under an executed agreement, then nothing in these terms and conditions supersedes or modifies the executed agreement.

Where any of the Sterling Commerce Software or Third Party Software is used, duplicated or disclosed by or to the United States government or a government contractor or subcontractor, it is provided with RESTRICTED RIGHTS as defined in Title 48 CFR 52.227-19 and is subject to the following: Title 48 CFR 2.101, 52.227-19, 227.7201 through 227.7202-4, FAR 52.227-14, and FAR 52.227-19(c)(1-2) and (6/87), and where applicable, the customary Sterling Commerce license, as described in Title 48 CFR 252.227-7012 with respect to commercial software and commercial software documentation including DFAR 252.227-7013, DFAR 252.227-7014, DFAR 252.227-7015 and DFAR 252.227-7018, all as applicable.

The Sterling Commerce Software and the related documentation are licensed either "AS IS" or with a limited warranty, as described in the Sterling Commerce license agreement. Other than any limited warranties provided, NO OTHER WARRANTY IS EXPRESSED AND NONE SHALL BE IMPLIED, INCLUDING THE WARRANTIES OF MERCHANTABILITY AND FITNESS FOR USE OR FOR A PARTICULAR PURPOSE. The applicable Sterling Commerce entity reserves the right to revise this publication from time to time and to make changes in the content hereof without the obligation to notify any person or entity of such revisions or changes.

Connect:Direct is a registered trademark of Sterling Commerce. Connect:Enterprise is a registered trademark of Sterling Commerce, U.S. Patent Number 5,734,820. All Third Party Software names are trademarks or registered trademarks of their respective companies. All other brand or product names are trademarks or registered trademarks of their respective companies.

Sterling Commerce, Inc. 4600 Lakehurst Court Dublin, OH 43016-2000 \* 614/793-7000

# Contents

| Chapter 1 | Reports Overview                                      | 7  |
|-----------|-------------------------------------------------------|----|
|           |                                                       |    |
| Chapter 2 | Standard Reports                                      | 9  |
|           |                                                       |    |
|           | About Standard Reports                                | 9  |
|           | Create Reports                                        | 11 |
|           | About Report Criteria                                 | 12 |
|           | Define Report Criteria                                | 12 |
|           | View or Modify Report Details                         | 14 |
|           | Run Reports on Demand                                 | 15 |
|           | Customize a Report                                    | 15 |
|           | Print a Report                                        | 16 |
|           | Remove a Saved Report                                 | 16 |
|           | Automate Reports                                      | 17 |
|           | Automated Reports Field Definitions.                  | 17 |
|           | Maintain Automated Reports Email Lists                | 18 |
|           | Automated Reports Frequently Asked Questions          | 18 |
|           | Standard Reports: Configuration Management            | 20 |
|           | Functional Authorities Report                         | 21 |
|           | Initialization Parameters Report                      | 22 |
|           | Netmap Nodes Report                                   | 23 |
|           | Netmap Modes Report                                   | 24 |
|           | Netmap Communication Path Report                      | 25 |
|           | Secure+ Nodes Report                                  | 26 |
|           | Secure+ Key Certificates Report                       | 27 |
|           | Secure+ Trusted Certificates Report.                  | 28 |
|           | Secure+ Cipher Suites Report                          | 29 |
|           | User Proxies Report                                   | 30 |
|           | Standard Reports: Monitoring                          | 31 |
|           | Connect: Direct Process Statistics Details            | 32 |
|           | Connect:Direct Process Statistics Summary             | 34 |
|           | Connect:Direct Statistics Log Report                  | 36 |
|           | Connect: Enterprise Batch Statistics Details Report   | 37 |
|           | Connect:Enterprise Batch Statistics Summary Report    | 39 |
|           | Connect:Enterprise Statistics Log Report              | 41 |
|           | FTP File Transfer Report                              | 42 |
|           | Sterling File Gateway Route Detail by Producer Report | 43 |
|           | Sterling File Gateway Route Detail by Consumer Report | 45 |

| Sterling Integrator Business Process Details Report | 47 |
|-----------------------------------------------------|----|
| Sterling Integrator Business Process Summary Report | 49 |
| Sterling Integrator File Transfer Report.           | 50 |
| High Watermark Report                               | 52 |
| File Agent Process Submission Report.               | 59 |
| Standard Reports: Node Discovery                    | 60 |
| Potentially Inactive Netmap Entries Report.         | 61 |
| Potentially Missing Netmap Entries Report           | 62 |
| Netmap Connections Summary Report                   | 63 |
| Node Discovery Topology Report                      | 65 |
| Standard Reports: System                            | 67 |
| Alerts Report                                       | 68 |
| Audit Log Report                                    | 70 |
| Server Status Report.                               | 71 |
| Server Inventory Report                             | 73 |
| Service Level Criteria Summary Report               | 75 |
| Monthly File Transfer Activity Report               | 76 |
| Database Events Report                              | 77 |
| Control Center License Report                       | 78 |
| Users and Roles Summary Report                      | 80 |
| Chapter 3 Display the Log Files                     | 83 |

| Chapter 4 | Sample Reports in Crystal Reports Format | 85 |
|-----------|------------------------------------------|----|
|-----------|------------------------------------------|----|

| Configuring ODBC DSN for the Sample Reports                | 85<br>86<br>87<br>88<br>91<br>94<br>96<br>99<br>101<br>104 |
|------------------------------------------------------------|------------------------------------------------------------|
| Connect:Direct Usage by Server Pair Detail/Summary Report. | 106                                                        |
| Data for Third-Party Reporting Tools                       | 109                                                        |

| Events Table (EVENTS)                              | 110 |
|----------------------------------------------------|-----|
| Events Extension Table (EVENTS_EXT)                | 114 |
| Event Comments Table (EVENT_COMMENTS).             | 116 |
| Connect:Direct Statistics Table (CD_STATS_LOG)     | 117 |
| Connect:Direct Statistics Table By Record ID       | 125 |
| Connect:Enterprise Statistics Table (CE_STATS_LOG) | 128 |
| Event Type Table (EVENT_TYPE)                      | 131 |
| Node Type Table (NODE_TYPE)                        | 132 |
|                                                    |     |

Chapter 5

| Index |                                                                                                    | 139               |
|-------|----------------------------------------------------------------------------------------------------|-------------------|
|       | Discovery Node Table (DISCOVERY_NODE)<br>Metadata Labels Table (META_DATA_LABELS)<br>Sterling Control Center Internal Tables | 134<br>136<br>137 |
|       | Pair Connections Table (PAIR CONN)                                                                                           | 133               |

Contents

## **Reports Overview**

There are four main types of Sterling Control Center reports:

Standard Sterling Control Center reports are produced from the Control Center console, either on demand (Reports > Define/Run) or by scheduling them to be run at a certain time and sent to designated recipients via e-mail (Reports > Automate).

The Audit Log is a standard report of changes made to Connect:Direct server configuration objects. It can be run as an on-demand report or displayed on screen (by selecting **Tools** > **Audit Log**).

- ◆ Database reports use SQL queries or a third-party tool such as Crystal Reports to extract data from the Sterling Control Center databases and create the reports. Sterling Control Center provides several sample reports in Crystal Reports format that you can use with the Control Center databases if you already have Crystal Reports. You can also use these samples as templates to design your own reports. Chapter 5, *Data for Third-Party Reporting Tools* provides details of database schemas, including database tables and field definitions.
- ♦ Log file printouts are helpful for troubleshooting installation problems and other support-related issues. The log files are stored in the ..\log subdirectory of the Sterling Control Center installation directory. They can be accessed easily from the Tools menu on the Control Center console (by selecting Tools > Trace Logs).
- The SLC Debug Report is useful for troubleshooting an SLC. This report includes the SLC definition, definition of all schedules referenced by the SLC, related SLC events produced for the SLC, definition of rules triggered by the SLC events generated, definition of actions taken by triggered rules, and the email system settings for the engine. This report is initiated from the Control Center Console (by selecting Tools > Run SLC Debug Report).

#### Chapter 1 Reports Overview

## **Chapter 2**

# **Standard Reports**

This chapter discusses the following subjects and procedures:

- ♦ About Standard Reports
- ♦ Create Reports
- ✦ Run Reports on Demand
- View or Modify Report Details
- ♦ Automate Reports
- ✦ Standard Reports: Configuration Management
- ♦ Standard Reports: Monitoring
- Standard Reports: Node Discovery
- ♦ Standard Reports: System

## **About Standard Reports**

Sterling Control Center includes a number of standard reports which you can create on demand or via automation. Grouped into four categories, the report types include:

| Report Category          | Report Name                                                         |                                                                        |  |  |
|--------------------------|---------------------------------------------------------------------|------------------------------------------------------------------------|--|--|
| Configuration Management | <ul> <li>Functional Authorities Report</li> </ul>                   | Secure+ Cipher Suites Report                                           |  |  |
|                          | Initialization Parameters Report                                    | Secure+ Key Certificates Report                                        |  |  |
|                          | <ul> <li>Netmap Communication Paths<br/>Report</li> </ul>           | <ul> <li>Secure+ Nodes Report</li> </ul>                               |  |  |
|                          | <ul> <li>Netmap Modes Report</li> </ul>                             | <ul> <li>Secure+ Trusted Certifications<br/>Report</li> </ul>          |  |  |
|                          | <ul> <li>Netmap Nodes Report</li> </ul>                             | <ul> <li>User Proxies Report</li> </ul>                                |  |  |
| Monitoring               | <ul> <li>Connect:Direct Process Statistics<br/>Details</li> </ul>   | <ul> <li>Sterling File Gateway Route Detail<br/>by Producer</li> </ul> |  |  |
|                          | Connect:Direct Process Statistics     Summary                       | <ul> <li>Sterling File Gateway Route Detail<br/>by Consumer</li> </ul> |  |  |
|                          | <ul> <li>Connect:Direct Statistics Log<br/>Report</li> </ul>        | <ul> <li>Sterling Integrator Business<br/>Process Details</li> </ul>   |  |  |
|                          | <ul> <li>Connect:Enterprise Batch<br/>Statistics Details</li> </ul> | <ul> <li>Sterling Integrator Business<br/>Process Summary</li> </ul>   |  |  |
|                          | <ul> <li>Connect:Enterprise Batch<br/>Statistics Summary</li> </ul> | <ul> <li>Sterling Integrator File Transfer<br/>Report</li> </ul>       |  |  |
|                          | <ul> <li>Connect:Enterprise Statistics Log<br/>Report</li> </ul>    | <ul> <li>High Watermark Report</li> </ul>                              |  |  |
|                          | <ul> <li>FTP File Transfer Report</li> </ul>                        | <ul> <li>File Agent Process Submission<br/>Report</li> </ul>           |  |  |
| Node Discovery           | <ul> <li>Potentially Inactive Netmap Entries<br/>Report</li> </ul>  | <ul> <li>Netmap Connections Summary<br/>Report</li> </ul>              |  |  |
|                          | <ul> <li>Potentially Missing Netmap Entries<br/>Report</li> </ul>   | <ul> <li>Node Discovery Topology Report</li> </ul>                     |  |  |
| System                   | Alerts Report                                                       | <ul> <li>Server Inventory Report</li> </ul>                            |  |  |
|                          | Audit Log Report                                                    | Server Status Report                                                   |  |  |
|                          | Control Center License Report                                       | <ul> <li>Service Level Criteria Summary<br/>Report</li> </ul>          |  |  |
|                          | Database Events Report                                              | Users-Roles Summary Report                                             |  |  |
|                          | <ul> <li>Monthly File Transfer Activity<br/>Report</li> </ul>       |                                                                        |  |  |

## **Create Reports**

To generate a Control Center report:

- 1. Select **Tools > Reports > Define/Run** to display the **Report Listing**.
- 2. Click + to display the Create Report dialog.
- 3. Select the report category and type you want to create.
- 4. For Configuration Management reports, to include non-current versions of configuration objects in reporting, check Allow Selection of Non-current Versions. If you do not click this option, only current versions of configuration objects are included.
- 5. Click Next.
- 6. To limit a report to certain criteria, specify those criteria and click Next.

**Note:** Specifying the same Key value more than once is treated as an AND condition. **Example:** To narrow an Alerts report to a date/time range, specify report criteria similar to the following:

Alert Date/Time - Greater Than - Sept 30, 2010 00:00:00 America/Chicago Alert Date/Time - Less Than -Today 00:00:00 America/Chicago

For more, see About Report Criteria on page 12 and Define Report Criteria on page 12.

Note: Not all reports allow you to specify criteria to narrow the report or to specify parameters.

- 7. In the **Available Columns** window, highlight the columns you want to appear in the report and click >.
- 8. In the **Selected Columns** window, change the sort order of columns by selecting the column name and clicking **Move Up** or **Move Down**.
- 9. The default sort order within columns is ascending. To sort a column in descending order, highlight the column name and select  $\clubsuit$ .
- 10. If you want to limit the report to a maximum number of records, type a value (up to 5000) in the **Max Records Returned** field.
- 11. Click Next.
- 12. Click **Run Report** to generate the report. The report is displayed in a separate window called the **Reports Viewer**. Familiar standard icons allow you to print or reload the report, navigate through its pages, or change the report magnification percentage.
- 13. To save the report output as displayed in the Report Viewer, click **[]**, type a **File Name**, click **File Type** to choose a different export format (if needed), and click **Save**.
- 14. Click 🔯 to close the report output. The Save Report panel of the Create Report wizard is displayed.
- 15. To save the report, type a Name and optional Description and click Save.

16. Click Close to close the Run Report window.

#### About Report Criteria

When you create or modify a report, the output may be limited by one or more filter criteria. At least one criterion is required. The available criteria depend on the report type selected. For many reports, the list of filter criteria is equivalent to the report's available columns. See individual report descriptions for details.

When filtering on Server or Server Group, you select from a list of managed servers/groups. For Date and Time you select Relative to identify a date/time relative to report generation time, or Absolute to select a specific date and time.

Wildcard characters can be used in the selection criteria for some reports. Wildcard characters are as follows:

| Wildcard Character | Meaning                                                                                                    |
|--------------------|----------------------------------------------------------------------------------------------------|
| *                  | From this point to the end of the value the characters can be any combination.<br><b>Example 1</b> : 'C*' represents any value that begins with the letter C.<br><b>Example 2</b> : 'proc*' represents any value that begins with the letters 'proc'. |
| ?                  | The individual character in this exact position can be any character.                                                                                                    |

#### **Define Report Criteria**

To limit report output based on one or more criteria:

- 1. From the **Report Listing** window, double-click the report to modify or click **Create** to create a new report.
- 2. Do one of the following:
  - If you are modifying an existing report, click the **Filter** tab and select the criteria used to limit the report output in the **Key** field.
  - If you are creating a new report, follow the prompts. When prompted for Filters, select a filter criterion to use in the **Key** field.
- 3. Select the operator to use to further define the criteria. Choices of operator depend on type of data. For example, numeric-based keys typically take an operator of "equal to," 'not equal to," "greater than," or "less than," while character-based keys take operators of "matches," "doesn't match," and "contains."

**Note:** Some reports also allow the use of wildcard characters in the selection criteria. See *About Report Criteria* on page 12.

- 4. Click the cell in the **Value** column and enter or select an argument to finish defining the filter criterion.
- 5. Repeat steps 2 through 4 to define multiple selection criteria. Multiple criteria must all be true for a record to be selected (they result in a logical AND condition).

- 6. Do one of the following:
  - If you are modifying an existing report, click **Update**.
  - If you are creating a new report, follow the prompts to complete the report. Refer to *Create Reports* on page 11.

## **View or Modify Report Details**

To view or change report output:

- 1. Select Tools > Reports > Define/Run.
- 2. Double-click the report to view or modify.
- 3. Modify fields as necessary.
- 4. Click OK.

### **Run Reports on Demand**

To run a report:

- 1. From the Sterling Control Center menu, select **Tools > Reports > Define/Run** to display the **Report Listing** window.
- 2. Select the report you want to run and click **Run Report**, or, to define a new report, click +, and follow the prompts (see *Create Reports* on page 11). The **Report Output** window is displayed. Icons in the report task bar allow you to save, print, or reload the report, navigate through its pages, or change the degree of magnification.
- 3. To save the report, click 🔲. Type a **File Name**, click **File Type** to choose a different export format, and click **Save**. File types to which you can export a report include the following:
  - PDF
  - RTF\* ODT (Open Document Text)
  - HTML
  - Excel XLS (single sheet or multiple sheets)
  - Comma-separated file (CSV)
  - XML
  - Embedded images XML
- 4. Click **v** to close the report, then click **Close** to close the **Report Listing** window.

#### Customize a Report

Once you create and save a report definition, you can run it any time. A report definition identifies the criteria used to create the report output. Use the customize option to modify a report definition.

To customize a report:

- 1. Select Tools > Reports > Define/Run.
- 2. Highlight the report you want to customize and click marker.
- 3. Make changes as necessary to the existing filter criteria and click Update.
- 4. Click **Run Report** is to generate the report. Report output is displayed in a separate window.
- 5. To print the report, click *(a)*, select print properties, and click **OK**.
- 6. To close the report output window, select  $\mathbf{X}$ .
- 7. To save the report, type a report name and description and click **Save**.
- 8. Click Close to close the Report Listing window.

#### Print a Report

To print a report:

- 1. Select Tools > Reports > Define/Run.
- 2. Highlight the report you want to print.
- 3. Click **Run Report** is displayed in a separate window.
- 4. To print the report, click  $\blacksquare$ , select print properties, and click **OK**.

#### Remove a Saved Report

To remove a saved report:

- 1. Select Tools > Reports > Define/Run.
- 2. Highlight the report you want to remove and click -.
- 3. Click **OK** to remove the report.
- 4. Click 🔀 to close the **Report Listing** window.

Note: You cannot delete a report that is referenced by an automated report.

## **Automate Reports**

You can automate standard Control Center reports to run according to a defined schedule and be sent to a list of email recipients.

**Note:** For UNIX systems, you must have an X11 graphics package on the UNIX host where the Control Center engine is installed and a video card for graphics.

To automate a report:

- 1. Click Tools > Reports > Automate. The Automated Report listing displays.
- 2. Click +. The Add Automated Report wizard displays.
- 3. Supply a **Name** and **Description** for the automated report and check **Enabled** to enable it. Name is required. See *Automated Reports Field Definitions* on page 17 for detailed field descriptions.
- 4. To schedule an existing report, highlight the report in the Reports list and click >. To create a new report to schedule, click +. (See *Create Reports* on page 11 for more.) To create a new report to schedule using an existing report as a starting point, select the report and click 
   Image: Click Next.
- 5. Select a **Report Schedule** and click >. Then click Next. Or, create a new schedule (click + under the schedule list) or duplicate an existing one (click 📭 under the schedule list).
- 6. Select a list of email recipients and click +. Then click Next. (You can also add or duplicate an email list). See *Maintain Automated Reports Email Lists* on page 18.
- 7. Select a **Report Format** and report **Attachment Extension**. You can leave off the extension or modify it to circumvent email attachment restrictions. Add a **From** email address and a **Subject** line and click Next.
- 8. Review your entries and click Finish to create the automated report.

#### Automated Reports Field Definitions

Following are descriptions of automated reports fields.

| Field                | Description                                                                                                    |
|----------------------|----------------------------------------------------------------------------------------------------|
| Name                 | Automated report name.                                                                                                  |
| Description          | A description of the automated report.                                                                                  |
| Report Schedule      | The schedule attached to the automated report. The schedule determines when the automated report is generated and sent. |
| (List of recipients) | The name of the list or lists of email recipients for the automated report.                                             |

| Field                   | Description                                                                                                    |
|-------------------------|----------------------------------------------------------------------------------------------------|
| Report Format           | Format of the automated report. Options are comma-separated (CSV), portable document format (PDF), or Excel spreadsheet (XLS).                                                      |
| Attachment<br>Extension | The file type or extension of the report file. You can specify no file type or an alternative type which can later be changed by the recipient to circumvent firewall restrictions. |
| From                    | The "from" address to be specified in the email.                                                                                                    |
| Subject                 | The subject line of the email.                                                                                                    |

#### Maintain Automated Reports Email Lists

Automated reports are generated and sent via email to lists of addressees. You can maintain these lists of email addressees. Because you can specify more than one email list for an automated report, you can maintain a list specifically for a given report or construct the list from multiple email lists.

To create an email list:

- 1. Click Manage > Email Lists.
- 2. Click +.
- 3. Add a Name (required) and Description for the new email list and click Next.
- 4. In the Email wizard panel, add email addresses to whom you want to send one or more generated reports, separating the addresses with commas. You can click **Import** to import a text file of email addresses. You can also click **Export** to export an email list to an external text file. Click Next when finished adding addresses.
- 5. Limit the roles to grant permission to see and use this email list by selecting a role in the list of All Roles and clicking >. Filter the list of roles by typing a filter criterion in Filter. Click Next.
- 6. Click **Finish** to finish creating the email list.

Later, when you create or modify an automated report, you can add this email list to the list of addressees to receive the report.

#### Automated Reports Frequently Asked Questions

Following are solutions to issues that might arise with automated reports.

#### What could cause an automated report not to be delivered?

If an automated report fails to be delivered as expected, check for these conditions:

- The email server could be down. Make sure it is up.
- The output attachment size could exceed the limit allowed by the email server.
- Email servers may strip attachments with certain extensions. To prevent this from happening, double-click the report in the Automated Reports listing, click the Parameters tab, and change the Attachment Extension. Inform recipients to change the file's extension back after receiving it via email to reflect the report's format.

- Email settings may not have been set up. Check on the Email tab of System Settings (on the Manage menu).
- ✦ Make sure that the report schedule is correct.

If you are still having problems, look in the engine log file for errors.

#### Are there best practices to follow for automated reports?

It is a good idea to schedule automated reports to run when less activity is occurring on managed servers. This reduces the impact of report generation on normal monitoring activity.

## **Standard Reports: Configuration Management**

Sterling Control Center features reports that describe aspects of Control Center server configuration management. These reports include:

| ٠ | Functional Authorities Report    | ٠ | Secure+ Cipher Suites Report        |
|---|----------------------------------|---|-------------------------------------|
| ٠ | Initialization Parameters Report | ٠ | Secure+ Key Certificates Report     |
| ٠ | Netmap Communication Path Report | ٠ | Secure+ Nodes Report                |
| ٠ | Netmap Modes Report              | ٠ | Secure+ Trusted Certificates Report |
| ٠ | Netmap Nodes Report              | ٠ | User Proxies Report                 |

The following sections describe the available standard report types related to configuration management. Sample reports are shown.

#### **Functional Authorities Report**

The Functional Authorities Report lists details about the functional authorities that have been set up for Connect:Direct servers added to Control Center.

The following table describes the report columns:

| Column                    | Description                                                     |  |
|---------------------------|-----------------------------------------------------------------|--|
| Server Name               | Name of the selected server.                                    |  |
| Functional Authority Name | The name of the functional authority.                           |  |
| Version                   | Version of the functional authority.                            |  |
| Parameter                 | The functional authorities parameters selected for this report. |  |
| Value                     | Parameter value.                                                |  |

Parameters you can choose to report on in the Parameter column can be found in the "Functional Authorities" chapter of the *Sterling Control Center Configuration Management Guide*.

|             | Functional Authority Name | version             | Parameter      | value    |  |
|-------------|---------------------------|---------------------|----------------|----------|--|
| cdev02_44_0 | *admin                    | 2008/08/12 16:58:18 | Admin          | Y        |  |
|             |                           |                     | User Authority | Y        |  |
|             |                           |                     | User ID        | *admin   |  |
|             |                           |                     | User Proxy     | Y        |  |
| cdev02_44_0 | *GENUSR                   | 2008/08/12 16:58:18 | Admin          | Ν        |  |
|             |                           |                     | User Authority | N        |  |
|             |                           |                     | User ID        | *GENUSR  |  |
|             |                           |                     | User Proxy     | Ν        |  |
| cdev02_44_0 | cduser                    | 2008/08/12 16:58:18 | Admin          |          |  |
|             |                           |                     | User Authority | Y        |  |
|             |                           |                     | User ID        | cduser   |  |
|             |                           |                     | User Proxy     | Y        |  |
| cdev02_44_0 | pgounder                  | 2008/08/12 16:58:18 | Admin          | Y        |  |
|             |                           |                     | User Authority | Y        |  |
|             |                           |                     | User ID        | pgounder |  |
|             |                           |                     | User Proxy     | Y        |  |
|             |                           |                     |                |          |  |
|             |                           |                     |                |          |  |
|             |                           |                     |                |          |  |
|             |                           |                     |                |          |  |
|             |                           |                     |                |          |  |
| 5 6 6 6     | <b>.</b>                  |                     |                |          |  |

#### **Initialization Parameters Report**

The Initialization Parameters Report lists initialization parameter (initparm) values for selected servers. The listing is broken down by server and initialization parameter version.

The following table describes the report columns:

| Column                            | Description                                                                                                    |
|-----------------------------------|----------------------------------------------------------------------------------------------------|
| Server Name                       | Name of the selected server.                                                                                                    |
| Initialization Parameters<br>Name | This column simply reflects that the object being reported upon is initialization parameters.                                       |
| Version                           | Version of the initialization parameters. Version indicates the date and time that the initialization parameters were last changed. |
| Parameter                         | The specific initialization parameters that were selected for the report.                                                           |
| Value                             | Parameter value.                                                                                                    |

The set of parameters you can choose to report on in the Parameter column vary depending on server operating system. Definitions of the parameters can be found in the console in the form of tooltips. When you hover the cursor over an initialization parameter its definition displays. You can find further detail on initialization parameters in the Connect:Direct documentation set for the relevant platform (z/OS, UNIX, or Windows).

|                |                                | Initializatio       | on Parameters Re         | eport                                                                                   |
|----------------|--------------------------------|---------------------|--------------------------|-----------------------------------------------------------------------------------------|
| Server Name    | Initialization Parameters Name | Version             | Parameter                | Value                                                                                   |
| CDW44.W2003.VM | Initialization Parameters      | 2008/09/23 11:34:08 | active.directory.enabled | Ν                                                                                       |
|                |                                |                     | ckpt.interval            | 10240K                                                                                  |
|                |                                |                     | comm.bufsize             | 65535                                                                                   |
|                |                                |                     | conn.retry.ltattempts    | 10                                                                                      |
|                |                                |                     | conn.retry.ltwait        | 00:03:00                                                                                |
|                |                                |                     | conn.retry.stattempts    | 10                                                                                      |
|                |                                |                     | conn.retry.stwait        | 00:00:10                                                                                |
|                |                                |                     | contact.name             | not specified                                                                           |
|                |                                |                     | contact.phone            | not specified                                                                           |
|                |                                |                     | continue.on.exception    | N                                                                                       |
|                |                                |                     | descrip                  | no description specified                                                                |
|                |                                |                     | disable.cache            | N                                                                                       |
|                |                                |                     | download.dir             | C:\Program Files\Sterling Commerce\Connect Direct<br>v4.4.00\Server\DOWNLOAD\"          |
|                |                                |                     | ecz.memlevel             | 4                                                                                       |
|                |                                |                     | ecz.windowsize           | 13                                                                                      |
|                |                                |                     | event.log                | All                                                                                     |
|                |                                |                     | exec.prio.default        | 7                                                                                       |
|                |                                |                     | file.exit                | <none></none>                                                                           |
|                |                                |                     | license.management.key   | C:\Program Files\Sterling Commerce\Connect Direct<br>v4.4.00\Server\directLMkey2008.txt |
|                |                                |                     | log.commands             | Y                                                                                       |
|                |                                |                     | log.select               | N                                                                                       |
|                |                                |                     | max.api.connects         | 10                                                                                      |
|                |                                |                     | name                     | CDW44.W2003.VM                                                                          |
|                |                                |                     | netmap.check             | N                                                                                       |
|                |                                |                     | node.check               | В                                                                                       |
|                |                                |                     | notify.level             | А                                                                                       |
|                |                                |                     | outgoing.address         | <none></none>                                                                           |
| Page 1 of 8    |                                |                     |                          | Tue Sep 23 11:34:20 CDT                                                                 |

#### Netmap Nodes Report

The Netmap Nodes Report lists all nodes in the netmap of selected servers.

The following table describes the report columns:

| Column           | Description                                          |
|------------------|------------------------------------------------------|
| Server Name      | Name of the selected server.                         |
| Netmap Node Name | The name of the netmap node.                         |
| Version          | Version of the netmap node.                          |
| Parameter        | The netmap node parameters selected for this report. |
| Value            | Parameter value.                                     |

Parameters you can choose to report on in the Parameter column can be found in "Managing Netmap Nodes" in the *Sterling Control Center Configuration Management Guide*.

|             |                  | Netm                | nap Node Report           |               |                         |
|-------------|------------------|---------------------|---------------------------|---------------|-------------------------|
| Server Name | Netmap Node Name | Version             | Parameter                 | Value         |                         |
| u_phoenix   | b3800            | 2008/08/12 13:10:21 | Contact Name              | <none></none> |                         |
| -           |                  |                     | Contact Phone             | <none></none> |                         |
|             |                  |                     | LU62 Profile Name         | phoenix       |                         |
|             |                  |                     | Max PNODE Sessions        | 255           |                         |
|             |                  |                     | Max SNODE Sessions        | 255           |                         |
|             |                  |                     | Node Name                 | b3800         |                         |
|             |                  |                     | Session Type              |               |                         |
|             |                  |                     | Short Term Retries        | 3             |                         |
|             |                  |                     | Short Term Retry Interval | 00:00:30      |                         |
|             |                  |                     | TCP Address               | phoenix       |                         |
|             |                  |                     | TCP Port                  | 3814          |                         |
| u_phoenix   | c38              | 2008/08/12 13:10:21 | Contact Name              |               |                         |
|             |                  |                     | Contact Phone             |               |                         |
|             |                  |                     | LU62 Profile Name         | phoenix       |                         |
|             |                  |                     | Max PNODE Sessions        | 255           |                         |
|             |                  |                     | Max SNODE Sessions        | 255           |                         |
|             |                  |                     | Node Name                 | c38           |                         |
|             |                  |                     | Session Type              |               |                         |
|             |                  |                     | Short Term Retries        | 3             |                         |
|             |                  |                     | Short Term Retry Interval | 00:00:30      |                         |
|             |                  |                     | TCP Address               | phoenix       |                         |
|             |                  |                     | TCP Port                  | 3824          |                         |
| u_phoenix   | c3800            | 2008/08/12 13:10:21 | Contact Name              |               |                         |
|             |                  |                     | Contact Phone             |               |                         |
|             |                  |                     | LU62 Profile Name         | phoenix       |                         |
|             |                  |                     | Max PNODE Sessions        | 255           |                         |
|             |                  |                     | Max SNODE Sessions        | 255           |                         |
| Page 2 of 4 | ł                |                     |                           |               | Tue Aug 12 17:22:43 CDT |

#### Netmap Modes Report

The Netmap Modes Report lists the netmap modes associated with selected servers.

The following table describes the report columns:

| Column           | Description                                             |
|------------------|---------------------------------------------------------|
| Server Name      | Name of the selected server.                            |
| Netmap Mode Name | The name of the netmap mode associated with the server. |
| Version          | Version of the netmap mode.                             |
| Parameter        | The netmap mode parameters selected for this report.    |
| Value            | Parameter value.                                        |

Parameters you can choose for the Parameter column can be found in "Managing Netmap Modes" in the *Sterling Control Center Configuration Management Guide*.

|             |                  | Netm                | nap Mode Repo     | rt     |                         |
|-------------|------------------|---------------------|-------------------|--------|-------------------------|
| Server Name | Netmap Mode Name | Version             | Parameter         | Value  |                         |
| w winbody44 | Mode1            | 2008/08/12 17:17:41 | Buffer Size       | 65535  |                         |
| _ ,         |                  |                     | CRC               |        |                         |
|             |                  |                     | Max Pacing Size   | 0      |                         |
|             |                  |                     | Max RU Size       | 65535  |                         |
|             |                  |                     | Max Sessions      | 0      |                         |
|             |                  |                     | Mode Name         | Mode1  |                         |
|             |                  |                     | Pacing Send Count | 0      |                         |
|             |                  |                     | Pacing Send Delay | 0      |                         |
|             |                  |                     | Protocol          | TCP/IP |                         |
|             |                  |                     |                   |        |                         |
| Page 2 of 2 |                  |                     |                   |        | Tue Aug 12 17:19:28 CDT |

#### Netmap Communication Path Report

The Netmap Communication Path Report lists communication paths (comm paths) associated with the nodes in a server's netmap.

The following table describes the report columns:

| Column                            | Description                                                 |
|-----------------------------------|-------------------------------------------------------------|
| Server Name                       | Name of the selected server.                                |
| Netmap Communication Path<br>Name | The name of the communication path.                         |
| Version                           | Version of the communication path.                          |
| Parameter                         | The communication path parameters selected for this report. |
| Value                             | Parameter value.                                            |

Parameters you can choose to report on in the Parameter column can be found in "Managing Netmap Communication Paths" in the *Sterling Control Center Configuration Management Guide*.

|               |                                   | Netmap Com          | munication Path Re                                                                                                    | port                                                  |                         |
|---------------|-----------------------------------|---------------------|----------------------------------------------------------------------------------------------------|-------------------------------------------------------|-------------------------|
| Server Name   | Netmap Communication Path<br>Name | Version             | Parameter<br>Netmap Communication Path Name<br>Protocol<br>Remote Address                                              | Value<br>TCPCommPath<br>TCP/IP<br>000000000000        |                         |
| jlegel-DT4400 | TCPPath2                          | 2008/09/22 17:37:51 | Adapter Number<br>Local SNA Network<br>LU Name<br>Mode<br>Netmap Communication Path Name<br>Protocol<br>Remote Address | Primary<br>Mode2<br>TCPPath2<br>TCP/IP<br>00000000000 |                         |
| Page 2 of 3   |                                   |                     |                                                                                                    |                                                       | Mon Sep 22 17:37:51 CDT |

#### Secure+ Nodes Report

The Secure+ Nodes Report lists details about the Secure+ Nodes used by selected servers to move data securely.

Following are the columns included in this report:

| Column            | Description                          |
|-------------------|--------------------------------------|
| Server Name       | Name of the server.                  |
| Secure+ Node Name | Name of the key certificate.         |
| Version           | Version of key certificate.          |
| Parameter         | Parameters to include in the report. |
| Value             | Value of the parameter in question.  |

Possible parameters to include in this report are defined in "Managing Secure+ Nodes" in the *Sterling Control Center Configuration Management Guide*.

| erver Name | Secure+ Node Name | Version             | Parameter                         | Value                                                        |
|------------|-------------------|---------------------|-----------------------------------|--------------------------------------------------------------|
| npag4000sp | .Client           | 2008/09/22 14:18:14 | Certificate Label                 | /svshare/CDSP/certs/openssl/cdwopsxp01_1024_keycert.txt      |
|            |                   |                     | Certificate Validation Definition |                                                              |
|            |                   |                     | Client Authentication             | Ν                                                            |
|            |                   |                     | Enabled Protocol                  | SSL                                                          |
|            |                   |                     | Host Name                         |                                                              |
|            |                   |                     | Node Name                         | .Client                                                      |
|            |                   |                     | Port Number                       |                                                              |
|            |                   |                     | Trusted Cert Label                | /svshare/CDSP/certs/openssl/OpenSSLCAcert.txt                |
|            |                   |                     | Use External Authentication       |                                                              |
| hpag4000sp | .Local            | 2008/09/22 14:18:14 | Certificate Label                 | /svshare/splus/certs/selfsigned/nokeyext/1024NESSkeycert.txt |
|            |                   |                     | Certificate Validation Definition |                                                              |
|            |                   |                     | Client Authentication             | Ν                                                            |
|            |                   |                     | Enabled Protocol                  | TLS                                                          |
|            |                   |                     | Host Name                         |                                                              |
|            |                   |                     | Node Name                         | .Local                                                       |
|            |                   |                     | Port Number                       |                                                              |
|            |                   |                     | Trusted Cert Label                | /svshare/splus/certs/selfsigned/nokeyext/1024NESScert.txt    |
|            |                   |                     | Use External Authentication       | Ν                                                            |
| npag4000sp | .SEAServer        | 2008/09/22 14:18:14 | Certificate Label                 |                                                              |
|            |                   |                     | Certificate Validation Definition |                                                              |
|            |                   |                     | Client Authentication             |                                                              |
|            |                   |                     | Enabled Protocol                  | DefaultToLN                                                  |
|            |                   |                     | Host Name                         |                                                              |
|            |                   |                     | Node Name                         | .SEAServer                                                   |
|            |                   |                     | Port Number                       | 61366                                                        |
|            |                   |                     | Trusted Cert Label                |                                                              |
|            |                   |                     |                                   |                                                              |

#### Secure+ Key Certificates Report

The Secure+ Certificates Report lists Secure+ key certificates (certs).

The following table describes the report columns:

| Column                          | Description                                                                          |
|---------------------------------|--------------------------------------------------------------------------------------|
| Server Name                     | Name of the server.                                                                  |
| Secure+ Key Certificate<br>Name | Name of the key certificate.                                                         |
| Version                         | Version of key certificate.                                                          |
| Parameter                       | Parameters to include in the report. These include Data, Label Name, and Passphrase. |
| Value                           | The data contained in the certificate.                                               |

Parameters you can choose to report on in the Parameter column can be found in "Managing Secure+ Nodes" in the *Sterling Control Center Configuration Management Guide*.

| Server Name | Secure+ Key Certificate Name Version                                            | Parameter | Value                                                                                                    |
|-------------|---------------------------------------------------------------------------------|-----------|----------------------------------------------------------------------------------------------------|
| npag4000sp  | /svshare/CDSP/certs/openssl/cdwopsxp0 2008/09/22 14:14:4;<br>1_1024_keycert.txt | 3 Data    | BEGIN ENCRYPTED PRIVATE KEY<br>MIICoTAbBgkqhikG9w0BBOMw0pQISOMkMDZwLSscAggABIICgO7w/V,<br>CCP4FgFg;<br>AepU65D2FqFY/U25C+Cex5TNcutoFAUy3q831a5YzhNIUZAdIF9X1H4d<br>2YwAVQO<br>gO58WWGBEZo6hW14a0sy4TX8df5U4LbhbmthLGNJU6Hk0Ox0vH2H;<br>Gc26KN1SG<br>MQYNqiwKaWDFnw4kOwwoJHCAKW0NC2Yu3dTFISbM6eR4cT7y56r;<br>p770UXxEoY<br>Eq0n2V11+swEWDy5Es2266wonOy+lkbyn3V03Bu9Ez2aEMbWnNCSEIal<br>gd14WC<br>27gMqXECTTybrQTMD1z6HVh82cRI5I4yO4vyzq+I7muCi2Oke6xRh0rT<br>O1nN2<br>qYT4KJUxrkkBjwK0kMJDYEgFrznF4AuRkT4POXvufvuBgBolbgO6H2eJA<br>clqDP<br>IPMuGLd+FSDSV8/nCISPy1paYDsmqPxMjTRhyVJ06marduTmVw8bXd/<br>Gl6T4TeJM<br>TblMkFodH5Sm5p8c6C+JMc1IBGgNpu8XzpWkigIgTYYNHgIzJoKKAR02<br>bu2+p<br>94ONLJNCuGecCWgIKRpbaehGqrad+k4y2abJeru4A/20J5g1BeY/gQSP<br>PVVSC<br>AwxYgLsbNu17mRNUWIBW++p8geZ7iJ4h0D2nBoQmmHT/hh+Td+wKf<br>SUV5T2d<br>n1f8u6yrank+c4d0ntdqXHSuW2VeXdua3Kcsv6Q+SMXPSy5I/I/NV9I5CB<br>dREVe2<br>TU2pPM14J3wRsa5V6G19zmg+zJA4OHIxU+PWXncCZZ0wkencNHdr0a<br>0y/rijKa<br>kHOjniBeeqN7qOWhY/Xe+7uf0BU0qWhqfIzvTzA9B8gdPTw44V3Q0/bs'<br>hdr1<br>E4PeuD0<br>EDI ENCRYPTED PRIVATE KEY<br>BEGIN CERTIFICATE<br>MIID/CAyaBAIBBg1BezANBgkqhkiG9w0BAQQFADA8MQwwCgYDVC<br>QKEWTTQ0k<br>DZAMB3WIDE2MDAxOFoXDTE2MDYxIzE2MDAxOFowgYcxCAJBgIN<br>BAYTANTMB4X<br>DTAXMDYMDE2MDAxOFoXDTE2MDYxIzE2MDAxOFowgYcxCAJBgIN<br>BAYTANTMB4X<br>DAXMDYMDE2MDAxOFoXDTE2MDYxIzE2MDAxOFowgYcxCAJBgIN<br>BAYTANTMB4X<br>DAXMDYMDE2MDAxOFoXDTE2MDYxIZE2MDAxOFowgYcxCAJBgIN<br>BAYTANTMB4X<br>DAXMDYMDE2MDAxOFoXDTE2MDYxIZE2MDAxOFowgYcxCAJBgIN<br>DAXMDYMDE2MDAxOFoXDTE2MDYxIZE2MDAxOFowgYcxCAJBgIN<br>DAXMDYMDE2MDAxOFoXDTE2MDYxIZE2MDAxOFowgYcxCAJBgIN<br>DAXMDYMDE2MDAxOFoXDTE2MDYxIZE2MDAxOFowgYcxCAJBgIN<br>DAXMDYMDE2MDAxOFoXDTE2MDYxIZE2MDAxOFowgYcxCAJBgIN<br>DAXMDYMDE2MDAxOFoXDTE2MDYxIZE2MDAxOFowgYcxCAJBgIN<br>DAXMDYMDE2MDAxOFoXDTE2MDYxIZE2MDAxOFowgYcxCAJBgIN<br>DAXMDYMDE2MDAxOFoXDTE2MDYxIZE2MDAxOF0WDVQLE<br>wJTVJEMCIGA1UE |

#### Secure+ Trusted Certificates Report

The Secure+ Trusted Certificates Report lists available trusted certificates.

The following table describes the report columns:

| Column                              | Description                                                                                                    |
|-------------------------------------|----------------------------------------------------------------------------------------------------|
| Server Name                         | Name of the server.                                                                                                    |
| Secure+ Trusted Certificate<br>Name | Trusted certificate name.                                                                                                    |
| Version                             | Version of trusted certificate.                                                                                                    |
| Parameter                           | Trusted certificate parameter. Possible parameters include Data and Label.<br>Data is the trusted certificate data itself. Label name is the name by which<br>to identify the trusted certificate when it is imported. |
| Value                               | Parameter value.                                                                                                    |

| orver Neme  | Secure+ Trusted Certificate                               | Version                        | Parameter         | Value                                                                                                    |
|-------------|-----------------------------------------------------------|--------------------------------|-------------------|----------------------------------------------------------------------------------------------------|
| Jerver Name | Name<br>/svshare/CDSP/certs/openssl/OpenSSL<br>CAcert.txt | Version<br>2008/09/22 14:20:44 | Parameter<br>Data | Value<br>BEGIN CERTIFICATE<br>MIICTCCAf6gAwlBAgIBADANBgkqhkiG9w0BAQQFADA8MQwwCgYD<br>QREwNTQ0kx<br>DzAN5gWUBAcTBklydmluZzEOMAwGA1UECBMFVGV4YXMxCzAJBgI<br>BAYTANTMB4X<br>DTA1MDixOTE2NTUXMFoXDTE1MDkxNzE2NTUXMFowPDEMMAoG/<br>EChMDU0NUM30w<br>DQYDVQ0HEwZJcnCzbmcxDJAMBgNVBAgTBVRIeGFzMQswCQYDV<br>GEwJVU2CBnzAN<br>BgkqhkiG3w0BACEFAAOBJQAwgYkCgYEAq39oHgKTG+VsrulLi/sKAA<br>WkyUQp+<br>L8Z55iO8KvMimP8VMIkIQCk+4fryu0OSimOMIeS/b8owk154gLwNcjJKE<br>WsxPAFL<br>VONZkihn8givIXM/PIBpsh2YMMg3sNjPLVj4ce1aMP2cw+TQkJTFDO                                                  |
|             |                                                           |                                | Label Name        | DFwqx0C<br>x-JqMi7T3IMCAwEAAaOBpjCBozAPBgNVHRMBAf8EBTADAQH/MAs<br>1UdDw0EAwiB<br>hjAdBgNVH04EFgQUGdgWBpZe/PkDiCaFmHTz5erN46gwZAYDVR0ji<br>wW4AUGdgW<br>BpZe/PkDiCaFmHTz5erN46ihOKQ+MDwxDDAKBgNVBAoTA1NDSTEf<br>A0Ga1UEBxMC<br>SXJ28W5nMQ4wDAYDVQOIEwVUZXhhozELMAkGA1UEBhMCVVOC,<br>AwDOYJK62IhveN<br>AQEEBQADgYEAp4MGopUhOdKDQTAtUEm8+2Q43QXwsSiFigN1KW<br>5qLqmR2wg8a7<br>hi/VzpxM0F7i3LNRZH93INMgpIh8oyLnydnaWwUmUVV9YJueO+Ajlsfr<br>TgHOv<br>oduPCJLxK92IECmJqGIY1W1sApypQHNo/kD+eGTleyjFvT9bvCKxzM<br>DD CERTHFICATE<br>/svshare/CDSP/certs/openssl/OpenSSLCAcert.txt |
| pag4000sp   | /svshare/certs/CDTestCert.txt                             | 2008/09/22 14:20:44            | Data              | BEGIN CERTIFICATE MIICsTCCAhagAwiBAgIBATANBgkqhkiG9w0BAQUFADCBkzELMAkG/<br>UEBhMCYVMA<br>DJAMBgNVBAgMEVRIeGFzMQ8wDQYDVQQHDAZJcnZpbmcxCzAJBg<br>BAOMAINDMOsw<br>CQYDVQQLDAJRQTEgMB4GA1UEAwwXbGJha2VyLmNzZy5zdGVyY<br>bSSjb20xLzAi<br>BgkqhkiG9w0BCQEWGExhcnJ5X0Jha2VyQHN0ZXJjb21tLmNvbTAeFv                                                                                                    |

#### Secure+ Cipher Suites Report

The Secure+ Cipher Suites Report lists the cipher suites associated with Secure+ nodes.

The following table describes the report columns:

| Column                    | Description                                                                                          |
|---------------------------|----------------------------------------------------------------------------------------------------|
| Server Name               | Name of the server.                                                                                  |
| Secure+ Cipher Suite Name | Name of the cipher suite.                                                                            |
| Version                   | Cipher suite version.                                                                                |
| Parameter                 | Cipher suite parameter. These include SSL (Secure Sockets Layer) and TLS (Transport Layer Security). |
| Value                     | The possible values for the two parameters are true or false.                                        |

| 0 N         | Secure Cinher Suite Neme     | Varaian             | Devemeter | Value                            |      |
|-------------|------------------------------|---------------------|-----------|----------------------------------|------|
| Server Name |                              | version             | Parameter |                                  |      |
| npag4000sp  | C_SHA                        | 2008/09/22 14:11:50 | Name      | SSL_DHE_RSA_WITH_3DES_EDE_CBC_SI | HA   |
|             |                              |                     | SSL       | true                             |      |
|             |                              |                     | TLS       | true                             |      |
| hpaq4000sp  | SSL_DHE_RSA_WITH_DES_CBC_SHA | 2008/09/22 14:11:50 | Name      | SSL_DHE_RSA_WITH_DES_CBC_SHA     |      |
|             |                              |                     | SSL       | true                             |      |
|             |                              |                     | TLS       | true                             |      |
| hpag4000sp  | SSL_RSA_EXPORT_WITH_DES40_CB | 2008/09/22 14:11:50 | Name      | SSL_RSA_EXPORT_WITH_DES40_CBC_SH | HA   |
|             | C_SHA                        |                     | SSL       | true                             |      |
|             |                              |                     | TLS       | true                             |      |
| hpag4000sp  | SSL_RSA_EXPORT_WITH_RC2_CBC_ | 2008/09/22 14:11:50 | Name      | SSL_RSA_EXPORT_WITH_RC2_CBC_40_N | /ID5 |
|             | 40_MD3                       |                     | SSL       | true                             |      |
|             |                              |                     | TLS       | true                             |      |
| hpag4000sp  | SSL_RSA_EXPORT_WITH_RC4_40_M | 2008/09/22 14:11:50 | Name      | SSL_RSA_EXPORT_WITH_RC4_40_MD5   |      |
|             | 55                           |                     | SSL       | true                             |      |
|             |                              |                     | TLS       | true                             |      |
| hpag4000sp  | SSL_RSA_WITH_3DES_EDE_CBC_SH | 2008/09/22 14:11:50 | Name      | SSL_RSA_WITH_3DES_EDE_CBC_SHA    |      |
|             |                              |                     | SSL       | true                             |      |
|             |                              |                     | TLS       | true                             |      |
| hpag4000sp  | SSL_RSA_WITH_DES_CBC_SHA     | 2008/09/22 14:11:50 | Name      | SSL_RSA_WITH_DES_CBC_SHA         |      |
|             |                              |                     | SSL       | true                             |      |
|             |                              |                     |           |                                  |      |

#### **User Proxies Report**

The User Proxies Report lists the user proxies associated with selected servers.

The following table describes the report columns:

| Column          | Description                                         |
|-----------------|-----------------------------------------------------|
| Server Name     | Name of the selected server.                        |
| User Proxy Name | The name of the user proxy.                         |
| Version         | Version of the user proxy.                          |
| Parameter       | The user proxy parameters selected for this report. |
| Value           | Parameter value.                                    |

Parameters you can choose to report on in the Parameter column can be found in the "Managing User Proxies" chapter of the *Sterling Control Center Configuration Management Guide*.

|             |                 | Use                 | er Proxy Report    |         |                         |
|-------------|-----------------|---------------------|--------------------|---------|-------------------------|
| Server Name | User Proxy Name | Version             | Parameter          | Value   |                         |
| u phoenix   | arajput@b3800   | 2008/08/12 17:22:44 | Сору               |         |                         |
|             |                 |                     | Description        |         |                         |
|             |                 |                     | Download           | yes     |                         |
|             |                 |                     | Download Directory |         |                         |
|             |                 |                     | Local User ID      | pgoun1  |                         |
|             |                 |                     | Process Directory  |         |                         |
|             |                 |                     | Program Directory  |         |                         |
|             |                 |                     | Remote Node        | b3800   |                         |
|             |                 |                     | Remote User ID     | arajput |                         |
|             |                 |                     | Run Job            |         |                         |
|             |                 |                     | Run Task           |         |                         |
|             |                 |                     | Submit             |         |                         |
|             |                 |                     | Upload             | yes     |                         |
|             |                 |                     | Upload Directory   |         |                         |
| u phoenix   | dande1@b3800    | 2008/08/12 17:22:44 | Сору               |         |                         |
|             |                 |                     | Description        |         |                         |
|             |                 |                     | Download           | ves     |                         |
|             |                 |                     | Download Directory | ,       |                         |
|             |                 |                     | Local User ID      | dande1  |                         |
|             |                 |                     | Process Directory  |         |                         |
|             |                 |                     | Program Directory  |         |                         |
|             |                 |                     | Remote Node        | b3800   |                         |
|             |                 |                     | Remote User ID     | dande1  |                         |
|             |                 |                     | Run Job            |         |                         |
|             |                 |                     | Run Task           |         |                         |
|             |                 |                     | Submit             |         |                         |
|             |                 |                     | Upload             | yes     |                         |
|             |                 |                     | Upload Directory   | -       |                         |
| Page 2 of 3 | 3               |                     |                    |         | Tue Aug 12 17:24:36 CDT |

## **Standard Reports: Monitoring**

Sterling Control Center features reports that present details on the monitoring of Control Center managed servers. These reports include:

| • | Connect:Direct Process Statistics Details Report      | • | Sterling File Gateway Route Detail by Producer Report  |
|---|-------------------------------------------------------|---|--------------------------------------------------------|
| • | Connect:Direct Process Statistics Summary<br>Report   | • | Sterling File Gateway Route Detail by Consumer Report  |
| • | Connect:Direct Statistics Log Report                  | • | Sterling Integrator Business Process Details<br>Report |
| • | Connect:Enterprise Batch Statistics Details Report    | • | Sterling Integrator Business Process Summary Report    |
| • | Connect:Enterprise Batch Statistics Summary<br>Report | ٠ | Sterling Integrator File Transfer Report               |
| ٠ | Connect:Enterprise Statistics Log Report              | ٠ | High Watermark Report                                  |
| ٠ | FTP File Transfer Report                              | ٠ | File Agent Process Submission Report                   |

The following sections describe the available standard report types related to server monitoring. Sample reports are shown.

#### **Connect:Direct Process Statistics Details**

The Connect:Direct Process Statistics Details report contains detailed statistics information about Processes occurring on managed Connect:Direct servers during a specified time period.The following table describes the report columns:

| Column                | Description                                                                                                    |  |  |  |  |
|-----------------------|----------------------------------------------------------------------------------------------------|--|--|--|--|
| Bytes Sent            | The number of bytes sent by the sending node.                                                                                                    |  |  |  |  |
| Date Time             | Date and time that the statistics records were generated.                                                                                                    |  |  |  |  |
| Record ID             | Record identifier (also known as statistic ID). See Event Type Descriptions in the <i>Sterling Control Center System Administration Guide</i> for a list of statistic IDs. |  |  |  |  |
| Server Name           | Name of the managed server that generated the statistic record.                                                                                                    |  |  |  |  |
| Remote Server         | Name of other server involved in the Process.                                                                                                    |  |  |  |  |
| Process Name          | Connect:Direct Process name.                                                                                                    |  |  |  |  |
| Process Number        | Identification number assigned to the Process.                                                                                                    |  |  |  |  |
| Return Code           | Numeric code returned from a completed Process that indicates failure or success. The following are the standard return codes:                                             |  |  |  |  |
|                       | 0 indicates successful completion                                                                                                    |  |  |  |  |
|                       | <ul> <li>4 indicates a warning</li> </ul>                                                                                                    |  |  |  |  |
|                       | 8 indicates an error                                                                                                    |  |  |  |  |
|                       | <ul> <li>16 indicates a catastrophic error</li> </ul>                                                                                                    |  |  |  |  |
| Message ID            | Connect:Direct message identification number. See the appropriate product and platform documentation for a description of message IDs.                                     |  |  |  |  |
| Message Text          | Short message text associated with the message ID.                                                                                                    |  |  |  |  |
| Destination File Name | Path and file name for the file received.                                                                                                    |  |  |  |  |

|                        |           | Con                   | Connect:Direct Process Statistics Details Report |              |                   |                |            |            |
|------------------------|-----------|-----------------------|--------------------------------------------------|--------------|-------------------|----------------|------------|------------|
| Date / Time            | Record ID | Server Name           | Remote Server                                    | Process Name | Process<br>Number | Return<br>Code | Message ID | Bytes Sent |
| 008/09/23 11:03:09.880 | PI        | Q1A47M1               | L2GISW2K3.GIS43                                  | PSHCDSA1     | 1                 | 0              |            | 0          |
| Destination            | File Name |                       |                                                  |              |                   |                |            |            |
| Message Te             | xt:       |                       |                                                  |              |                   |                |            |            |
| 008/09/23 11:03:10.610 | CI        | Q1A47M1               | L2GISW2K3.GIS43                                  | PSHCDSA1     | 1                 | 0              |            | 0          |
| Destination            | File Name | /mailbox/CDUSER/psl   | hcdsa1.out                                       |              |                   |                |            |            |
| Message Te             | xt:       |                       |                                                  |              |                   |                |            |            |
| 008/09/23 11:03:11.700 | СТ        | Q1A47M1               | L2GISW2K3.GIS43                                  | PSHCDSA1     | 1                 | 0              | SCPA000I   | 56700      |
| Destination            | File Name | /mailbox/CDUSER/psl   | hcdsa1.out                                       |              |                   |                |            |            |
| Message Te             | xt:       | Copy step successful. |                                                  |              |                   |                |            |            |
| 008/09/23 11:03:11.720 | PT        | Q1A47M1               | L2GISW2K3.GIS43                                  | PSHCDSA1     | 1                 | 0              | SVTM100I   | 0          |
| Destination            | File Name |                       |                                                  |              |                   |                |            |            |
| Message Te             | xt:       | PROCESS TERMINA       | TED.                                             |              |                   |                |            |            |
| 008/09/23 12:12:52.410 | PI        | Q1A47M1               | UNIX.                                            | PSHUNIX1     | 2                 | 0              |            | 0          |
| Destination            | File Name |                       |                                                  |              |                   |                |            |            |
| Message Te             | xt:       |                       |                                                  |              |                   |                |            |            |
| 008/09/23 12:12:52.850 | CI        | Q1A47M1               | UNIX.                                            | PSHUNIX1     | 2                 | 0              |            | 0          |
| Destination            | File Name | /home/nis01/monty/cd  | stuff/testfiles/output/psh                       | unix1.out    |                   |                |            |            |
| Mossona To             | xt:       |                       |                                                  |              |                   |                |            |            |

#### **Connect:Direct Process Statistics Summary**

The Connect:Direct Process Statistics Summary report contains summary statistics information about Processes occurring on managed Connect:Direct servers during the specified time period.

| Column         | Description                                                                                                    |
|----------------|----------------------------------------------------------------------------------------------------|
| Date Time      | Date and time that the statistics record was generated.                                                                                              |
| Server Name    | Name of the managed server that generated the status record.                                                                                         |
| Process Name   | Connect:Direct Process name.                                                                                                    |
| Process Number | Identification number assigned to each Process.                                                                                                    |
| Submitter      | User ID of the user who submitted the Process.                                                                                                    |
| Return Code    | Numeric code returned from a completed Process that indicates failure or success. The following are the standard return codes:                       |
|                | 0 indicates successful completion                                                                                                    |
|                | 4 indicates a warning                                                                                                    |
|                | 8 indicates an error                                                                                                    |
|                | 16 indicates a catastrophic error                                                                                                    |
| Msg ID         | Sterling Control Center or Connect:Direct message identification number. See the appropriate product documentation for a description of message IDs. |
| Message Text   | Short message text associated with the message ID.                                                                                                   |

The following table describes the report columns:

| Date / Time<br>2008/09/19 07:15:47.570 | Server Name<br>A1B.ZOS.AT46 | Process Name<br>LOAD081 | Process<br>Number<br>40223 | Submitter<br>QATEST | Return<br>Code | Message ID |  |
|----------------------------------------|-----------------------------|-------------------------|----------------------------|---------------------|----------------|------------|--|
| Message Te                             | xt:                         |                         |                            |                     |                |            |  |
| 2008/09/19 07:15:47.830                | A1B.ZOS.AT46                | LOAD066                 | 40218                      | QATEST              | 0              | SVTM100I   |  |
| Message Te                             | xt: PROCESS TER             | MINATED.                |                            |                     |                |            |  |
| 2008/09/19 07:15:49.060                | A1B.ZOS.AT46                | LOAD062                 | 40217                      | QATEST              | 0              |            |  |
| Message Te                             | xt:                         |                         |                            |                     |                |            |  |
| 2008/09/19 07:15:51.400                | A1B.ZOS.AT46                | LOAD084                 | 40228                      | QATEST              | 0              |            |  |
| Message Te                             | xt:                         |                         |                            |                     |                |            |  |
| 2008/09/19 07:15:52.350                | A1B.ZOS.AT46                | LOAD081                 | 40223                      | QATEST              | 0              | SVTM100I   |  |
| Message Te                             | xt: PROCESS TER             | MINATED.                |                            |                     |                |            |  |
| 2008/09/19 07:15:54.810                | A1B.ZOS.AT46                | LOAD062                 | 40217                      | QATEST              | 0              | SVTM100I   |  |
| Message Te                             | xt: PROCESS TER             | MINATED.                |                            |                     |                |            |  |
| 2008/09/19 07:15:54.890                | A1B.ZOS.AT46                | LOAD087                 | 40238                      | QATEST              | 0              |            |  |
| Message Te                             | xt:                         |                         |                            |                     |                |            |  |
| 2008/09/19 07:15:55.340                | A1B.ZOS.AT46                | LOAD082                 | 40241                      | QATEST              | 0              |            |  |
| Message Te                             | xt:                         |                         |                            |                     |                |            |  |
| 2008/09/19 07:15:55.760                | A1B.ZOS.AT46                | LOAD084                 | 40228                      | QATEST              | 0              | SVTM100I   |  |
| Message Te                             | xt: PROCESS TER             | MINATED.                |                            |                     |                |            |  |
| 2008/09/19 07:15:57.850                | A1B.ZOS.AT46                | LOAD088                 | 40247                      | QATEST              | 0              |            |  |
| Message Te                             | xt:                         |                         |                            |                     |                |            |  |
| 2008/09/19 07:15:59.390                | A1B.ZOS.AT46                | LOAD088                 | 40247                      | QATEST              | 0              | SVTM100I   |  |
| Message Te                             | xt: PROCESS TER             | MINATED.                |                            |                     |                |            |  |
| 2008/09/19 07:15:59.800                | A1B.ZOS.AT46                | LOAD085                 | 40250                      | QATEST              | 0              |            |  |
| Message Te                             | xt:                         |                         |                            |                     |                |            |  |
|                                        |                             |                         |                            |                     |                |            |  |

#### **Connect:Direct Statistics Log Report**

The Database Connect:Direct Statistics Log Report allows you to compose a report of database statistical data based on the information that is important to you. You choose the database fields to display and their sort order. You can also state filter criteria to limit the records to include in the report. Filter criteria include any of the database statistics fields except for CC Name.

The database statistics fields you can choose from are listed and described in . An example follows of the Connect:Direct Statistics Log Report.

| CD Stats Report         |                   |          |                                                             |             |           |              |                         |
|-------------------------|-------------------|----------|-------------------------------------------------------------|-------------|-----------|--------------|-------------------------|
|                         |                   |          |                                                             |             |           |              |                         |
| Date Time               | Event ID          | Msg ID   | Msg Short Txt                                               | Node ID     | Node Type | Process Name | Return Code             |
| 2008/10/03 00:01:15.000 | 80153343933418470 | LSMG402I | A user RUNTASK step completed. Exit code = &ECOD.           | w_winbody44 | 1         | PROC44       | 0                       |
| 2008/10/03 00:01:15.000 | 80153343933418471 |          |                                                             | w_winbody44 | 1         | PROC44       | 0                       |
| 2008/10/03 00:01:15.000 | 80153343933418472 | LSMG407I | SUBMIT within a process step completed successfully.        | w_winbody44 | 1         | PROC44       | 0                       |
| 2008/10/03 00:01:15.000 | 80153343933418473 | LSMG252I | A user process has completed successfully.                  | w_winbody44 | 1         | PROC44       | 0                       |
| 2008/10/03 00:01:15.000 | 80153343933418474 | LSMG252I | A user process has completed successfully.                  | w_winbody44 | 1         | PROC44       | 0                       |
| 2008/10/03 00:01:15.000 | 80153343933418475 |          |                                                             | w_winbody44 | 1         | PROC44       | 0                       |
| 2008/10/03 00:01:15.000 | 80153343933418476 | LSMG200I | Process number 261 (name PROC44, SNODE WINBODY44) executing | w_winbody44 | 1         | PROC44       | 0                       |
| 2008/10/03 00:01:15.000 | 80153343933418477 | LSMG200I | Process number 261 (name PROC44, SNODE WINBODY44) executing | w_winbody44 | 1         | PROC44       | 0                       |
| 2008/10/03 00:01:15.000 | 80153343933418478 |          |                                                             | w_winbody44 | 1         | PROC44       | 0                       |
| 2008/10/03 00:01:15.000 | 80153343933418479 |          |                                                             | w_winbody44 | 1         | PROC44       | 0                       |
| Page 1 of 468           |                   |          |                                                             |             |           |              | Fri Oct 03 10:01:58 CDT |
# Connect: Enterprise Batch Statistics Details Report

The Connect:Enterprise Batch Statistics Details Report contains detailed information about batches on managed Connect:Enterprise servers during the specified time period.

The following table describes the report columns:

| Column          | Description                                                                                                    |
|-----------------|----------------------------------------------------------------------------------------------------|
| Start Date Time | Date and time that start-of-batch transmission information is received by the Sterling Control Center engine.                |
| End Date Time   | Date and time that end-of-batch transmission information is received by the Sterling Control Center engine.                  |
| Server Name     | The server involved in the batch transmission.                                                                               |
| Message ID      | Message ID resulting from the batch Process.                                                                                 |
| Status          | Batch status.                                                                                                    |
| Mailbox ID      | Repository associated with the Connect:Enterprise batch                                                                      |
| Batch ID        | User-assigned description of a Connect:Enterprise batch.                                                                     |
| Batch Number    | System-assigned number for each batch in a Connect:Enterprise repository.                                                    |
| Size            | Size of the batch file.                                                                                                    |
| Flags           | Connect:Enterprise batch status flag. See the appropriate Connect:Enterprise documentation for a list of batch status flags. |
| Function        | Function performed on the batch. See the Connect:Enterprise documentation for a description of functions.                    |

#### Connect: Enterprise Batch Statistics Details Report

| Start Date / Time       | End Date / Time         | Server Name | Message ID | Status | Mailbox ID | Batch ID | Batch<br>Number | Size     | Flags | Function |
|-------------------------|-------------------------|-------------|------------|--------|------------|----------|-----------------|----------|-------|----------|
| 2008/08/20 13:13:07.000 | 2008/08/20 13:13:07.000 | QAAIX160    | CNCE015I   | 0      | CEU0302    | CEU0302  | 105             | 0        |       | ERA      |
| 2008/08/20 13:13:07.000 | 2008/08/20 13:13:07.000 | QAAIX160    | CNCE015I   | Ō      | CEU0302    | CEU0302L | 31              | 0        |       | ERA      |
| 2008/08/20 13:13:43.000 | 2008/08/20 13:13:49.000 | QAAIX160    | CNCE013I   | 0      | CEU0303    | CEU0303  | 31              | 0        |       | С        |
| 2008/08/20 13:13:49.000 | 2008/08/20 13:13:49.000 | QAAIX160    | CNCE011I   | 0      | CEU0303    | CEU0303  | 31              | 0        |       | EXT      |
| 2008/08/20 13:13:58.000 | 2008/08/20 13:13:58.000 | QAAIX160    | CNCE015I   | 0      | CEU0303    | CEU0303  | 31              | 0        |       | ERA      |
| 2008/08/20 13:13:23.000 | 2008/08/20 13:13:32.000 | QAAIX160    | CNCE012I   | 0      | CEU0303    | CEU0303L | 105             | 52428800 |       | ADD      |
| 2008/08/20 13:13:33.000 | 2008/08/20 13:13:38.000 | QAAIX160    | CNCE014I   | 0      | CEU0303    | CEU0303L | 105             | 52428800 |       | т        |
| 2008/08/20 13:13:58.000 | 2008/08/20 13:13:58.000 | QAAIX160    | CNCE015I   | 0      | CEU0303    | CEU0303L | 105             | 0        |       | ERA      |
|                         |                         |             |            |        |            |          |                 |          |       |          |
|                         |                         |             |            |        |            |          |                 |          |       |          |
|                         |                         |             |            |        |            |          |                 |          |       |          |
|                         |                         |             |            |        |            |          |                 |          |       |          |
|                         |                         |             |            |        |            |          |                 |          |       |          |
|                         |                         |             |            |        |            |          |                 |          |       |          |
|                         |                         |             |            |        |            |          |                 |          |       |          |
|                         |                         |             |            |        |            |          |                 |          |       |          |
|                         |                         |             |            |        |            |          |                 |          |       |          |
|                         |                         |             |            |        |            |          |                 |          |       |          |
|                         |                         |             |            |        |            |          |                 |          |       |          |
|                         |                         |             |            |        |            |          |                 |          |       |          |
|                         |                         |             |            |        |            |          |                 |          |       |          |

Page 1 of 3

Tue Sep 23 15:09:18 CDT

# Connect: Enterprise Batch Statistics Summary Report

The Connect:Enterprise Batch Statistics Summary report contains summary information about batches on managed Connect:Enterprise servers during the specified time period.

The following table describes the report columns:

| Column          | Description                                                                                                   |
|-----------------|----------------------------------------------------------------------------------------------------|
| Start Date Time | Date and time that start-of-batch transmission information is received by the Sterling Control Center engine. |
| End Date Time   | Date and time that end-of-batch transmission information is received by the Sterling Control Center engine.   |
| Server Name     | The server involved in the batch transmission.                                                                |
| Message ID      | Message ID resulting from the batch Process.                                                                  |
| Status          | Batch status.                                                                                                 |
| Mailbox ID      | Repository associated with the Connect:Enterprise batch.                                                      |
| Batch ID        | User-assigned description of a Connect:Enterprise batch.                                                      |
| Function        | Function performed on the batch. See the Connect:Enterprise documentation for a description of functions.     |
| Batch Number    | System-assigned number for each batch in a Connect:Enterprise repository.                                     |

#### Connect:Enterprise Batch Statistics Summary Report

| Start Date / Time       | End Date / Time         | Server Name | Message ID | Status | Mailbox ID | Batch ID | Batch Number | Function |
|-------------------------|-------------------------|-------------|------------|--------|------------|----------|--------------|----------|
| 2008/08/20 13:13:07.000 | 2008/08/20 13:13:07.000 | QAAIX160    | CNCE015I   | 0      | CEU0302    | CEU0302  | 105          | ERA      |
| 2008/08/20 13:13:07.000 | 2008/08/20 13:13:07.000 | QAAIX160    | CNCE015I   | 0      | CEU0302    | CEU0302L | 31           | ERA      |
| 2008/08/20 13:13:43.000 | 2008/08/20 13:13:49.000 | QAAIX160    | CNCE013I   | 0      | CEU0303    | CEU0303  | 31           | С        |
| 2008/08/20 13:13:49.000 | 2008/08/20 13:13:49.000 | QAAIX160    | CNCE011I   | 0      | CEU0303    | CEU0303  | 31           | EXT      |
| 2008/08/20 13:13:58.000 | 2008/08/20 13:13:58.000 | QAAIX160    | CNCE015I   | 0      | CEU0303    | CEU0303  | 31           | ERA      |
| 2008/08/20 13:13:23.000 | 2008/08/20 13:13:32.000 | QAAIX160    | CNCE012I   | 0      | CEU0303    | CEU0303L | 105          | ADD      |
| 2008/08/20 13:13:33.000 | 2008/08/20 13:13:38.000 | QAAIX160    | CNCE014I   | 0      | CEU0303    | CEU0303L | 105          | т        |
| 2008/08/20 13:13:58.000 | 2008/08/20 13:13:58.000 | QAAIX160    | CNCE015I   | 0      | CEU0303    | CEU0303L | 105          | ERA      |
|                         |                         |             |            |        |            |          |              |          |

Page 1 of 3

Tue Sep 23 15:10:52 CDT

# Connect:Enterprise Statistics Log Report

The Database Connect: Enterprise Statistics Log Report allows you to compose a report of database statistical data based on the information that is important to you. You choose the database fields to display and their sort order. You can also state filter criteria to limit the records to include in the report. Filter criteria include any of the database fields except for CC Name. For definitions of these fields, see *Connect:Enterprise Statistics Table (CE\_STATS\_LOG)* on page 128.

An example follows of a Connect: Enterprise Statistics Log Report.

|            | Bytes Written |         |           |                   |          |
|------------|---------------|---------|-----------|-------------------|----------|
| Bytes Read |               | Node ID | Node Type | Event ID          | Msg ID   |
| 0          | 0             | qasles8 | 2         | 75969471413748207 | CNCE009I |
| 0          | 0             | qasles8 | 2         | 75969471413748208 | CNCE006I |
| 0          | 3010          | qasles8 | 2         | 75969471413748214 | CNCE003I |
| 0          | 0             | qasles8 | 2         | 75969471413748218 | CNCE006I |
| 3010       | 0             | qasles8 | 2         | 75969471413748220 | CNCE011I |
| 0          | 0             | qasles8 | 2         | 75969471413748265 | CNCE010I |
|            |               |         |           |                   |          |
|            |               |         |           |                   |          |
|            |               |         |           |                   |          |
|            |               |         |           |                   |          |
|            |               |         |           |                   |          |
|            |               |         |           |                   |          |
|            |               |         |           |                   |          |
|            |               |         |           |                   |          |
|            |               |         |           |                   |          |

# FTP File Transfer Report

The FTP File Transfer Report presents information on file transfer activity for FTP servers managed by Control Center.

| Column          | Description                                                          |
|-----------------|----------------------------------------------------------------------|
| Event Date/Time | Date and time of the transfer.                                       |
| Process ID      | Process identifier for the Process used to transfer the file.        |
| Return Code     | Return code returned for the file transfer.                          |
| Direction       | Direction of the file transfer with respect to the FTP server.       |
| File Size       | Size of the file transferred, in bytes.                              |
| Submitter       | User ID of the user who submitted the Process.                       |
| Source          | Server from which the file was transferred (submitter for FTP PUTs). |
| Destination     | Server to which the file was transferred (submitter for FTP GETs).   |

The following table describes the columns included in this report.

# A sample FTP File Transfer Report follows.

|                         |                   | Return |           | FT<br>File | P File T  | ransfer Repor    | t |                           |                         |
|-------------------------|-------------------|--------|-----------|------------|-----------|------------------|---|---------------------------|-------------------------|
| Event Date / Time       | Process ID        | Code   | Direction | Size       | Submitter | Source<br>palani |   | Destination<br>/chpst.log |                         |
| 2008/09/24 10:51:47.000 | 80102651756821492 | 0      | inBound   | 90         | palani    | palani           |   | /chpst.log                |                         |
| 2008/09/24 10:51:51.000 | 80102651756821499 | 0      | inBound   | 90         | palani    | palani           |   | /notepad.cdp              |                         |
| 2008/09/24 10:51:56.000 | 80102651756821503 | 0      | inBound   | 363        | palani    | palani           |   | /sedinst2.log             |                         |
| 2008/09/24 10:52:23.000 | 80102651756821763 | 0      | inBound   | 200        | palani    | palani           |   | /syntp.log                |                         |
| 2008/09/24 10:52:23.000 | 80102651756821767 | 0      | inBound   | 191        | palani    | palani           |   | /setup.log                |                         |
| 2008/09/24 10:52:23.000 | 80102651756821771 | 0      | inBound   | 163        | palani    | palani           |   | /sedinst.log              |                         |
| 2008/09/24 10:52:24.000 | 80102651756821775 | 0      | inBound   | 161        | palani    | palani           |   | /chpst.log                |                         |
| 2008/09/24 10:52:25.000 | 80102651756821779 | 0      | inBound   | 90         | palani    | palani           |   | /ticrdbus.log             |                         |
| 2008/09/24 10:52:26.000 | 80102651756821783 | 0      | inBound   | 32         | palani    |                  |   |                           |                         |
|                         |                   |        |           |            |           |                  |   |                           |                         |
| Page 1 of 2             |                   |        |           |            |           |                  |   |                           | Wed Sep 24 10:52:59 CDT |

# Sterling File Gateway Route Detail by Producer Report

The Sterling File Gateway Route Detail by Producer report presents detailed information on route activity by producer for Sterling File Gateway servers.

| Field         | Description                                                                                               |
|---------------|----------------------------------------------------------------------------------------------------|
| Producer      | The name of the partner who created and sent the arrived file involved in the File Gateway file transfer. |
| Server        | The name of the Sterling File Gateway server being monitored.                                             |
| Arr File Name | The name of the arrived file involved in the File Gateway file transfer.                                  |
| Status        | The status of the arrived file involved in the File Gateway file transfer.<br>Arrived<br>Failed<br>Ignore |
| Consumer      | The name of the partner who received the arrived file involved in the File Gateway file transfer.         |
| Consumer File | The name of the file the consumer expects in their mailbox when delivery is completed.                    |
| File Size     | Size of file transferred, in bytes.                                                                       |
| Start Time    | The date and time the file transfer started.                                                              |
| End Time      | The date and time the file transfer ended.                                                                |

The fields that make up this report are described in the following table.

A sample Sterling File Gateway Route Detail by Producer report follows.

|                     |                             | Sterling                           | g File Gate       | way Route De              | etail Report (by I        | Produc           | er)                                   |                                     |
|---------------------|-----------------------------|------------------------------------|-------------------|---------------------------|---------------------------|------------------|---------------------------------------|-------------------------------------|
| Producer<br>Palani1 | Server<br>neith-filegateway | Arr File Name<br>producer_file.zip | Status<br>Routed  | Consumer                  | Consumer File             | File Size<br>511 | Start Time<br>2009/07/22 15:29:34.000 | End Time<br>2009/07/22 15:29:38.000 |
|                     |                             |                                    | Route Complete    | RQ103PGPConsumer          | =                         |                  | 2009/07/22 15:29:36.000               | 2009/07/22 15:29:37.000             |
|                     |                             |                                    | Delivery Complete |                           | from_Palani1_20090722.txt | 9                | 2009/07/22 15:29:37.000               | 2009/07/22 15:29:37.000             |
|                     |                             |                                    | Message: Consum   | er destination mailbox is | /RQ103PGPConsumerF/Inbox  | ι.               |                                       |                                     |
|                     |                             |                                    | Route Complete    | RQ103PGPConsumer          | =                         |                  | 2009/07/22 15:29:37.000               | 2009/07/22 15:29:37.000             |
|                     |                             |                                    | Delivery Complete |                           | from_Palani1_20090722.txt | 9                | 2009/07/22 15:29:38.000               | 2009/07/22 15:29:37.000             |
|                     |                             |                                    | Message: Consum   | er destination mailbox is | /RQ103PGPConsumerE/Inbox  | κ.               |                                       |                                     |
|                     |                             |                                    | Route Complete    | RQ103PGPConsumer<br>D     |                           |                  | 2009/07/22 15:29:38.000               | 2009/07/22 15:29:38.000             |
|                     |                             |                                    |                   |                           |                           |                  |                                       |                                     |
|                     |                             |                                    | Delivery Complete |                           | from_Palani1_20090722.txt | 9                | 2009/07/22 15:29:39.000               | 2009/07/22 15:29:38.000             |
|                     |                             |                                    | Message: Consum   | er destination mailbox is | /RQ103PGPConsumerD/Inbox  | κ.               |                                       |                                     |
|                     |                             |                                    |                   |                           |                           |                  |                                       |                                     |
|                     |                             | producer_file.zip                  | Routed            |                           |                           | 511              | 2009/07/20 13:02:03.000               | 2009/07/20 13:02:06.000             |
|                     |                             |                                    | Route Complete    | RQ103PGPConsumer<br>D     |                           |                  | 2009/07/20 13:02:05.000               | 2009/07/20 13:02:05.000             |
|                     |                             |                                    |                   |                           |                           |                  |                                       |                                     |
|                     |                             |                                    | Delivery Complete |                           | from_Palani1_20090720.txt | 9                | 2009/07/20 13:02:05.000               | 2009/07/20 13:02:05.000             |
|                     |                             |                                    | Message: Consum   | er destination mailbox is | /RQ103PGPConsumerD/Inbox  | к.               |                                       |                                     |
|                     |                             |                                    |                   |                           |                           |                  |                                       |                                     |
|                     | Page 1 of 41                |                                    |                   |                           |                           |                  |                                       | Thu Jul 23 16:11:33 CDT             |
|                     |                             |                                    |                   |                           |                           |                  |                                       |                                     |

# Sterling File Gateway Route Detail by Consumer Report

The Sterling File Gateway Route Detail by Consumer report presents detailed information on route activity by consumer for Sterling File Gateway servers.

| Field         | Description                                                                                                |
|---------------|----------------------------------------------------------------------------------------------------|
| Consumer      | The name of the partner who received the arrived file involved in the File Gateway file transfer.          |
| Consumer File |                                                                                                    |
| File Size     | Size of file transferred, in bytes.                                                                        |
| Status        | The status of the arrived file involved in the File Gateway file transfer.<br>Arrived<br>Failed<br>Ignored |
| Producer      | The name of the partner who created and sent the arrived file involved in the File Gateway file transfer.  |
| Arr File Name | The name of the arrived file involved in the File Gateway file transfer.                                   |
| Start Time    | The date and time the file transfer started.                                                               |
| End Time      | The date and time the file transfer ended.                                                                 |

The fields that make up this report are described in the following table.

A sample Sterling File Gateway Route Detail by Consumer report follows.

| Message: Delivery is now failed while Delivering with error message: Delivery failed. Cause: Unable to access or verify mandatory service paramete   multi_delivery_test.bt 1610 Delivery Failed Multi_Delivery multi_delivery_test.bt 2009/03/19 08:55:04.00 2009/03/19 08:55:04.00 2009/03/19 08:55:04.00 2009/03/19 08:55:04.00 2009/03/19 08:55:04.00 2009/03/19 08:55:04.00 2009/03/18 17:14:58.00   Message: Delivery is now failed while Delivering with error message: Delivery failed. Cause: Unable to access or verify mandatory service paramete multi_delivery_test.bt 1610 Delivery Failed Multi_Delivery multi_delivery_test.bt 2009/03/18 17:14:58.00   Message: Delivery is now failed while Delivering with error message: Delivery failed. Cause: Unable to access or verify mandatory service paramete multi_delivery_test.bt 1610 Delivery Failed Multi_Delivery multi_delivery_test.bt 2009/03/18 17:14:58.00   Message: Delivery is now failed while Delivering with error message: Delivery failed. Cause: Unable to access or verify mandatory service paramete jpro.bt 2009/03/18 10:54:43.00 2009/03/18 10:54:43.00   Message: Delivery is now failed while Delivering with error message: Delivery failed. Cause: Mailbox Repository Error. jpro.bt 2009/03/17 15:53.01.00 2009/03/17 15:53.01.00 2009/03/17 15:53.01.00   Message: Delivery is now failed while Delivering with error message: Delivery failed. Cause: Unable to access or verify mandatory service paramete Mult_Delivery failed                                                                                                    | Consumer<br>Aulti Delivery2 | Consumer File<br>multi delivery test.txt | File Size   | Status<br>Delivery Failed | Producer<br>Multi Delivery | Arr File Name<br>multi delivery test.txt | Start Time<br>2009/03/19 08:55:03.000 | End Time<br>2009/03/19 08:55:10.00 |
|----------------------------------------------------------------------------------------------------|-----------------------------|------------------------------------------|-------------|---------------------------|----------------------------|------------------------------------------|---------------------------------------|------------------------------------|
| multi_delivery_test.txt   1610   Delivery Failed   Multi_Delivery   multi_delivery_test.txt   2009/03/19 08:55:04.000   2009/03/19 08:55:10.00     Message: Delivery is now failed while Delivering with error message: Delivery tailed. Cause:   Unable to access or verify mandatory service parameter     multi_delivery_test.txt   1610   Delivery Failed   Multi_Delivery   multi_delivery_test.txt   2009/03/18 17:14:50.000   2009/03/18 17:14:50.00   2009/03/18 17:14:50.00   2009/03/18 17:14:50.00   2009/03/18 17:14:50.00   2009/03/18 17:14:50.00   2009/03/18 17:14:50.00   2009/03/18 17:14:50.00   2009/03/18 17:14:50.00   2009/03/18 17:14:50.00   2009/03/18 17:14:50.00   2009/03/18 17:14:50.00   2009/03/18 17:14:50.00   2009/03/18 17:14:50.00   2009/03/18 17:14:50.00   2009/03/18 17:14:50.00   2009/03/18 17:14:50.00   2009/03/18 17:14:50.00   2009/03/18 17:14:50.00   2009/03/18 17:14:50.00   2009/03/18 17:14:50.00   2009/03/18 17:14:50.00   2009/03/18 17:14:50.00   2009/03/18 17:14:50.00   2009/03/18 17:14:50.00   2009/03/18 17:14:50.00   2009/03/18 17:14:50.00   2009/03/16 10:54:43.00   2009/03/16 10:54:43.00   2009/03/16 10:54:43.00   2009/03/16 10:54:43.00   2009/03/16 10:54:43.00   2009/03/17 15:53:01.00   2009/03/17 15:53:01.00   2009/03/17 15:53:01.00   2009/03/17 15:53:01.00   2009/03/17 15:53:01.00   <                                                                                                    |                             |                                          | Message: De | elivery is now failed wi  | hile Delivering with error | message: Delivery failed. Caus           | se: Unable to access or verify m      | nandatory service parameter        |
| Message: Delivery is now failed while Delivering with error message: Delivery failed. Cause: Unable to access or verify manutatory service parameter     multi_delivery_test.bt   1610   Delivery Failed   Multi_Delivery   multi_delivery_test.bt   2009/03/18 17:14:50.000   2009/03/18 17:14:58.00     multi_delivery_test.bt   1610   Delivery Failed   Multi_Delivery   multi_delivery_test.bt   2009/03/18 17:14:52.000   2009/03/18 17:14:58.00   2009/03/18 17:14:58.00   2009/03/18 17:14:58.00   2009/03/18 17:14:58.00   2009/03/18 17:14:58.00   2009/03/18 17:14:58.00   2009/03/18 17:14:58.00   2009/03/18 17:14:58.00   2009/03/18 17:14:58.00   2009/03/18 17:14:58.00   2009/03/18 17:14:58.00   2009/03/18 17:14:58.00   2009/03/18 17:14:58.00   2009/03/18 17:14:58.00   2009/03/18 17:14:58.00   2009/03/18 17:14:58.00   2009/03/18 17:14:58.00   2009/03/18 17:14:58.00   2009/03/18 17:14:58.00   2009/03/18 17:14:58.00   2009/03/18 17:14:58.00   2009/03/18 17:14:58.00   2009/03/18 17:14:58.00   2009/03/18 17:14:58.00   2009/03/18 17:14:58.00   2009/03/18 17:14:58.00   2009/03/18 17:14:58.00   2009/03/16 17:14:58.00   2009/03/16 17:14:58.00   2009/03/16 17:14:58.00   2009/03/16 17:14:58.00   2009/03/16 17:14:58.00   2009/03/17 15:53:01.00   2009/03/17 15:53:01.00   2009/03/17 15:53:01.00   2009/03/17 15:53:01.00   2009/03/17 15:5                                                                                                    |                             | multi_delivery_test.txt                  | 1610        | Delivery Failed           | Multi_Delivery             | multi_delivery_test.txt                  | 2009/03/19 08:55:04.000               | 2009/03/19 08:55:10.00             |
| multi_delivery_test.htt   1610   Delivery Failed   Multi_Delivery   multi_delivery_test.htt   2009/03/18 17:14:50.000   2009/03/18 17:14:58.000     Message:   Delivery is now failed while Delivering with error message:   Delivery failed.   Cause:   Unable to access or verify multi-delivery service parameter     multi_delivery_test.ht   1610   Delivery Failed   Multi_Delivery   multi_delivery_test.ht   2009/03/18 17:14:52.000   2009/03/18 17:14:58.00     multi_delivery_test.ht   1610   Delivery Failed   Multi_Delivery   multi_delivery_test.ht   2009/03/18 17:14:58.00   2009/03/18 17:14:58.00   2009/03/18 17:14:58.00   2009/03/18 17:14:58.00   2009/03/18 17:14:58.00   2009/03/18 17:14:58.00   2009/03/18 17:14:58.00   2009/03/18 17:14:58.00   2009/03/18 17:14:58.00   2009/03/18 17:14:58.00   2009/03/18 17:14:58.00   2009/03/16 17:14:58.00   2009/03/16 17:14:58.00   2009/03/16 17:14:58.00   2009/03/16 17:14:58.00   2009/03/16 17:14:58.00   2009/03/16 17:14:58.00   2009/03/16 17:14:58.00   2009/03/16 17:14:58.00   2009/03/16 17:14:58.00   2009/03/16 17:14:58.00   2009/03/16 17:14:58.00   2009/03/16 17:14:58.00   2009/03/16 17:14:58.00   2009/03/16 17:14:58.00   2009/03/17 15:53:01.00   2009/03/17 15:53:01.00   2009/03/17 15:53:01.00   2009/03/17 15:53:01.00                                                                                                    |                             |                                          | Message: De | elivery is now failed wi  | hile Delivering with error | message: Delivery failed. Caus           | e: Unable to access or verify m       | nandatory service parameter        |
| Message: Delivery is now failed while Delivering with error message: Delivery failed. Cause: Unable to access or verify mandatory service parameter     multi_delivery_test.bxt   1610   Delivery Failed   Multi_Delivery   multi_delivery_test.bxt   2009/03/18 17:14:52.000   2009/03/18 17:14:58.00     Message: Delivery is now failed while Delivering with error message: Delivery failed. Cause:   Unable to access or verify mandatory service parameter     jpro.bxt   Delivery Failed   Multi_Delivery   jpro.bxt   2009/04/06 10:54:38.000   2009/04/06 10:54:43.00     Message: Delivery is now failed while Delivering with error message: Delivery failed. Cause:   Malibox Repository Error.   Message: Delivery is now failed while Delivering with error message: Delivery failed. Cause:   Malibox Repository Error.     ipro.bxt   55   Delivery Complete   Palani1   producer_file.zip   2009/03/17 15:53:01.000   2009/03/17 15:53:01.000     X1   9   Delivery Complete   Palani1   producer_file.zip   2009/03/26 16:39:34.000   2009/03/26 16:39:34.000   2009/03/26 16:39:34.000   2009/03/26 16:39:34.000   2009/03/26 16:39:34.000   2009/03/26 16:39:34.000   2009/03/26 16:39:34.000   2009/03/26 16:39:34.000   2009/03/26 16:39:34.000   2009/03/26 16:39:34.000   2009/03/26 16:39:34.000   2009/03/26 16:39:34.000   2009/03/26 16:39:34.000                                                                                                    |                             | multi_delivery_test.txt                  | 1610        | Delivery Failed           | Multi_Delivery             | multi_delivery_test.txt                  | 2009/03/18 17:14:50.000               | 2009/03/18 17:14:58.00             |
| multi_delivery_test.btt   1610   Delivery Failed   Multi_Delivery   multi_delivery_test.btt   2009/03/18 17:14:52.000   2009/03/18 17:14:58.000     Message:   Delivery is now failed while Delivering with error message:   Delivery failed.   Cause:   Unable to access or verify mandatory service parameter     jpro.bt   Delivery Failed   Multi_Delivery   jpro.bt   2009/04/06 10:54:38.000   2009/04/06 10:54:43.00   2009/04/06 10:54:43.00     Message:   Delivery is now failed while Delivering with error message:   Delivery failed.   Cause:   Malliox Repository Error.     jpro.bt   55   Delivery is now failed while Delivering with error message:   Delivery failed.   Cause:   Unable to access or verify mandatory service parameter     variable   Mussage:   Delivery is now failed while Delivering with error message:   Delivery failed.   Cause:   Unable to access or verify mandatory service parameter     variable   from_Palani1_20090317.t   9   Delivery Complete   Palani1   producer_file.zip   2009/03/17 15:53:01.000   2009/03/26 16:39:34.000   2009/03/26 16:39:34.000   2009/03/26 16:39:34.000   2009/03/26 16:39:34.000   2009/03/26 16:39:34.000   2009/03/26 16:39:34.000   2009/03/26 16:39:34.000   2009/03/26 16:39:34.000   2009/03/26 16:39:3                                                                                                    |                             |                                          | Message: De | elivery is now failed wi  | hile Delivering with error | message: Delivery failed. Caus           | e: Unable to access or verify m       | andatory service parameter         |
| Message: Delivery is now failed while Delivering with error message: Delivery failed. Cause: Unable to access or verify mandatory service parameter     jpro.txt   Delivery Failed   Multi_Delivery   jpro.txt   2009/04/06 10:54:38.000   2009/04/06 10:54:43.00     Message: Delivery is now failed while Delivering with error message: Delivery failed. Cause: Mailbox Repository Error.   3009/04/06 10:54:38.000   2009/04/06 10:54:43.00   2009/04/06 10:54:43.00     jpro.txt   55   Delivery Failed   Multi_Delivery   jpro.txt   2009/04/06 10:54:38.000   2009/04/06 10:54:43.00     Message: Delivery is now failed while Delivering with error message: Delivery failed. Cause: Unable to access or verify mandatory service parameter     Motographic ConsumerD   from_Palani1_20090317.t   9   Delivery Complete   Palani1   producer_file.zip   2009/03/17 15:53:01.000   2009/03/26 16:39:34.000   2009/03/26 16:39:34.000     Message: Consumer destination mailbox is /RQ103PGPConsumerD/Inbox.   from_Palani1_20090336.t   9   Delivery Complete   Palani1   producer_file.zip   2009/03/30 08:52:50.000   2009/03/30 08:52:51.00     Xt   from_Palani1_20090336.t   9   Delivery Complete   Palani1   producer_file.zip   2009/03/30 08:52:50.000   2009/03/30 08:52:51.00     Xt   Message: Consumer destination mailbox                                                                                                    |                             | multi_delivery_test.txt                  | 1610        | Delivery Failed           | Multi_Delivery             | multi_delivery_test.txt                  | 2009/03/18 17:14:52.000               | 2009/03/18 17:14:58.00             |
| jpro.txt   Delivery Failed   Multi_Delivery   jpro.txt   2009/04/06 10:54:38.000   2009/04/06 10:54:43.00     Message:   Delivery is now failed while   Delivery in grow failed while   Delivery in grow failed while   Delivery failed.   Cause:   MaltiDoc 10:54:38.000   2009/04/06 10:54:43.000   2009/04/06 10:54:43.000   2009/04/06 10:54:43.000   2009/04/06 10:54:43.000   2009/04/06 10:54:43.000   2009/04/06 10:54:43.000   2009/04/06 10:54:43.000   2009/04/06 10:54:43.000   2009/04/06 10:54:43.000   2009/04/06 10:54:43.000   2009/04/06 10:54:43.000   2009/04/06 10:54:43.000   2009/04/06 10:54:43.000   2009/04/06 10:54:43.000   2009/04/06 10:54:43.000   2009/04/06 10:54:43.000   2009/04/06 10:54:43.000   2009/04/06 10:54:43.000   2009/04/06 10:54:43.000   2009/04/06 10:54:43.000   2009/04/06 10:54:43.000   2009/04/06 10:54:43.000   2009/04/06 10:54:43.000   2009/04/06 10:54:43.000   2009/03/17 15:53:01.000   2009/03/17 15:53:01.000   2009/03/17 15:53:01.000   2009/03/17 15:53:01.000   2009/03/26 16:39:34.000   2009/03/26 16:39:34.000   2009/03/26 16:39:34.000   2009/03/26 16:39:34.000   2009/03/26 16:39:34.000   2009/03/20 08:52:50.000   2009/03/20 08:52:50.000   2009/03/20 08:52:50.000   2009/03/20 08:52:50.000   2009/03/20 08:52:50.000   2009/03/20 08:52:50.000   2009/03/20 08:52:50.000   2                                                                                                    |                             |                                          | Message: De | livery is now failed wi   | hile Delivering with error | message: Delivery failed. Caus           | e: Unable to access or verify m       | nandatory service parameter        |
| Message: Delivery is now failed while Delivering with error message: Delivery failed. Cause: Mailbox Repository Error.     jpro.txt   55   Delivery Failed   Multi_Delivery   jpro.txt   2009/04/06 10:54:38.000   2009/04/06 10:54:43.00     Message: Delivery is now failed while Delivering with error message: Delivery failed. Cause: Unable to access or verify mandatory service parameter     MQ103PGPConsumerD   from_Palani1_200903171   9   Delivery Complete   Palani1   producer_file.zip   2009/03/17 15:53:01.000   2009/03/17 15:53:01.000   2009/03/26 16:39:34.000   2009/03/26 16:39:34.000   2009/03/26 16:39:34.000   2009/03/26 16:39:34.000   2009/03/26 16:39:34.000   2009/03/26 16:39:34.000   2009/03/26 16:39:34.000   2009/03/26 16:39:34.000   2009/03/26 16:39:34.000   2009/03/26 16:39:34.000   2009/03/26 16:39:34.000   2009/03/26 16:39:34.000   2009/03/26 16:39:34.000   2009/03/26 16:39:34.000   2009/03/26 16:39:34.000   2009/03/26 16:39:34.000   2009/03/26 16:39:34.000   2009/03/26 16:39:34.000   2009/03/26 16:39:34.000   2009/03/26 16:39:34.000   2009/03/26 16:39:34.000   2009/03/26 16:39:34.000   2009/03/26 16:39:34.000   2009/03/20 08:52:50.000   2009/03/20 08:52:50.000   2009/03/20 08:52:50.000   2009/03/20 08:52:50.000   2009/03/20 08:52:50.000   2009/03/20 08:52:50.000   2009/03/20 08:52:50.000   2009/03/20 08:52:50.000                                                                                                    |                             | jpro.txt                                 |             | Delivery Failed           | Multi_Delivery             | jpro.txt                                 | 2009/04/06 10:54:38.000               | 2009/04/06 10:54:43.00             |
| jpro.txt 55 Delivery Failed Multi_Delivery jpro.txt 2009/04/06 10:54:38.000 2009/04/06 10:54:43.00<br>Message: Delivery is now failed while Delivering with error message: Delivery failed. Cause: Unable to access or verify mandatory service parameter<br>K1 003PGPConsumerD from_Palani1_20090317.1 9 Delivery Complete Palani1 producer_file.zip 2009/03/17 15:53:01.00 2009/03/17 15:53:01.00 2009/03/17 15:53:01.00 2009/03/17 15:53:01.00 2009/03/17 15:53:01.00 2009/03/17 15:53:01.00 2009/03/26 16:39:34.00 2009/03/26 16:39:34.00 2009/0 |                             |                                          | Message: De | elivery is now failed wi  | hile Delivering with error | message: Delivery failed. Caus           | e: Mailbox Repository Error.          |                                    |
| Message: Delivery is now failed while Delivering with error message: Delivery failed. Cause: Unable to access or verify mandatory service paramete     NQ103PGPConsumerD   from_Palani1_20090317.t   9   Delivery Complete   Palani1   producer_file.zip   2009/03/17 15:53:01.000   2009/03/17 15:53:01.00     NQ103PGPConsumerD   from_Palani1_20090326.t   9   Delivery Complete   Palani1   producer_file.zip   2009/03/26 16:39:34.000   2009/03/26 16:39:30.00     xt   Message: Consumer destination mailbox is /RQ103PGPConsumerD/Inbox.   Message: Consumer destination mailbox is /RQ103PGPConsumerD/Inbox.   2009/03/30 08:52:50.000   2009/03/30 08:52:50.000   2009/03/30 08:52:51.00     xt   Message: Consumer destination mailbox is /RQ103PGPConsumerD/Inbox.   9   Delivery Complete   Palani1   producer_file.zip   2009/03/30 08:52:50.000   2009/03/30 08:52:51.00     xt   Message: Consumer destination mailbox is /RQ103PGPConsumerD/Inbox.   1   producer_file.zip   2009/03/30 08:52:50.000   2009/03/30 08:52:51.00                                                                                                    |                             | jpro.txt                                 | 55          | Delivery Failed           | Multi_Delivery             | jpro.txt                                 | 2009/04/06 10:54:38.000               | 2009/04/06 10:54:43.00             |
| RQ103PGPConsumeD   from_Palani1_20090317.t   9   Delivery Complete   Palani1   producer_file.zip   2009/03/17 15:53:01.000   2009/03/17 15:53:01.000     RQ103PGPConsumeD   Message: Consumer destination mailbox is /RQ103PGPConsumerD/Inbox.   from_Palani1_20090326.t   9   Delivery Complete   Palani1   producer_file.zip   2009/03/26 16:39:34.000   2009/03/26 16:39:34.000   2009/03/26 16:39:34.000   2009/03/26 16:39:34.000   2009/03/26 16:39:34.000   2009/03/26 16:39:34.000   2009/03/26 16:39:34.000   2009/03/26 16:39:34.000   2009/03/26 16:39:34.000   2009/03/26 16:39:34.000   2009/03/26 16:39:34.000   2009/03/26 16:39:34.000   2009/03/26 16:39:34.000   2009/03/26 16:39:34.000   2009/03/26 16:39:34.000   2009/03/26 16:39:34.000   2009/03/26 16:39:34.000   2009/03/26 16:39:34.000   2009/03/20 08:52:50.000   2009/03/20 08:52:50.000   2009/03/30 08:52:50.000   2009/03/30 08:52:50.000   2009/03/30 08:52:50.000   2009/03/30 08:52:50.000   2009/03/30 08:52:50.000   2009/03/30 08:52:50.000   2009/03/30 08:52:50.000   2009/03/30 08:52:50.000   2009/03/30 08:52:50.000   2009/03/30 08:52:50.000   2009/03/30 08:52:50.000   2009/03/30 08:52:50.000   2009/03/30 08:52:50.000   2009/03/30 08:52:50.000   2009/03/30 08:52:50.000   2009/03/30 08:52:50.000   2009/03/30 08:52:50.000   2009/03/30 08:52:50.000                                                                                                    |                             |                                          | Message: De | elivery is now failed wi  | hile Delivering with error | message: Delivery failed. Caus           | se: Unable to access or verify m      | nandatory service parameter        |
| xt Message: Consumer destination mailbox is /RQ103PGPConsumerD/Inbox.   from_Palani1_20090326.t 9   belivery Complete Palani1   producer_file.zip 2009/03/26 16:39:34.000   xt Message: Consumer destination mailbox is /RQ103PGPConsumerD/Inbox.   from_Palani1_20090330.t 9   belivery Complete Palani1   producer_file.zip 2009/03/30 08:52:50.000   xt Message: Consumer destination mailbox is /RQ103PGPConsumerD/Inbox.                                                                                                    | Q103PGPConsumerD            | from Palani1 20090317.t                  | 9           | Delivery Complete         | Palani1                    | producer file.zip                        | 2009/03/17 15:53:01.000               | 2009/03/17 15:53:01.00             |
| from_Palani1_20090326.t 9 Delivery Complete Palani1 producer_file.zip 2009/03/26 16:39:34.000 2009/03/26 16:39:30.00<br>xt Message: Consumer destination mailbox is /RQ103PGPConsumerD/Inbox.<br>from_Palani1_20090330.t 9 Delivery Complete Palani1 producer_file.zip 2009/03/30 08:52:50.000 2009/03/30 08:52:51.00<br>xt Message: Consumer destination mailbox is /RQ103PGPConsumerD/Inbox.                                                                                                    |                             | xt                                       | Message: Co | onsumer destination m     | nailbox is /BQ103PGPC      | onsumerD/Inbox.                          |                                       |                                    |
| trom_Palani1_20090326.t 9 Delivery Complete Palani1 producer_tile.zp 2009/03/26 16:39:34.000 2009/03/26 16:39:30.00 xt Message: Consumer destination mailbox is /RQ103PGPConsumerD/Inbox.                                                                                                    |                             |                                          |             |                           |                            |                                          |                                       |                                    |
| Message: Consumer destination mailbox is /RQ103PGPConsumerD/inbox.<br>from_Palani1_20090330.t 9 Delivery Complete Palani1 producer_file.zip 2009/03/30 08:52:50.000 2009/03/30 08:52:51.00<br>xt Message: Consumer destination mailbox is /RQ103PGPConsumerD/Inbox.                                                                                                    |                             | trom_Palani1_20090326.t<br>xt            | 9           | Delivery Complete         | Palani1                    | producer_tile.zip                        | 2009/03/26 16:39:34.000               | 2009/03/26 16:39:30.00             |
| from_Palani1_20090330.t 9 Delivery Complete Palani1 producer_file.zip 2009/03/30 08:52:50.000 2009/03/30 08:52:51.00<br>xt Message: Consumer destination mailbox is /RQ103PGPConsumerD/Inbox.                                                                                                    |                             |                                          | Message: Co | onsumer destination m     | nailbox is /RQ103PGPC      | onsumerD/Inbox.                          |                                       |                                    |
| Message: Consumer destination mailbox is /RQ103PGPConsumerD/Inbox.                                                                                                    | from_P                      | from_Palani1_20090330.t                  | 9           | Delivery Complete         | Palani1                    | producer_file.zip                        | 2009/03/30 08:52:50.000               | 2009/03/30 08:52:51.00             |
|                                                                                                    |                             | A                                        | Message: Co | onsumer destination m     | nailbox is /RQ103PGPC      | onsumerD/Inbox.                          |                                       |                                    |
|                                                                                                    |                             |                                          |             |                           |                            |                                          |                                       |                                    |

# Sterling Integrator Business Process Details Report

The Sterling Integrator Business Process Details Report presents detailed information on business process activity for Sterling Integrator servers.

| Field             | Description                                                                              |
|-------------------|------------------------------------------------------------------------------------------|
| Event Date/Time   | Date and time that the event was generated.                                              |
| Event Type        | The type of event generated.                                                             |
| Node ID           | The identifier for the node that generated the business process.                         |
| Node Name         | The name of the node that generated the business process.                                |
| Process Name      | The name of the process.                                                                 |
| Process ID        | The process identifier.                                                                  |
| Event Return Code | The code returned by the process.                                                        |
| Message ID        | The identifier for the message associated with the event.                                |
| Step Name         | The step name associated with the event.                                                 |
| Step ID           | The identifier for the step associated with the event.                                   |
| Advanced Status   | Service-specific details about any errors that occurred for a step in this instance.     |
|                   | For list of advanced status messages, see the Sterling Integrator product documentation. |

The fields that make up this report are described in the following table.

# A sample of this report follows:

| vent Date / Time Event Type N                | lode Id         | Node Name | Process Name              | Process ID | Event Return<br>Code | Message<br>ID | Step Name                     | Step<br>Id |
|----------------------------------------------|-----------------|-----------|---------------------------|------------|----------------------|---------------|-------------------------------|------------|
| 09/04/09 06:34:49.000 Process step started p | gounder-l       | node1     | CCC_Xfer_From_Winbody_    | 199517     | 0                    | 0             | AssignService                 | 4          |
| Advanced Status:                             |                 |           |                           |            |                      |               |                               |            |
| 09/04/09 06:34:49.000 Process step started p | gounder-l       | node1     | CCC_Xfer_From_Winbody_    | 199517     | 0                    | 0             | CDServerPrimitiveBeginSession | 5          |
| Advanced Status:                             |                 |           |                           |            |                      |               |                               |            |
| 09/04/09 06:34:49.000 Process step started p | gounder-l       | node1     | CCC_Xfer_From_Winbody_    | 199517     | 0                    | 0             | AssignService                 | 6          |
| Advanced Status:                             |                 |           |                           |            |                      |               |                               |            |
| 09/04/09 06:34:49.000 Process step started p | gounder-l       | node1     | CCC_Xfer_From_Winbody_    | 199517     | 0                    | 0             | AssignService                 | 7          |
| Advanced Status:                             |                 |           |                           |            |                      |               |                               |            |
| 09/04/09 06:34:49.000 Process step started p | gounder-l       | node1     | CCC_Xter_From_Winbody_    | 199517     | 0                    | 0             | DecisionEngineService         | 8          |
| Advanced Status: 1                           |                 |           | 000 W E W I I             |            |                      |               |                               |            |
| 09/04/09 06:34:49.000 Process step started p | gounder-l       | node1     | CCC_Xter_From_Winbody_    | 199517     | 0                    | 0             | ReleaseService                | 9          |
| Advanced Status:                             |                 |           | 000 West From Westerda    | 100517     | 2                    | 0             |                               | 10         |
| 09/04/09 06:34:49.000 Process step started p | gounder-i       | nodel     | CCC_xter_From_winbody_    | 199217     | U                    | 0             | CDServerBeginSession          | 10         |
| Advanced Status: Inline End                  | agundor I       | nodel     | CCC Vier From Winhods     | 100517     | 0                    | 0             |                               |            |
| 09/04/09 06.34.49.000 Process step started p | younder-i       | noder     | CCC_XIEI_FIOIII_WIIIbody_ | 199517     | 0                    | 0             | CDServerCopyFrom              |            |
| Advanced Status: Inline Begin CDI            | nterop_CopyFrom | WithLoop  | CCC Vier From Winhods     | 100517     | 0                    | 0             | Esh-Osadas                    | 10         |
| 09/04/09 06.54.49.000 Process step stanted p | gounder-i       | nodel     | CCC_XIEI_FIOIII_WIIIbody_ | 199517     | 0                    | 0             | EchoService                   | 12         |
| Advanced Status:                             |                 |           | 000 West Farm Westerda    | 100517     | 0                    | 0             |                               | 10         |
| 09/04/09 06:34:49.000 Process step started p | gounder-i       | nodel     | CCC_xter_From_winbody_    | 199517     | 0                    | 0             | AssignService                 | 13         |

Page 1 of 2

Fri Apr 10 10:42:58 CDT

## Sterling Integrator Business Process Summary Report

The Sterling Integrator Business Process Summary Report presents summary information on business process activity for Sterling Integrator servers.

| Field             | Description                                                                              |
|-------------------|------------------------------------------------------------------------------------------|
| Event Date/Time   | Date and time that the event was generated.                                              |
| Event Type        | The type of event generated.                                                             |
| Node ID           | The identifier for the node that generated the business process.                         |
| Node Name         | The name of the node that generated the business process.                                |
| Process ID        | The Process identifier.                                                                  |
| Process Name      | The name of the Process.                                                                 |
| Event Return Code | The code returned by the Process.                                                        |
| Message ID        | The identifier for the message associated with the event.                                |
| Advanced Status   | Service-specific details about any errors that occurred for a step in this instance.     |
|                   | For list of advanced status messages, see the Sterling Integrator product documentation. |

The fields that make up this report are described in the following table.

### A sample of this report follows:

| vent Date / Time Event Type            | Node Id    | Node Name | Process Name                    | Process ID | Event Return<br>Code | Message ID             |
|----------------------------------------|------------|-----------|---------------------------------|------------|----------------------|------------------------|
| 009/04/10 04:00:00.000 Process started | pgounder-l | node1     | AFTPurgeArchiveMailboxes        | 201641     | 0                    | 0                      |
| Advanced Status:                       |            |           |                                 |            |                      |                        |
| 009/04/10 04:15:04.000 Process started | pgounder-l | node1     | CCC_FTP_Get_From_Phoenix        | 201658     | 0                    | 0                      |
| Advanced Status:                       |            |           |                                 |            |                      |                        |
| 009/04/10 04:24:44.000 Process started | pgounder-l | node1     | CCC_Xfer_From_Winbody_CD_To_GIS | 201669     | 0                    | 0                      |
| Advanced Status:                       |            |           |                                 |            |                      |                        |
| 009/04/10 03:44:44.000 Process started | pgounder-l | node1     | CCC_Xfer_From_Winbody_CD_To_GIS | 201622     | 0                    | 0                      |
| Advanced Status:                       |            |           |                                 |            |                      |                        |
| 009/04/10 03:45:04.000 Process started | pgounder-l | node1     | CCC_FTP_Get_From_Phoenix        | 201624     | 0                    | 0                      |
| Advanced Status:                       |            |           |                                 |            |                      |                        |
| 009/04/10 03:14:53.000 Process started | pgounder-l | node1     | CCC_FTP_Get_From_Phoenix        | 201590     | 0                    | 0                      |
| Advanced Status:                       |            |           |                                 |            |                      |                        |
| 009/04/10 03:04:44.000 Process started | pgounder-l | node1     | CCC_Xfer_From_Winbody_CD_To_GIS | 201579     | 0                    | 0                      |
| Advanced Status:                       |            |           |                                 |            |                      |                        |
| 009/04/10 02:44:53.000 Process started | pgounder-l | node1     | CCC_FTP_Get_From_Phoenix        | 201557     | 0                    | 0                      |
| Advanced Status:                       |            |           |                                 |            |                      |                        |
| 009/04/10 10:24:44.000 Process started | pgounder-l | node1     | CCC_Xfer_From_Winbody_CD_To_GIS | 202068     | 0                    | 0                      |
| Advanced Status:                       |            |           |                                 |            |                      |                        |
| 009/04/10 10:16:07.000 Process started | pgounder-l | node1     | CCC_FTP_Get_From_Phoenix        | 202058     | 0                    | 0                      |
| Advanced Status:                       |            |           |                                 |            |                      |                        |
|                                        |            |           |                                 |            |                      |                        |
|                                        |            |           |                                 |            |                      |                        |
| Page 1 of 2                            |            |           |                                 |            |                      | Fri Apr 10 10:43:43 CD |

# Sterling Integrator File Transfer Report

The Sterling Integrator File Transfer Report presents summary information on communications activity for Sterling Integrator servers.

| Field           | Description                                                                      |
|-----------------|----------------------------------------------------------------------------------|
| Event Date/Time | Date and time that the event was generated.                                      |
| Adapter Name    | Name of the Sterling Integrator adapter that generated the event.                |
| Process Name    | The name of the process.                                                         |
| Process ID      | The process identifier.                                                          |
| Return Code     | The code returned by the process.                                                |
| Message ID      | The identifier for the message associated with the event.                        |
| Orig Node       | The originating node for the process.                                            |
| Remote Node     | The receiving node for the process.                                              |
| Direction       | The direction of the transfer                                                    |
| File Size       | The size of file transferred.                                                    |
| Submitter ID    | The identifier for the process submitter.                                        |
| Protocol        | The protocol used for the transfer.                                              |
| Secure Mode     | A flag indicating whether the transfer was accomplished via a secure connection. |

The fields that make up this report are described in the following table.

# A sample of this report follows:

| Event Date / Time       | Adapter Name:      | Process Name                        | Process ID | Retu<br>Cod | n M<br>e | essage<br>ID Orig Node | Remote<br>Node | Direction | File<br>Size | Submitter<br>Id | Protocol | Secur<br>Mode |
|-------------------------|--------------------|-------------------------------------|------------|-------------|----------|------------------------|----------------|-----------|--------------|-----------------|----------|---------------|
| 2009/04/10 00:16:49.000 | FTPClientAdapter   | CCC_FTP_Get_Fro<br>m_Phoenix        | 201389     | 0           |          | node1                  | 10.20.42.130:  | inBound   | 1607715      | admin           | FTP      | none          |
| Destination             | File: CCCTest      |                                     |            |             |          | Message Text:          |                |           |              |                 |          |               |
| 2009/04/10 00:34:54.000 | CDServerforCCC     | CCC_Xfer_From_Wi<br>nbody_CD_To_GIS | 201402     | 0           | 0        | node1                  | WINBODY420     | inBound   | 30           | admin           | Connect: | none          |
| Destination             | File: pgoun1-I.txt |                                     |            |             |          | Message Text:          |                |           |              |                 |          |               |
| 2009/04/10 00:47:02.000 | FTPClientAdapter   | CCC_FTP_Get_Fro<br>m_Phoenix        | 201424     | 0           |          | node1                  | 10.20.42.130:  | inBound   | 1607715      | admin           | FTP      | none          |
| Destination             | File: CCCTest      |                                     |            |             |          | Message Text:          |                |           |              |                 |          |               |
| 2009/04/10 01:15:11.000 | CDServerforCCC     | CCC_Xfer_From_Wi<br>nbody_CD_To_GIS | 201446     | 0           | 0        | node1                  | WINBODY420     | inBound   | 30           | admin           | Connect: | none          |
| Destination             | File: pgoun1-I.txt |                                     |            |             |          | Message Text:          |                |           |              |                 |          |               |
| 2009/04/10 01:17:11.000 | FTPClientAdapter   | CCC_FTP_Get_Fro<br>m_Phoenix        | 201458     | 0           |          | node1                  | 10.20.42.130:  | inBound   | 1607715      | admin           | FTP      | none          |
| Destination             | File: CCCTest      |                                     |            |             |          | Message Text:          |                |           |              |                 |          |               |
| 2009/04/10 01:46:54.000 | FTPClientAdapter   | CCC_FTP_Get_Fro<br>m_Phoenix        | 201491     | 0           |          | node1                  | 10.20.42.130:  | inBound   | 1607715      | admin           | FTP      | none          |
| Destination             | File: CCCTest      |                                     |            |             |          | Message Text:          |                |           |              |                 |          |               |
| 2009/04/10 01:55:01.000 | CDServerforCCC     | CCC_Xfer_From_Wi<br>nbody_CD_To_GIS | 201492     | 0           | 0        | node1                  | WINBODY420     | inBound   | 30           | admin           | Connect: | none          |
| Destination             | File: pgoun1-I.txt |                                     |            |             |          | Message Text:          |                |           |              |                 |          |               |
| 2009/04/10 02:17:21.000 | FTPClientAdapter   | CCC_FTP_Get_Fro<br>m_Phoenix        | 201525     | 0           |          | node1                  | 10.20.42.130:  | inBound   | 1607715      | admin           | FTP      | none          |
| Destination             | File: CCCTest      |                                     |            |             |          | Message Text:          |                |           |              |                 |          |               |

Page 1 of 6

Fri Apr 10 10:44:24 CDT

## High Watermark Report

Server licenses often stipulate a maximum number of simultaneous sessions that can run on a server. The High Watermark Report provides information to help manage Connect:Direct licenses or node usage, perform audits of usage, or meet other reporting needs.

For example, you can use the report to determine whether the number of sessions a Connect:Direct node is licensed for are ever reached and, if so, how often and for what periods. Do this by setting the report limit equal to the license limit.

The High Watermark Report can also be used to see how many times sessions would be queued if the number of concurrent sessions allowed were reduced. To do this, set the report session limit to a value lower than the license limit.

In some cases Connect:Direct licenses specify an overall limit on the number of simultaneous sessions, as opposed to a limit for each server. You can use the report in these cases as well, to see whether you are violating your license agreement. Or use the report to determine what would happen if the limit on simultaneous sessions were raised or reduced. The # Times sessions exceeded limit column tells how many processes would have been queued to run later if the session limit were enforced.

**Note:** The more times processes are queued instead of run immediately, the more times your processing window for file transfers may be missed.

The start time of the longest period over limit—in conjunction with the Last time max reached —can serve as an indicator of when the most Connect:Direct processing is occurring on your systems.

Max Concurrent Sessions indicates the maximum number of processes that ran at the same time. The # Times max reached column can indicate whether or not the maximum number of processes running at one time was an aberration or whether it happens frequently. By reducing the report limit, you can determine the typical number of processes running simultaneously by watching for an increase in the # Times max reached value.

You can restrict High Watermark Report output to a range of dates and times, to specific servers or server groups, and to a session limit. Default filter criteria preset for this report include Limit, Max Process Duration, Data/Time, and Servers. You can change the presets at the time of creation. Servers is the only one required.

After you confirm your choices and run the report, a status window displays the time elapsed since the report was initiated, along with start date/time and end date/time criteria. A progress bar depicts report generation progress and shows the date of the last statistics record processed.

**Note:** High Watermark reports may require an extended time to run. Press **Background** to perform other Control Center tasks. You can stop the report by pressing **Stop**. When the report is complete, press **Show Report**.

The report includes detailed statistics for each selected server or server group as well as summary statistics across all selected servers.

The following table describes the columns of the High Watermark Report.

| Column                                  | Description                                                                                                    |
|-----------------------------------------|----------------------------------------------------------------------------------------------------|
| *                                       | An asterisk next to a server ID indicates that a process on this server has exceeded the maximum duration.                             |
| Server Name                             | The server ID.                                                                                                    |
| Max Concurrent Sessions                 | The peak number of sessions reached during the selected period.                                                                        |
| # Times Max Reached                     | The number of occurrences within the selected period that Max Concurrent Sessions was reached.                                         |
| Last Time Max Reached                   | The date and time of the last point when Max Concurrent Sessions was reached.                                                          |
| # Times Above Limit                     | The number of times the specified session limit was exceeded.                                                                          |
| # Times Sessions Exceeded Limit         | The number of sessions initiated while the session concurrency count was at or above the session limit.                                |
| Last Time Limit Exceeded                | The date and time of the point when the limit was last exceeded (not the point when concurrent sessions returned below the threshold). |
| Start Time of Longest Period Over Limit | The date and time when the longest over limit period began.                                                                            |
| Longest Period Over Limit               | The amount of time in the longest over limit period.                                                                                   |
| % Time Over Limit                       | The percent of the total date/time range that the server or servers spent over the limit.                                              |
| # Processes Exceeding Max Duration      | The number of processes that have exceeded the maximum process duration.                                                               |
| Longest Process Exceeding Max Duration  | The running time for the process that has furthest exceeded the maximum process duration.                                              |

Following is a sample High Watermark Report.

#### High Watermark Report

Note: \* indicates Server with Process exceeding Maximum Process Duration found during specified Report Range

| Server<br>Name | Max<br>Concurrent<br>Sessions | Number of<br>Times Max<br>Reached | Last Time<br>Max Reached | Number of<br>Times<br>Above Limit | Number of<br>Times<br>Session<br>Exceeded<br>Limit | Last Time<br>Limit Exceeded | Start Time of Longest<br>Period Over Limit | Longest Period<br>Over Limit | Percentage of<br>Time<br>Over Limit |
|----------------|-------------------------------|-----------------------------------|--------------------------|-----------------------------------|----------------------------------------------------|-----------------------------|--------------------------------------------|------------------------------|-------------------------------------|
| All Servers    | 2                             | 1                                 | Wed Sep 24 10:26:35 CDT  | 1                                 | 2                                                  | Wed Sep 24 10:26:35 CDT     | Wed Sep 24 10:26:35 CDT                    | 0:00:00                      | 0                                   |
| jrandall297    | 2                             | 1                                 | Wed Sep 24 10:26:35 CDT  | 1                                 | 2                                                  | Wed Sep 24 10:26:35 CDT     | Wed Sep 24 10:26:35 CDT                    | 0:00:00                      | 0                                   |
| qa160aix       | 0                             | 1                                 | Wed Sep 24 00:00:00 CDT  | 0                                 | 0                                                  |                             |                                            | 0:00:00                      | 0                                   |
| qa160sol       | 0                             | 1                                 | Wed Sep 24 00:00:00 CDT  | 0                                 | 0                                                  |                             |                                            | 0:00:00                      | 0                                   |
| qasles10       | 0                             | 1                                 | Wed Sep 24 00:00:00 CDT  | 0                                 | 0                                                  |                             |                                            | 0:00:00                      | 0                                   |
| qasles11       | 0                             | 1                                 | Wed Sep 24 00:00:00 CDT  | 0                                 | 0                                                  |                             |                                            | 0:00:00                      | 0                                   |
| qasles8        | 0                             | 1                                 | Wed Sep 24 00:00:00 CDT  | 0                                 | 0                                                  |                             |                                            | 0:00:00                      | 0                                   |
| qasol10        | 0                             | 1                                 | Wed Sep 24 00:00:00 CDT  | 0                                 | 0                                                  |                             |                                            | 0:00:00                      | 0                                   |
| svhppag        | 0                             | 1                                 | Wed Sep 24 00:00:00 CDT  | 0                                 | 0                                                  |                             |                                            | 0:00:00                      | 0                                   |

Page 1 of 2

Wed Sep 24 10:34:03 CDT

## High Watermark Report Considerations

The statistics featured in the High Watermark Report may prove easier to understand by viewing a series of graphics that show sessions starting and ending over a time span. In the examples, the time span covers 19 generic units. The report is based on the following series of events, which occurred on a managed server.

| Time | Event         | Time | Event         |
|------|---------------|------|---------------|
| 1    | Process Start | 9    | Process End   |
| 2    | Process Start | 10   | Process Start |
| 2    | Process Start | 11   | Process Start |
| 3    | Process End   | 12   | Process Start |
| 3    | Process End   | 14   | Process End   |
| 4    | Process Start | 15   | Process Start |
| 4    | Process Start | 16   | Process End   |
| 6    | Process Start | 17   | Process End   |
| 7    | Process End   | 18   | Process End   |
| 8    | Process End   |      |               |

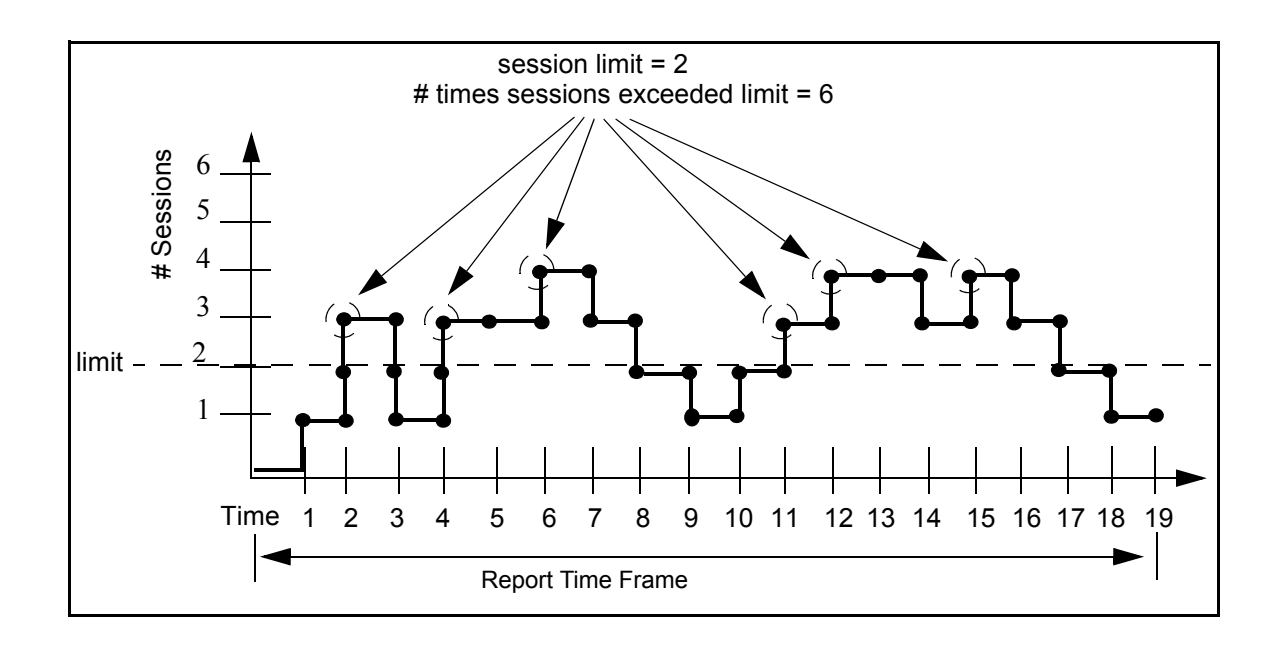

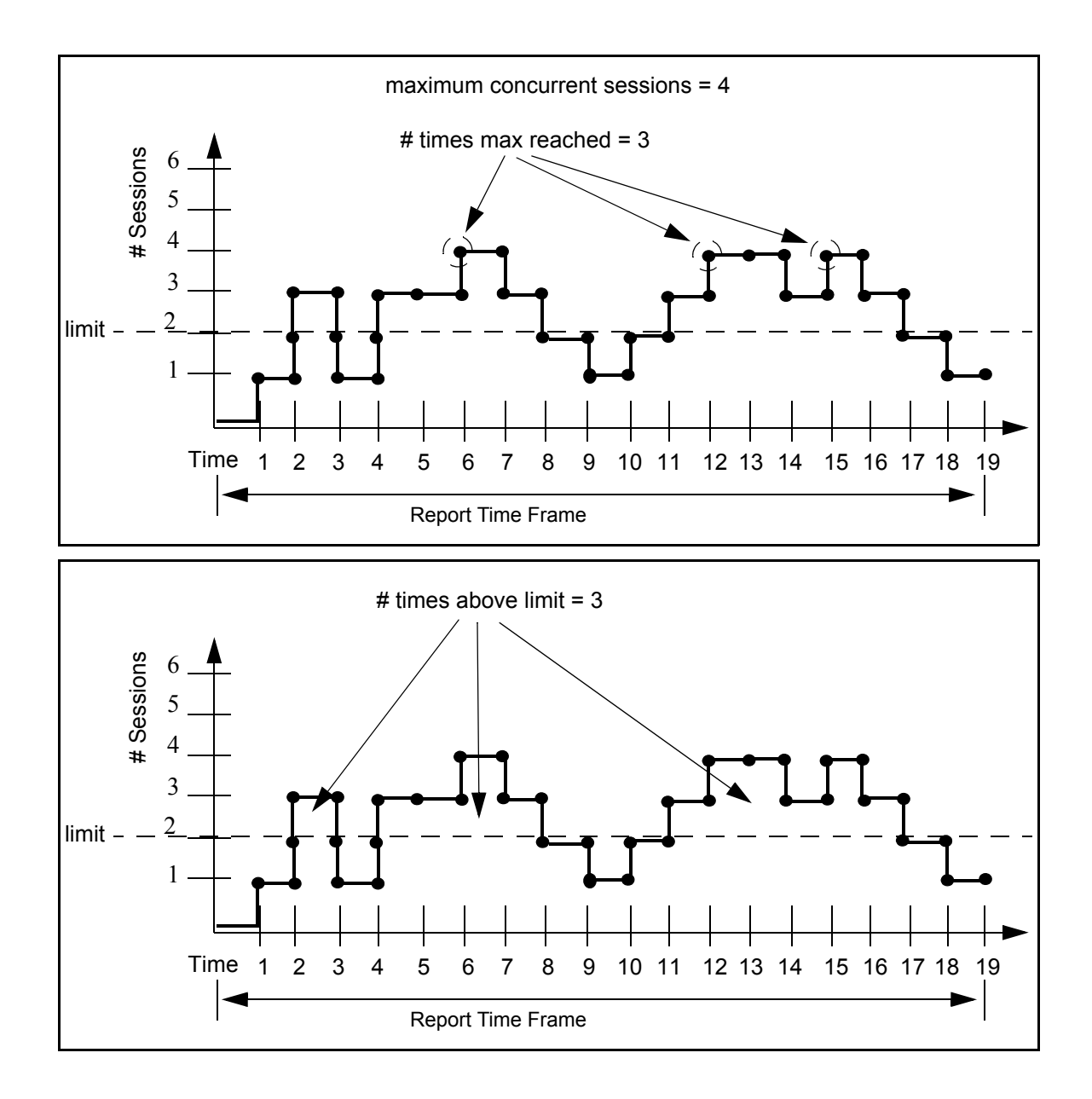

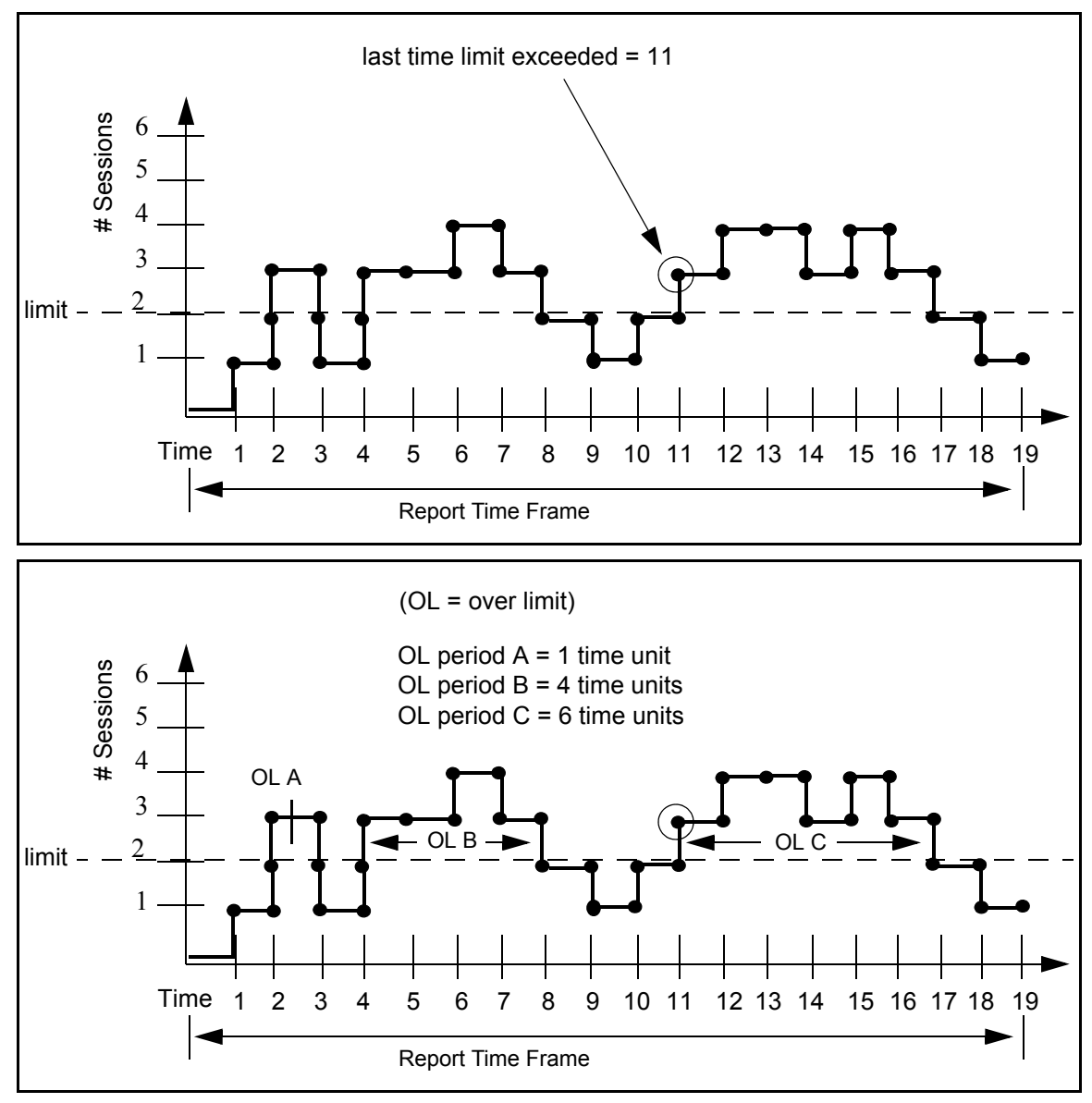

In the above illustration:

- ♦ Start Time of Longest Period Over Limit = 11
- ✦ Longest Period Over Limit = 6 time units
- Percent Time Over Limit = (1+4+6 units) / 19 units = 57.89%

All Servers Statistics. On the High Watermark Report, the results detailed for All Servers may not make intuitive sense at first glance. The source of the confusion has to do with the nature of what is being quantified.

For example, take a High Watermark Report run against two nodes, A and B, each with a session limit of 1. If the two nodes behave identically, as in the following graphic, each will have a number of sessions over the limit equal to two.

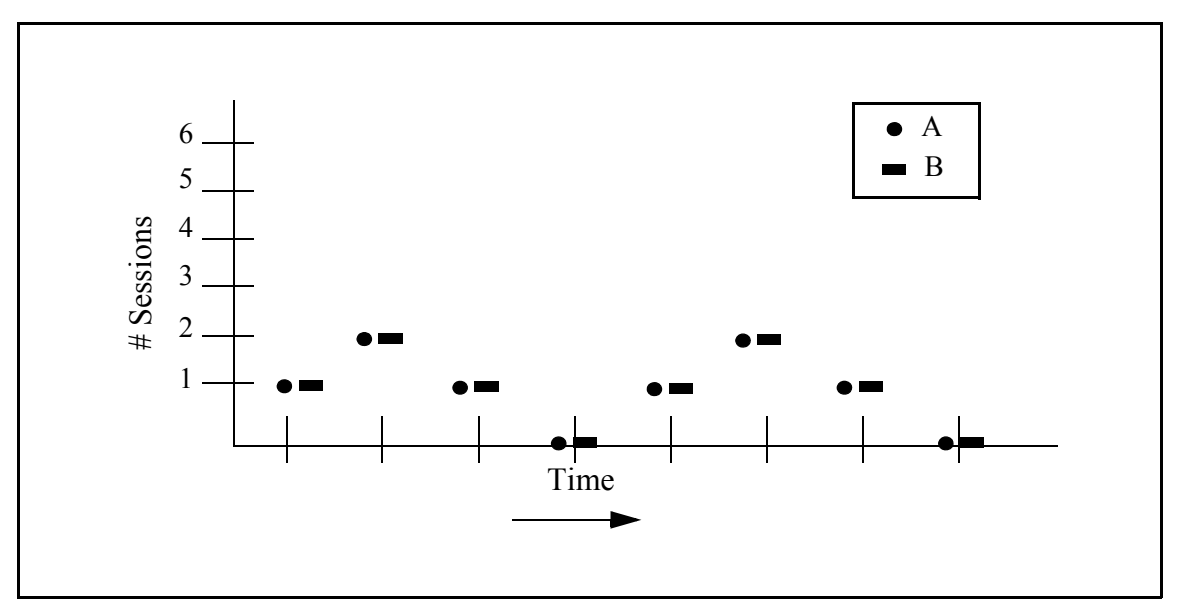

However, the number of sessions in which the two combined are over the limit is six, as shown in the next graphic. Therefore, the report column # Times Sessions Exceeded Limit will show a value of 6 for All Servers.

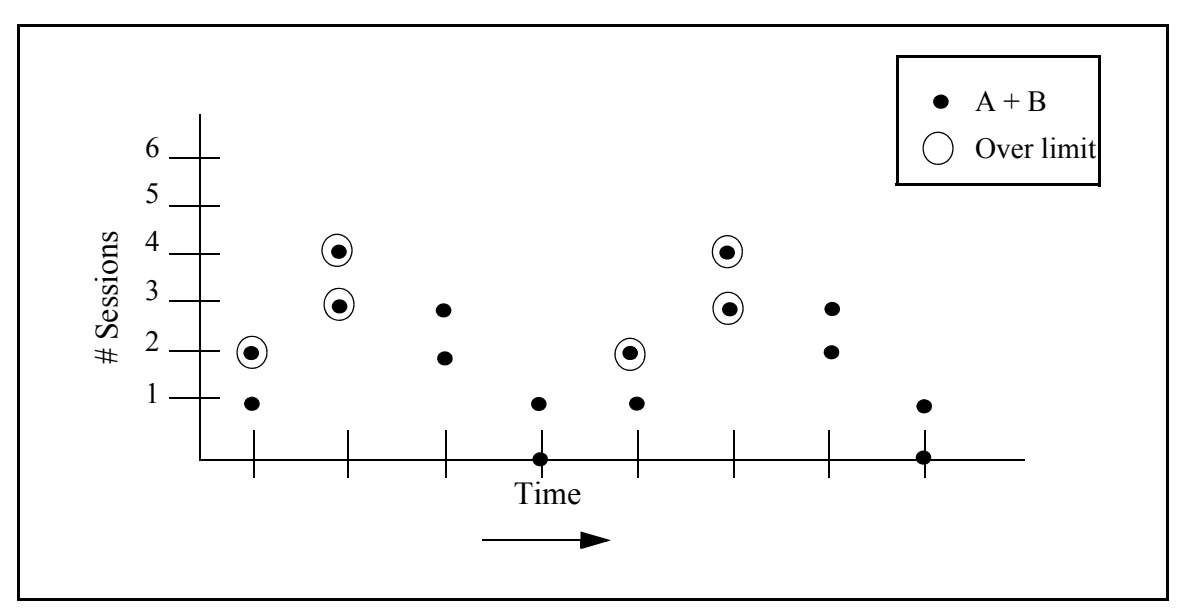

Caveats. Keep in mind these caveats in using and interpreting the High Watermark Report.

- If the clocks are not accurate for all managed servers included in the report, the values for All Servers may not be accurate.
- ♦ For Connect:Direct for Windows version 4.2, in the absence of the fix for SR1343840, whenever Processes are put on the wait, hold, or timer queues, they are treated as still running. This may affect the accuracy of the report. No fix is needed with later versions of Connect:Direct for Windows.

During the report's specified time frame, if one or more Processes exceed the Max Process Duration value specified, the report's accuracy will be affected.

### File Agent Process Submission Report

The File Agent Process Submission Report presents information on Processes submitted by file agents associated with a managed Connect:Direct server.

| Field           | Description                                                             |
|-----------------|-------------------------------------------------------------------------|
| Date / Time     | Date and time that the event was generated.                             |
| Server Name     | ID of the server the file agent submitted the process to.               |
| File Agent Name | The identifier of the file agent.                                       |
| Process Name    | The name of the submitted Process.                                      |
| Process Number  | Number of the submitted Process.                                        |
| Return Code     | The code returned by the Process.                                       |
| Trigger File    | The name of the file that triggered the File Agent to submit a Process. |
| Rule Name       | The name of the File Agent rule that triggered the event.               |

The fields that make up this report are described in the following table.

### A sample of this report follows:

#### File Agent Process Submission Report

| Date / Time             | Server Name | File Agent Name | Process<br>Name | Process<br>Number | Return<br>Code | Rule Name | Trigger File                                                      |
|-------------------------|-------------|-----------------|-----------------|-------------------|----------------|-----------|-------------------------------------------------------------------|
| 2010/08/23 09:06:59.000 | dvarnell    | FileAgent       | TESTDMV         | 1                 | 0              | default   | c:\program<br>files\fileagent1300C\watch\FileAgent_InstallLog.log |
| 2010/08/23 09:07:00.000 | dvarnell    | FileAgent       | TESTDMV         | 2                 | 0              | default   | c:\program files\fileagent1300C\watch\output.txt                  |
| 2010/08/23 09:07:01.000 | dvarnell    | FileAgent       | TESTDMV         | 5                 | 0              | default   | c:\program files\fileagent1300C\watch\CDFA.log                    |
| 2010/08/23 09:07:01.000 | dvarnell    | FileAgent       | TESTDMV         | 3                 | 0              | default   | c:\program<br>files\fileagent1300C\watch\CDFA_stats.log           |
| 2010/08/23 09:07:01.000 | dvarnell    | FileAgent       | TESTDMV         | 4                 | 0              | default   | c:\program<br>files\fileagent1300C\watch\CDFAConfigGuide.pdf      |
| 2010/08/23 09:08:59.000 | dvarnell    | FileAgent       | TESTDMV         | 6                 | 0              | default   | c:\program files\fileagent1300C\watch\OGNL-<br>LICENSE.txt        |
| 2010/08/23 09:08:59.000 | dvarnell    | FileAgent       | TESTDMV         | 7                 | 0              | default   | c:\program files\fileagent1300C\watch\OVAL-<br>LICENSE.txt        |
| 2010/08/23 11:17:04.058 | dvarnell    | FileAgent       |                 |                   | 8              | default   | c:\program files\fileagent1300C\watch\cvslist.txt                 |
| 2010/08/23 11:18:03.000 | dvarnell    | FileAgent       | TESTDMV         | 1                 | 0              | default   | c:\program files\fileagent1300C\watch\cvslist.txt                 |

Page 1 of 3

Mon Aug 23 11:19:07 CDT

# Standard Reports: Node Discovery

Sterling Control Center features reports that give details on aspects of Control Center node discovery. These reports include:

| ٠ | Potentially Missing Netmap Entries Report | ٠ | Netmap Connections Summary Report          |
|---|-------------------------------------------|---|--------------------------------------------|
| ٠ | Node Discovery Topology Report            | ٠ | Potentially Inactive Netmap Entries Report |

The following sections describe the available standard report types related to node discovery. Sample reports are shown.

### Potentially Inactive Netmap Entries Report

The Potentially Inactive Netmap Entries Report lists nodes identified during Node Discovery that were found in the network map file of an Explorer node but on which no statistics records were found. Use this information to determine if you need to remove these node definitions from the network map of the corresponding Explorer node after validating that the connections to these nodes are no longer required.

The following table describes the report columns:

| Column                                        | Description                                 |
|-----------------------------------------------|---------------------------------------------|
| Server                                        | Name of the Connect:Direct server.          |
| Potentially Inactive Netmap Entry for Node(s) | The network map entry that may be inactive. |

|                                                        | Node Discovery Potentially Inactiv                                                          | ve Netmap Entries Report |
|--------------------------------------------------------|---------------------------------------------------------------------------------------------|--------------------------|
| Server<br>JRANDALL<br>JRANDALL<br>JRANDALL<br>JRANDALL | Potentially Inactive Netmap Entry for Node(s)<br>CCDEV02<br>JRANDALL4400<br>MYNODE<br>TEST3 |                          |
| Page                                                   | 1 of 2                                                                                      | Wed Sep 24 10:20:06 CDT  |

## Potentially Missing Netmap Entries Report

The Potentially Missing Netmap Entries report identifies the nodes that were found in the statistics records of the Explorer node but were not defined in the network map file. Use this information to determine if you need to add these node definitions to the network map of the corresponding server.

The following table describes the report columns:

| Column                                       | Description                                                                     |
|----------------------------------------------|---------------------------------------------------------------------------------|
| Server                                       | Name of the Connect:Direct server.                                              |
| Potentially Missing Netmap Entry for Node(s) | The nodes found in statistics records that were not defined in the network map. |

|                    | Node Discovery Potentially Missing Netmap Entries Report |                         |
|--------------------|----------------------------------------------------------|-------------------------|
| Server<br>JRANDALL | Potentially Missing Netmap Entry for Node(s)             |                         |
|                    |                                                          |                         |
|                    |                                                          |                         |
|                    |                                                          |                         |
|                    |                                                          |                         |
|                    |                                                          |                         |
|                    |                                                          |                         |
|                    |                                                          |                         |
|                    |                                                          |                         |
|                    |                                                          |                         |
|                    |                                                          |                         |
|                    |                                                          |                         |
| Page 1 of          | f 2                                                      | Wed Sep 24 10:28:53 CDT |
|                    |                                                          |                         |

# Netmap Connections Summary Report

The Netmap Connections Summary Report contains a summary of all connection information collected during Node Discovery.

| Column                     | Description                                                                                                    |
|----------------------------|----------------------------------------------------------------------------------------------------|
| Server Name                | Name of the Connect:Direct servers.                                                                                |
| Netmap Entries             | The number of network map entries defined.                                                                         |
| Last Used Date/Time        | The last time the server connected with another node.                                                              |
| API Address                | The TCP/IP address and port used by Sterling Control Center to establish a session with the Connect:Direct server. |
| DTF Address                | The TCP/IP address and port of the server that a remote Connect:Direct server uses to establish a connection.      |
| Platform                   | The platform on which the server is running.                                                                       |
| Number of Partner<br>Nodes | The number of partner nodes defined in the network map and the statistics records of the server.                   |
| Explorer/Discovered        | The type of node. E = nodes defined in the Explorer List and D = nodes located in the Discovery List.              |

The following table describes the report columns:

| Server Name | Netmap<br>Entries | Last Used Date / Time | API Address              | DTF Address | Platform | Number of<br>Partner Nodes | Explorer /<br>Discovered |
|-------------|-------------------|-----------------------|--------------------------|-------------|----------|----------------------------|--------------------------|
| I/A         | 0                 |                       | 10.20.246.36:3313        |             |          | 1                          | E                        |
| /A          | 0                 |                       | WINBODY:4363             |             |          | 1                          | E                        |
| /A          | 0                 |                       | CCDEV01.CSG.STERCOMM.COM |             |          | 1                          | E                        |
| /A          | 0                 |                       | 10.20.4.222:1363         |             |          | 1                          | E                        |
| /A          | 0                 |                       | 10.20.9.56:3383          |             |          | 1                          | E                        |
| J/A         | 0                 |                       | JRANDALLXP.CSG.STERCOMM. |             |          | 1                          | E                        |
|             |                   |                       |                          |             |          |                            |                          |
| Page 1 c    | ff 1              |                       |                          |             |          | Fri Oct                    | 20 11:13:03 CDT          |

# Node Discovery Topology Report

The Node Discovery Topology report contains information about the partners associated with the specified Explorer node.

| Column                      | Description                                                                                                    |
|-----------------------------|----------------------------------------------------------------------------------------------------|
| Explorer Node Name          | The name of the server defined in the Explorer List.                                                                                                    |
| API Address                 | The TCP/IP address and port used by Sterling Control Center to establish a session with the Connect:Direct server.                                                        |
| DTF Address                 | The TCP/IP address and port of the server that a remote Connect:Direct server uses to establish a connection.                                                             |
| Platform                    | The platform on which the server is running.                                                                                                    |
| License Key Expiration Date | The date the license key expires for the node.                                                                                                    |
| Last Explored Date Range    | The date range used to search the last time that Node Discovery was run.                                                                                                  |
| Last Explored Date/Time     | The date and time that Node Discovery was last run.                                                                                                    |
| # Partners                  | The number of partner nodes defined in the network map and found in statistics records for the server.                                                                    |
| # Processes                 | The number of Processes found in the statistics records during Node Discovery.                                                                                            |
| Discovered Node Name        | The name of a server found during Node Discovery.                                                                                                    |
| Found in Netmap/Stats/Both  | Identifies where the discovered node was found: either defined in the network map, in a statistics record, or identified in both the network map and a statistics record. |
| IP Address/APPL ID          | The IP address or the APPL ID for SNA-enabled nodes.                                                                                                    |
| Data Transfer Port          | The port used for data transfer.                                                                                                    |
| Platform                    | The platform on which the discovered node is running.                                                                                                    |
| Last Used Date/Time         | The time stamp of the communications between server pair under consideration.                                                                                             |
| # Explorer Partners         | The number of Explorer nodes that this node communicates with.                                                                                                    |
| # Processes                 | The number of Processes found in the statistics record for the server pair under consideration.                                                                           |

The following table describes the report columns:

| Node Discovery Topology Report |                               |                    |                    |                                |                          |                            |             |                 |
|--------------------------------|-------------------------------|--------------------|--------------------|--------------------------------|--------------------------|----------------------------|-------------|-----------------|
| Explorer Node Name             | API Address                   | DTF Address        | Platform           | License Key<br>Expiration Date | Last Explored Date Range | Last Explored<br>Date/Time | # Partners  | # Processes     |
| Q1B.ZOS.V4600                  | 10.20.129.8:8225              | 10.20.129.8:8224   | OS390 4600         | 2009/10/30<br>14:47:28.101     |                          |                            | 0           | 0               |
| Discovered Node Name           | Found in<br>Netmap/Stats/Both | IP Address/APPL ID | Data Transfer Port | Platform                       | Last Used Date/Time      | # Explorer Partners        | # Processes |                 |
| Explorer Node Name             | API Address                   | DTF Address        | Platform           | License Key<br>Expiration Date | Last Explored Date Range | Last Explored<br>Date/Time | # Partners  | # Processes     |
| CDW44.W2003.VM                 | 10.20.234.43:1363             | 10.20.234.43:1364  | WINDOWS 4450       | 2008/12/26<br>15:47:11.333     |                          |                            | 0           | 0               |
| Discovered Node Name           | Found in<br>Netmap/Stats/Both | IP Address/APPL ID | Data Transfer Port | Platform                       | Last Used Date/Time      | # Explorer Partners        | # Processes |                 |
| Explorer Node Name             | API Address                   | DTF Address        | Platform           | License Key<br>Expiration Date | Last Explored Date Range | Last Explored<br>Date/Time | # Partners  | # Processes     |
| JLEGEL-DT4400                  | 10.20.4.247:1363              | 10.20.4.247:1364   | WINDOWS 4451       | 2008/12/26<br>15:47:24.250     |                          |                            | 0           | 0               |
| Discovered Node Name           | Found in<br>Netmap/Stats/Both | IP Address/APPL ID | Data Transfer Port | Platform                       | Last Used Date/Time      | # Explorer Partners        | # Processes |                 |
| Page 1 of 4                    |                               |                    |                    |                                |                          |                            | Tue Sep :   | 23 11:38:51 CDT |

# **Standard Reports: System**

Sterling Control Center features reports that detail aspects of overall system functioning. These reports include.

| ٠ | Alerts Report                         | ٠ | Server Inventory Report               |
|---|---------------------------------------|---|---------------------------------------|
| ٠ | Audit Log Report                      | ٠ | Server Status Report                  |
| ٠ | Control Center License Report         | ٠ | Service Level Criteria Summary Report |
| ٠ | Database Events Report                | ٠ | Users and Roles Summary Report        |
| ٠ | Monthly File Transfer Activity Report |   |                                       |

The following sections describe the available system standard report types. Sample reports are shown.

# Alerts Report

The Alerts Report contains information about alerts generated by Sterling Control Center on managed servers during a specified time period. The report includes any comments that may have been entered for an alert. For more on alert comments, see "Updating Alerts" in the *Sterling Control Center User Guide*.

| The following | table describes | the report columns: |
|---------------|-----------------|---------------------|
|---------------|-----------------|---------------------|

| Column          | Description                                                                                                    |
|-----------------|----------------------------------------------------------------------------------------------------|
| Alert Date Time | Date and time that the alert was generated.                                                                         |
| Severity        | Alert severity level. (0–3)                                                                                         |
| Server Name     | Name of the managed server on which the alert was generated.                                                        |
| Proc/Batch Name | Process name or Batch ID that generated the alert.                                                                  |
| Proc Number     | Process or batch number that generated the alert.                                                                   |
| Rule Name       | Rule that triggered the alert.                                                                                      |
| User Data 1–4   | User-definable metadata fields. See Managing Metadata in the <i>System Administration Guide</i> or the Help system. |
| Handled Time    | Time that the alert was handled.                                                                                    |
| Alert Handled   | A flag indicating whether the alert was handled (Y/N).                                                              |
| Handled By      | User ID of the Sterling Control Center user who handled the alert.                                                  |
| Comments        | User comments supplied when the alert was handled.                                                                  |

|                         |          |             | A                       | lerts Sum         | mary Report     |              |                             |
|-------------------------|----------|-------------|-------------------------|-------------------|-----------------|--------------|-----------------------------|
| Alert Date / Time       | Severity | Server Name | Process / Batch<br>Name | Process<br>Number | Rule Name       | Handled Time | Alert<br>Handled Handled By |
| 2007/09/25 10:14:39.000 | 1        | sv160dell3  | CCWINRT                 | 13088             | Bad Return Code |              |                             |
| 2007/09/27 12:56:45.000 | 1        | sv160dell3  | FILESLC                 | 13122             | Bad Return Code |              |                             |
| 2007/09/27 13:13:26.000 | 1        | sv160dell3  | FILESLC                 | 13123             | Bad Return Code |              |                             |
| 2007/09/27 17:39:39.000 | 1        | sv160dell3  | FILESLC                 | 13145             | Bad Return Code |              |                             |
| 2007/09/28 09:59:32.000 | 1        | sv160dell3  | FILESLC                 | 13147             | Bad Return Code |              |                             |
| 2007/09/28 13:11:40.663 | 2        | qasles8     |                         |                   | Linked rule 1   |              |                             |
| 2007/09/28 13:12:04.217 | 2        | winbody     |                         |                   | Linked rule 1   |              |                             |
|                         |          |             |                         |                   |                 |              |                             |
| Page 1 of 1             |          |             |                         |                   |                 |              | Tue Oct 02 14:00:38 CDT     |

# Audit Log Report

The Audit Log Report lists changes that have been made to the configuration of one or more Connect:Direct servers managed by Sterling Control Center.

The following table describes the report columns.

| Column       | Description                                           |
|--------------|-------------------------------------------------------|
| Date Time    | Date and time of the change.                          |
| User         | User ID of the user who made the change.              |
| Server       | The server the change affected.                       |
| Object ID    | The identifier of the object that was changed.        |
| Object Type  | The type of object changed.                           |
| Property     | The specific property of the object that was changed. |
| Туре         | Type of property change: Added, Modified, or Deleted. |
| Value Before | The value of the property before the change.          |
| Value After  | The value of the property after the change.           |

| Card and any and a strain and a strain any any any any any any any any any an                                                                                                    | Date Time                               | User    | Server            | Object ID                 | Object Type             | Property              | Type       | Value Before | Value Af | er |
|----------------------------------------------------------------------------------------------------|-----------------------------------------|---------|-------------------|---------------------------|-------------------------|-----------------------|------------|--------------|----------|----|
| 4600   LLUSER   Authority   Authority   Authority     02080/9/22 13:58:07.011   admin   G1B ZOS V4600.A   Functional   Confirm Delete   Added   Y     02080/9/22 13:58:07.011   admin   G1B ZOS V4600.A   Functional   Secure+ Admin   Added   Y     02080/9/22 13:58:07.011   admin   G1B ZOS V4600.A   Functional   Secure+ Admin   Added   Y     02080/9/22 13:58:07.011   admin   G1B ZOS V4600.A   Functional   update_user   Deleted   A     02080/9/22 13:58:07.011   admin   G1B ZOS V4600.A   Functional   Refresh   Deleted   A     02080/9/22 13:58:07.011   admin   G1B ZOS V4600.A   Functional   Security ID   Modified   ***   ***     02080/9/22 13:58:07.011   admin   G1B ZOS V4600.A   Functional   Security ID   Modified   ***   ***     02080/9/22 13:58:07.011   admin   G1B ZOS V4600.A   Functional   Security ID   Modified   ***   ***     02080/9/22 13:58:45:661   admin   G1B ZOS V4600.A   Functional   Security ID   Modified   ***   *** </td <td>2008/09/22 13:58:07.011</td> <td>admin</td> <td>Q1B.ZOS.V</td> <td>Q1B.ZOS.V4600,A</td> <td>Functional</td> <td>Confirm Delete</td> <td>Added</td> <td></td> <td>Y</td> <td></td>                                                                                                    | 2008/09/22 13:58:07.011                 | admin   | Q1B.ZOS.V         | Q1B.ZOS.V4600,A           | Functional              | Confirm Delete        | Added      |              | Y        |    |
| 0008/09/22 13:58:07.011     admin     Q1B_ZOS, V     O1B_ZOS, V     O1B_ZOS, V <th< td=""><td></td><td></td><td>4600</td><td>LLUSER</td><td>Authority</td><td></td><td></td><td></td><td></td><td></td></th<>                                                                                                    |                                         |         | 4600              | LLUSER                    | Authority               |                       |            |              |          |    |
| D000/09/22     13:58:07.01     admin     Q1B_ZOS, V 601B_ZOS, V4600A     Functional<br>Autority     Confirm Delete<br>Autority     Added     Y       D008/09/22     13:58:07.011     admin     Q1B_ZOS, V 61B_ZOS, V4600A     Functional<br>Autority     Secure+ Admin     Added     Y       D008/09/22     13:58:07.011     admin     Q1B_ZOS, V 61B_ZOS, V4600A     Functional<br>Autority     Update_user     Deleted     Y       D008/09/22     13:58:07.011     admin     Q1B_ZOS, V 61B_ZOS, V4600A     Functional<br>Autority     Update_user     Deleted     Y       D008/09/22     13:58:07.011     admin     Q1B_ZOS, V 61B_ZOS, V4600A     Functional<br>Autority     Refresh     Deleted     Y       D008/09/22     13:58:07.011     admin     Q1B_ZOS, V4600A     Functional<br>Autority     Refresh     Deleted     Y       D008/09/22     13:58:07.011     admin     Q1B_ZOS, V4600A     Functional<br>Autority     Rescription     Modified     ***     ***       D008/09/22     13:58:07.011     admin     Q1B_ZOS, V4600A     Functional<br>Autority     Password     Modified     ***     *** <td>2008/09/22 13:58:07.011</td> <td>admin</td> <td>Q1B.ZOS.V<br/>4600</td> <td>Q1B.ZOS.V4600,A<br/>LLUSER</td> <td>Functional<br/>Authority</td> <td>Reset Signon</td> <td>Added</td> <td></td> <td>Y</td> <td></td>                                                                                                    | 2008/09/22 13:58:07.011                 | admin   | Q1B.ZOS.V<br>4600 | Q1B.ZOS.V4600,A<br>LLUSER | Functional<br>Authority | Reset Signon          | Added      |              | Y        |    |
| 00080922 13:58:07.011     admin     018 ZOS V     018 ZOS V     Functional     Secure+ Admin     Added     Y       00080922 13:58:07.011     admin     018 ZOS V     018 ZOS V     Functional     update_user     Deleted     Y       00080922 13:58:07.011     admin     018 ZOS V     018 ZOS V     Functional     Pueted     A       00080922 13:58:07.011     admin     018 ZOS V     018 ZOS V     Functional     Functional     Peted     A       00080922 13:58:07.011     admin     018 ZOS V     018 ZOS V     Functional     Refresh     Deleted     Y       00080922 13:58:07.011     admin     018 ZOS V     018 ZOS V     Functional     Security ID     Modified     ***     ***       00080922 13:58:07.011     admin     018 ZOS V     018 ZOS V4600.A     Functional     Security ID     Modified     ***     ***       00080922 13:58:07.011     admin     018 ZOS V4600.A     Functional     Security ID     Modified     ***     ***       00080922 13:58:07.011     admin     018 ZOS V4600.A     Funcitional                                                                                                    | 2008/09/22 13:58:07.011                 | admin   | Q1B.ZOS.V<br>4600 | Q1B.ZOS.V4600,A           | Functional              | Confirm Delete        | Added      |              | Y        |    |
| Outboly     Control in admin     Control in admin     Contro in admin     Control in admin                                                                                                    | 008/09/22 13:58:07.011                  | admin   | Q1B.ZOS.V         | Q1B.ZOS.V4600,A           | Functional              | Secure+ Admin         | Added      |              | Y        |    |
| 4600LUSERAuthorityFunctional<br>AuthorityDeletedA008/09/22 13:58:07.011adminO1B.ZOS.VO1B.ZOS.VO1B.ZOS.VFunctional<br>AuthorityRefreshDeletedY008/09/22 13:58:07.011adminO1B.ZOS.VO1B.ZOS.VO1B.ZOS.VFunctional<br>AuthoritySecurity IDModified******008/09/22 13:58:07.011adminO1B.ZOS.VO1B.ZOS.VO1B.ZOS.VFunctional<br>AuthoritySecurity IDModified******008/09/22 13:58:07.011adminO1B.ZOS.VO1B.ZOS.VA600.AFunctional<br>FunctionalPasswordModified******008/09/22 13:58:07.011adminO1B.ZOS.VO1B.ZOS.VA600.AFunctional<br>FunctionalSecurity IDModified******008/09/22 13:58:07.011adminO1B.ZOS.VO1B.ZOS.VA600.AFunctional<br>FunctionalReset SignonAdded******008/09/22 13:58:45.661adminO1B.ZOS.VO1B.ZOS.VA600.AFunctional<br>FunctionalReset SignonAddedY008/09/22 13:58:45.661adminO1B.ZOS.VA600.AFunctional<br>FunctionalConfirm DeleteAddedY008/09/22 13:58:45.661adminO1B.ZOS.VA600.AFunctional<br>FunctionalConfirm DeleteAddedY008/09/22 13:58:45.661adminO1B.ZOS.VA600.AFunctional<br>FunctionalConfirm DeleteAddedY008/09/22 13:58:45.661adminO1B.ZOS.VA600.AFunctional<br>FunctionalConfirm                                                                                                    | 008/09/22 13:58:07.011                  | admin   | Q1B.ZOS.V         | Q1B.ZOS.V4600,A           | Functional              | update_user           | Deleted    | Y            |          |    |
| 008/09/22     13:8:07.011     admin     OTB.ZOS.V     OTB.ZOS.V                                                                                                    |                                         |         | 4600              | LLUSER                    | Authority               |                       |            |              |          |    |
| 008/09/22 13:58:47.011     admin     018.20S.V 018.20S.V4600.A     nuncitorial     Refresh     Deleted     Y       008/09/22 13:58:07.011     admin     018.20S.V 018.20S.V4600.A     nuncitorial     Security ID     Modified     ***     ***       008/09/22 13:58:07.011     admin     018.20S.V 018.20S.V4600.A     nuncitorial     Password     Modified     ***     ***       008/09/22 13:58:07.011     admin     018.20S.V 018.20S.V4600.A     nuncitorial     Security ID     Modified     ***     ***       008/09/22 13:58:07.011     admin     018.20S.V 018.20S.V4600.A     nuncitorial     Security ID     Modified     ***     ***       008/09/22 13:58:45.661     admin     018.20S.V 018.20S.V4600.A     nuncitorial     Reset Signon     Added     ***     ***       008/09/22 13:58:45.661     admin     018.20S.V 018.20S.V4600.A     nuncitorial     Nuthority     Password     Modified     ***     N       008/09/22 13:58:45.661     admin     018.20S.V 018.20S.V4600.A     nuthority     Parametrial     Y     Y       008/09/22 13:58:45.661     admin                                                                                                    | 008/09/22 13:58:07.011                  | admin   | Q1B.ZOS.V         | Q1B.ZOS.V4600,A           | Functional              | Flush                 | Deleted    | A            |          |    |
| 0080/09/22 13:58:07.011 admin CHB.ZOS, V alb.ZOS, V alb. |                                         |         | 4600              | LLUSER                    | Authority               | Defeash               | Deleted    | X            |          |    |
| 0008/09/22 13:58:47:011   admin   0400   Autority   Security ID   Modified   ***   ***     0008/09/22 13:58:47:011   admin   01B ZOS. V GB ZOS. V4600. A Functional 4000   Password   Modified   ***   ***     0008/09/22 13:58:47:011   admin   01B ZOS. V GB ZOS. V4600. A Functional 4000   Password   Modified   ***   ***     0008/09/22 13:58:47:011   admin   01B ZOS. V GB ZOS. V4600. A Functional 4000   Security ID   Modified   ***   ***     0008/09/22 13:58:47:011   admin   01B ZOS. V GB ZOS. V4600. A Functional 4000   Password   Modified   ***   ***     0008/09/22 13:58:47:661   admin   01B ZOS. V4600. A Functional 4000   Password   Modified   ***   ***     0008/09/22 13:58:47:661   admin   01B ZOS. V4600. A Functional 4000   Password   Modified   ***   **     0008/09/22 13:58:45:661   admin   01B ZOS. V4600. A Functional 4000   UJOB ZOS   Confirm Delete   Added   Y     0008/09/22 13:58:45:661   admin   01B ZOS. V4600. A Functional 4000   UJOB ZOS   V4600. HUJOB ZOS   Y   Y     0008/09/22 13:58:45:661                                                                                                    | 2008/09/22 13:58:07.011                 | admin   | Q1B.20S.V         | Q18.205.V4600,A           | Authority               | Herresh               | Deleted    | Ŷ            |          |    |
| 2003/03/02/22 13:58:45:61     admin     4600     LUSER     Authority     Formational     Formational                                                                                                    | 008/00/22 13:58:07 011                  | admin   | 4000<br>01B ZOS V | 01B ZOS V4600 A           | Functional              | Security ID           | Modified   | ***          | ***      |    |
| 2008/09/22 13:58:45.61     admin     OTE ZOS, V OTE ZOS, V4600, A<br>4000     Functional<br>V1008/09/22 13:58:45.61     Passord     Modified     ***     ***       2008/09/22 13:58:45.61     admin     OTE ZOS, V OTE ZOS, V4600, A<br>4000     Functional<br>V1008/09/22 13:58:45.61     Security ID     Modified     ***     ***       2008/09/22 13:58:45.61     admin     OTE ZOS, V OTE ZOS, V4600, A<br>4000     Functional<br>V1008/09/22 13:58:45.61     Passord     Modified     ***     ***       2008/09/22 13:58:45.61     admin     OTE ZOS, V OTE ZOS, V4600, A<br>018 ZOS, V OTE ZOS, V4600, A<br>U1008/00     Functional<br>V1008/00, Hutbork     Reset Signon     Added     ***     N       2008/09/22 13:58:45.61     admin     OTE ZOS, V OTE ZOS, V4600, A<br>018 ZOS, V4600, A<br>U1008/00     Functional<br>V1008/00     Update APKEY     Added     Y       2008/09/22 13:58:45.61     admin     OTE ZOS, V4600, A<br>4000     Functional<br>U108/27     Confirm Delete     Added     Y       2008/09/22 13:58:45.61     admin     OTE ZOS, V4600, A<br>4000     Functional<br>U108/27     Confirm Delete     Added     Y       2008/09/22 13:58:45.61     admin     OTE ZOS, V4600, A<br>4000     Functional<br>U108/27     Confirm Delet                                                                                                    | 1000/03/22 10.30.07.011                 | aumin   | 4600              | LLUSER                    | Authority               | oodanty ib            | moamoa     |              |          |    |
| 4600     LUSER     Authority     ************************************                                                                                                    | 2008/09/22 13:58:07.011                 | admin   | Q1B.ZOS.V         | Q1B.ZOS.V4600,A           | Functional              | Password              | Modified   | ***          | ***      |    |
| 0008/09/22     13:58:45.67     admin     Q1B.ZOS, V G1B.ZOS, V4600, A<br>Hubority     Functional<br>Authority     Security ID     Modified     ***       0008/09/22     13:58:45.61     admin     Q1B.ZOS, V G1B.ZOS, V4600, A<br>Hubority     Functional<br>Authority     Password     Modified     ***     ***       0008/09/22     13:58:45.61     admin     Q1B.ZOS, V G1B.ZOS, V4600, A<br>Hubority     Functional<br>Hubority     Reset Signon     Added     ***     ***       0008/09/22     13:58:45.61     admin     Q1B.ZOS, V G1B.ZOS, V4600, A<br>Hubority     Functional<br>Hubority     Reset Signon     Added     Y       0008/09/22     13:58:45.61     admin     Q1B.ZOS, V G1B.ZOS, V4600, A<br>Hubority     Functional<br>Hubority     Update APKEY     Added     Y       0008/09/22     13:58:45.61     admin     Q1B.ZOS, V G1B.ZOS, V4600, A<br>Hubority     Functional<br>Hubority     Confirm Delete<br>Harameters     Added     Y       0008/09/22     13:58:45.61     admin     Q1B.ZOS, V     Q1B.ZOS, V4600, A<br>Hubority     Functional<br>Hubority     Confirm Delete<br>Harameters     Added     Y       0008/09/22     13:58:45.61     admin     Q1B.ZOS,                                                                                                    |                                         |         | 4600              | LLUSER                    | Authority               |                       |            |              |          |    |
| 4600 LUSER Authority Password Modified *** ***   008/09/22 13:58:45.61 admin 018.ZOS. V 600.8 / Luster Authority Password Modified *** ***   008/09/22 13:58:45.61 admin 018.ZOS. V 600.8 / Luster Authority Reset Signon Added N   008/09/22 13:58:45.61 admin 018.ZOS. V 600.8 / Luster Authority V Y Y   008/09/22 13:58:45.61 admin 018.ZOS. V 600.8 / Luster Authority Confirm Delete Added Y   008/09/22 13:58:45.61 admin 018.ZOS. V 600.8 / Luster Authority Confirm Delete Added Y   008/09/22 13:58:45.61 admin 018.ZOS. V 4600.4 / Luster Authority Parameters Y   008/09/22 13:58:45.61 admin 018.ZOS. V 4600.4 / Luster Authority Parameters Y   008/09/22 13:58:45.61 admin 018.ZOS. V 4600.4 / Luster Authority Parameters Y   008/09/22 13:58:45.61 admin 018.ZOS. V 4600.4 / Luster Authority Y   008/09/22 13:58:45.61 admin 018.ZOS. V 4600.4 / Luster Authority Y   008/09/22 13:58:45.61 admin 018.ZOS. V 4600.4 / Luster Authority <td>2008/09/22 13:58:07.011</td> <td>admin</td> <td>Q1B.ZOS.V</td> <td>Q1B.ZOS.V4600,A</td> <td>Functional</td> <td>Security ID</td> <td>Modified</td> <td>***</td> <td>***</td> <td></td>                                                                                                    | 2008/09/22 13:58:07.011                 | admin   | Q1B.ZOS.V         | Q1B.ZOS.V4600,A           | Functional              | Security ID           | Modified   | ***          | ***      |    |
| 00206/09/22 13:58:45.61     admin     O1B.ZOS.V 01B.ZOS.V4000,A     Functional     Password     Modified     Modified                                                                                                    |                                         |         | 4600              | LLUSER                    | Authority               |                       |            |              |          |    |
| 0008/09/22 13:58:45.661     admin     CUSEn     Authority     N       0008/09/22 13:58:45.661     admin     CH3 ZOS, V4600.A     Functional     Authority     Y       0008/09/22 13:58:45.661     admin     CH3 ZOS, V4600.A     Functional     Update APKEY     Added     Y       0008/09/22 13:58:45.661     admin     CH3 ZOS, V4600.A     Functional     Update APKEY     Added     Y       0008/09/22 13:58:45.661     admin     CH3 ZOS, V4600.A     Functional     Confirm Delete     Added     Y       0008/09/22 13:58:45.661     admin     CH3 ZOS, V4600.A     Functional     Update Initialization     Added     Y       0008/09/22 13:58:45.661     admin     CH3 ZOS, V4600.A     Functional     Update Initialization     Added     Y       0008/09/22 13:58:45.661     admin     CH3 ZOS, V4600.A     Functional     Confirm Delete     Added     Y       0008/09/22 13:58:45.661     admin     CH3 ZOS, V4600.A     Functional     Confirm Delete     Added     Y       0008/09/22 13:58:45.661     admin     CH3 ZOS, V4600.A     Functional     Update_user                                                                                                    | 2008/09/22 13:58:07.011                 | admin   | Q1B.ZOS.V         | Q1B.ZOS.V4600,A           | Functional              | Password              | Modified   | ***          | ***      |    |
| 0008/09/22 13:58:45.61 admin CHB_2OS, V GHZ_COS, VF and Cos, V functional Prest copied Added Y   0008/09/22 13:58:45.61 admin CHB_ZOS, V GHZ_COS, VF and Cos, V functional Update APKEY Added Y   0008/09/22 13:58:45.61 admin CHB_ZOS, V GHZ_COS, VF and Cos, V functional Update APKEY Added Y   0008/09/22 13:58:45.61 admin CHB_ZOS, V GHZ_COS, VF and Cos, V functional Confirm Delete Added Y   0008/09/22 13:58:45.61 admin CHB_ZOS, V GHZ_COS, VF and Cos, V functional Update Initialization Added Y   0008/09/22 13:58:45.61 admin CHB_ZOS, V GHZ_COS, VF and Cos, V functional Update Initialization Added Y   0008/09/22 13:58:45.61 admin OHB_ZOS, V GHZ, COS, VF and Cos, VF and Cos, V                                                                                                    | 000000000000000000000000000000000000000 | a desta | 4600              |                           | Eurotional              | Pocot Signon          | Added      |              | N        |    |
| Non 2008/09/22 13:58:45.661     admin     OTB ZOS, V dOB     Functional     Update APKEY     Added     Y       2008/09/22 13:58:45.661     admin     OTB ZOS, V dOB     Functional     Update APKEY     Added     Y       2008/09/22 13:58:45.661     admin     OTB ZOS, V dOB     Functional     Confirm Delete     Added     Y       2008/09/22 13:58:45.661     admin     OTB ZOS, V 4000, A     Functional     Update Initialization     Added     Y       2008/09/22 13:58:45.661     admin     OTB ZOS, V 4000, A     Functional     Update Initialization     Added     Y       2008/09/22 13:58:45.661     admin     OTB ZOS, V 4000, A     Functional     Update Initialization     Added     Y       2008/09/22 13:58:45.661     admin     OTB ZOS, V 4000, A     Functional     Update _user     Deleted     Y       2008/09/22 13:58:45.661     admin     OTB ZOS, V 4000, A     Functional     update _user     Deleted     Y       2008/09/22 13:58:45.661     admin     OTB ZOS, V400, A     Functional     update _user     Deleted     A       2008/09/22 13:58:45.661 <td>2008/09/22 13.58.45.661</td> <td>aumin</td> <td>4600</td> <td>LI USER</td> <td>Authority</td> <td>rieser olgnon</td> <td>Added</td> <td></td> <td></td> <td></td>                                                                                                    | 2008/09/22 13.58.45.661                 | aumin   | 4600              | LI USER                   | Authority               | rieser olgnon         | Added      |              |          |    |
| 2008/09/22 13:58:45.661   admin   4600   LUSER   Authority   V     2008/09/22 13:58:45.661   admin   O1B ZOS V O1B ZOS V4600, A   Functional   Confirm Delete   Added   Y     2008/09/22 13:58:45.661   admin   O1B ZOS V O1B ZOS V4600, A   Functional   Update Initialization   Added   Y     2008/09/22 13:58:45.661   admin   O1B ZOS V O1B ZOS V4600, A   Functional   Confirm Delete   Added   Y     2008/09/22 13:58:45.661   admin   O1B ZOS V O1B ZOS V4600, A   Functional   Confirm Delete   Added   Y     2008/09/22 13:58:45.661   admin   O1B ZOS V O1B ZOS V4600, A   Functional   Secure+ Admin   Added   Y     2008/09/22 13:58:45.661   admin   O1B ZOS V O1B ZOS V400, A   Functional   update_user   Deleted   Y     2008/09/22 13:58:45.661   admin   O1B ZOS V O1B ZOS V400, A   Functional   update_user   Deleted   Y     2008/09/22 13:58:45.661   admin   O1B ZOS V 01B ZOS V4000, A   Functional   Functional   Functional   Y     2008/09/22 13:58:45.661   admin   O1B ZOS V 4000, A   Functional   Refresh <td>2008/09/22 13:58:45 661</td> <td>admin</td> <td>01B ZOS V</td> <td>Q1B.ZOS.V4600.A</td> <td>Functional</td> <td>Update APKEY</td> <td>Added</td> <td></td> <td>Y</td> <td></td>                                                                                                    | 2008/09/22 13:58:45 661                 | admin   | 01B ZOS V         | Q1B.ZOS.V4600.A           | Functional              | Update APKEY          | Added      |              | Y        |    |
| 2008/09/22 13:58:45.61     admin     OTE ZOS, V 01B.ZOS, V4000, A<br>4000     Functional<br>Huthority     Confirm Delete<br>Parameters     Added     Y       2008/09/22 13:58:45.61     admin     OTB ZOS, V 01B.ZOS, V4000, A<br>4000     Functional<br>Huthority     Update Initialization<br>Parameters     Added     Y       2008/09/22 13:58:45.61     admin     OTB ZOS, V 01B.ZOS, V4000, A<br>4000     Functional<br>Huthority     Update Initialization<br>Parameters     Added     Y       2008/09/22 13:58:45.61     admin     OTB ZOS, V 01B.ZOS, V4000, A<br>4000     Functional<br>Huthority     Confirm Delete<br>Parameters     Added     Y       2008/09/22 13:58:45.61     admin     OTB ZOS, V 01B ZOS, V4000, A<br>4000     Functional<br>LUSER     Secure + Admin     Added     Y       2008/09/22 13:58:45.61     admin     OTB ZOS, V 01B ZOS, V4000, A<br>4000     Functional<br>LUSER     update_user     Deleted     Y       2008/09/22 13:58:45.61     admin     OTB ZOS, V 4000, A<br>4000     Functional<br>LUSER     update_user     Deleted     A       2008/09/22 13:58:45.61     admin     OTB ZOS, V400, A<br>4000     Functional<br>LUSER     point thority     Functional<br>Authority     Deleted     Y                                                                                                    | 10.00.10.001                            | cicinii | 4600              | LLUSER                    | Authority               |                       |            |              |          |    |
| 4600     LUSER     Authority     Yathority     Yathori                                                                                                    | 2008/09/22 13:58:45.661                 | admin   | Q1B.ZOS.V         | Q1B.ZOS.V4600,A           | Functional              | Confirm Delete        | Added      |              | Y        |    |
| V008/09/22 13:58:45.661     admin     Q1B_ZOS,V     Q1B_ZOS,V                                                                                                    |                                         |         | 4600              | LLUSER                    | Authority               |                       |            |              |          |    |
| 4600 LUUSER Authority Parameters   008/09/22 13:58:45.661 admin OIBZOS.V GIBZOS.V4600.A Functional   008/09/22 13:58:45.661 admin OIBZOS.V GIBZOS.V4600.A Functional   008/09/22 13:58:45.661 admin OIBZOS.V GIBZOS.V4600.A Functional   008/09/22 13:58:45.661 admin OIBZOS.V GIBZOS.V4600.A Functional   008/09/22 13:58:45.661 admin OIBZOS.V GIBZOS.V4600.A Functional   008/09/22 13:58:45.661 admin OIBZOS.V GIBZOS.V4600.A Functional   008/09/22 13:58:45.661 admin OIBZOS.V GIBZOS.V4600.A Functional   008/09/22 13:58:45.661 admin OIBZOS.V GIBZOS.V4600.A Functional   008/09/22 13:58:45.661 admin OIBZOS.V 4600.A Functional   008/09/22 13:58:45.661 admin OIBZOS.V 4600.A Functional   008/09/22 13:58:45.661 admin OIBZOS.V 4600.A Functional   008/09/22 13:58:45.661 admin OIBZOS.V 4600.A Functional   008/09/22 13:58:45.661 admin OIBZOS.V 4600.A Functional   008/09/22 13:58:45.661 admin OIBZOS.V 4600.A Functional   008/09/22 13:58:45.661 admin OIBZOS.V 4600.A Functional                                                                                                    | 2008/09/22 13:58:45.661                 | admin   | Q1B.ZOS.V         | Q1B.ZOS.V4600,A           | Functional              | Update Initialization | Added      |              | Y        |    |
| OutB/09/22 13:58:45.661     admin     CHB_2OS, V GHS_ZOS, V 4600, A     Functional     Communication     Added     Y       0008/09/22 13:58:45.661     admin     CHB_ZOS, V 3600, A     Functional     Secure+ Admin     Added     Y       0008/09/22 13:58:45.661     admin     CHB_ZOS, V 3600, A     Functional     Secure+ Admin     Added     Y       0008/09/22 13:58:45.661     admin     CHB_ZOS, V 31B-ZOS, V4600, A     Functional     generation     Y       0008/09/22 13:58:45.661     admin     CHB_ZOS, V 31B-ZOS, V4600, A     Functional     update_user     Deleted     Y       0008/09/22 13:58:45.661     admin     CHB_ZOS, V 31B-ZOS, V4600, A     Functional     Flush     Deleted     A       0008/09/22 13:58:45.661     admin     CHB_ZOS, V 31B-ZOS, V4600, A     Functional     Refresh     Deleted     Y       0008/09/22 13:58:45.661     admin     CHB_ZOS, V 4000, A     Functional     Refresh     Deleted     Y                                                                                                    |                                         |         | 4600              | LLUSER                    | Authority               | Parameters            | ام ما ما م |              | V        |    |
| Construction     Construction     Construction<                                                                                                    | 2008/09/22 13:58:45.661                 | admin   | Q1B.20S.V         | Q1B.205.V4600,A           | Functional              | Contirm Delete        | Added      |              | Ŷ        |    |
| 0208/09/22 13:58:45.661 admin CH2/COS/V4600,A Functional Update_user Deleted Y   0208/09/22 13:58:45.661 admin CH3/COS/V4600,A Functional update_user Deleted Y   0208/09/22 13:58:45.661 admin CH3/COS/V4600,A Functional Flush Deleted A   0208/09/22 13:58:45.661 admin CH3/COS/V4600,A Functional Flush Deleted A   0208/09/22 13:58:45.661 admin CH3/COS/V4600,A Functional Flush Deleted A   0208/09/22 13:58:45.661 admin CH3/COS/V4600,A Functional Refresh Deleted Y                                                                                                    | 0000/00/00 10-50-45 661                 | admin   | 4600<br>01P 70S V | 01B 70S V/600 A           | Functional              | Secure+ Admin         | Added      |              | v        |    |
| wood/09/22     13:58:45.661     admin     O1B_ZOS, V     O1B_ZOS, V                                                                                                    | 2000/09/22 13.30.43.001                 | aumin   | 4600              | UUSER                     | Authority               | Secure+ Aumin         | Audeu      |              | 1        |    |
| 2008/09/22 13:58:45.661 admin Q1B.ZOS.V Q1B.ZOS.V4600,A Functional Flush Deleted A   2008/09/22 13:58:45.661 admin Q1B.ZOS.V Q1B.ZOS.V4600,A Functional Flush Deleted A   2008/09/22 13:58:45.661 admin Q1B.ZOS.V Q1B.ZOS.V4600,A Functional Refresh Deleted Y   2008/09/22 13:58:45.661 admin Q1B.ZOS.V Q1B.ZOS.V4600,A Functional Refresh Deleted Y   4600 LLUSER Authority X X Deleted Y                                                                                                    | 2008/09/22 13:58:45 661                 | admin   | 01B ZOS V         | Q1B.ZOS.V4600.A           | Functional              | update user           | Deleted    | Y            |          |    |
| 2008/09/22 13:58:45.661     admin     C1B.ZOS, V 4000, A     Functional     Flush     Deleted     A       000/09/22 13:58:45.661     admin     C1B.ZOS, V 4000, A     Functional     Flush     Deleted     A       0008/09/22 13:58:45.661     admin     C1B.ZOS, V 4000, A     Functional     Refresh     Deleted     Y       0008/09/22 13:58:45.661     admin     C1B.ZOS, V 4000, A     Functional     Refresh     Deleted     Y       0008/09/22 13:58:45.661     admin     C1B.ZOS, V 4000, A     Functional     Refresh     Deleted     Y                                                                                                    | 10.00.10.001                            | aannin  | 4600              | LLUSER                    | Authority               |                       |            |              |          |    |
| 4600 LLUSER Authority<br>2008/09/22 13:58:45.661 admin Q1B.ZOS.V Q1B.ZOS.V4600,A Functional Refresh Deleted Y<br>4600 LLUSER Authority                                                                                                    | 2008/09/22 13:58:45.661                 | admin   | Q1B.ZOS.V         | Q1B.ZOS.V4600,A           | Functional              | Flush                 | Deleted    | A            |          |    |
| 2008/09/22 13:58:45.661 admin Q1B.ZOS.V Q1B.ZOS.V4600,A Functional Refresh Deleted Y<br>4600 LLUSER Authority                                                                                                    |                                         |         | 4600              | LLUSER                    | Authority               |                       |            |              |          |    |
| 4600 LLUSER Authority                                                                                                    | 008/09/22 13:58:45.661                  | admin   | Q1B.ZOS.V         | Q1B.ZOS.V4600,A           | Functional              | Refresh               | Deleted    | Y            |          |    |
|                                                                                                    |                                         |         | 4600              | LLUSER                    | Authority               |                       |            |              |          |    |
|                                                                                                    |                                         |         |                   |                           |                         |                       |            |              |          |    |

# Server Status Report

The Server Status report contains system status information about selected managed servers.

The following table describes the report columns:

| Column                                         | Description                                                                                                    |
|------------------------------------------------|----------------------------------------------------------------------------------------------------|
| Server Name                                    | Name of the managed server.                                                                                                    |
| Alerts                                         | Number of active high, medium, and low severity alerts on the server.                                                                              |
| Server Version                                 | Version of the server.                                                                                                    |
| License Expire Date                            | Date that the managed server's software license expires.                                                                                           |
| License Type                                   | Type of product license on the server.                                                                                                    |
| License Notification                           | How many days before a server license expiration date that Sterling Control Center begins generating license expiration events.                    |
| Sessions/ Accounts                             | Number of concurrent sessions or accounts permitted by the server license.                                                                         |
| Max Processes<br>Permitted/Time Max<br>Reached | Maximum number of concurrent sessions that have occurred on the server /<br>Number of times the maximum number of concurrent sessions was reached. |
| Processes Exec                                 | Number of executing Processes on the server. This is shown for Connect:Direct servers only.                                                        |
| Processes Non-Exec                             | Number of non-executing Processes on the server. This is shown for Connect:Direct servers only.                                                    |

|                   |                          |                                                                    | Server Statu                                                                                                    | s nepor                                                                                                    |                                                                                                    |                                                                                                    |                                                                                                    |                                                                                                    |
|-------------------|--------------------------|--------------------------------------------------------------------|----------------------------------------------------------------------------------------------------|----------------------------------------------------------------------------------------------------|----------------------------------------------------------------------------------------------------|----------------------------------------------------------------------------------------------------|----------------------------------------------------------------------------------------------------|----------------------------------------------------------------------------------------------------|
| Alerts<br>(H,M,L) | Server<br>Version        | License<br>Expire Date                                             | License Type                                                                                                    | License<br>Notification                                                                                                    | Sessions /<br>Accounts                                                                                                    | Max Process /<br>Times Reached                                                                                                    | Process<br>EXEC                                                                                                    | Process<br>NON-EXEC                                                                                                    |
| 000               | WINDOWS 4451             | 01-01-2010                                                         | EMERGENCY-KEY                                                                                                    | 30                                                                                                    |                                                                                                    | 1/1                                                                                                    | 1                                                                                                    | 0                                                                                                    |
|                   |                          |                                                                    |                                                                                                    |                                                                                                    |                                                                                                    |                                                                                                    |                                                                                                    |                                                                                                    |
|                   |                          |                                                                    |                                                                                                    |                                                                                                    |                                                                                                    |                                                                                                    |                                                                                                    |                                                                                                    |
|                   |                          |                                                                    |                                                                                                    |                                                                                                    |                                                                                                    |                                                                                                    |                                                                                                    |                                                                                                    |
|                   |                          |                                                                    |                                                                                                    |                                                                                                    |                                                                                                    |                                                                                                    |                                                                                                    |                                                                                                    |
|                   |                          |                                                                    |                                                                                                    |                                                                                                    |                                                                                                    |                                                                                                    |                                                                                                    |                                                                                                    |
|                   |                          |                                                                    |                                                                                                    |                                                                                                    |                                                                                                    |                                                                                                    |                                                                                                    |                                                                                                    |
|                   |                          |                                                                    |                                                                                                    |                                                                                                    |                                                                                                    |                                                                                                    |                                                                                                    |                                                                                                    |
|                   |                          |                                                                    |                                                                                                    |                                                                                                    |                                                                                                    |                                                                                                    |                                                                                                    |                                                                                                    |
|                   |                          |                                                                    |                                                                                                    |                                                                                                    |                                                                                                    |                                                                                                    |                                                                                                    |                                                                                                    |
| 12                |                          |                                                                    |                                                                                                    |                                                                                                    |                                                                                                    |                                                                                                    |                                                                                                    |                                                                                                    |
|                   |                          |                                                                    |                                                                                                    |                                                                                                    |                                                                                                    |                                                                                                    | Mor                                                                                                    | Oct 20 10:12:34 CDT                                                                                                    |
|                   | Alerts<br>(H,M,L)<br>000 | Alerts Server<br>Version   0 0 0 WINDOWS 4451   0 0 0 WINDOWS 4451 | Alerts<br>(H,M,L) Server<br>Version License<br>Expire Date   000 WINDOWS 4451 01-01-2010   000 WINDOWS 4451 01-01-2010 | Alerts Server<br>Version License<br>Expire Date License Type   000 WINDOWS 4451 01-01-2010 EMERGENCY-KEY   000 WINDOWS 4451 01-01-2010 EMERGENCY-KEY | Alerts   Server<br>Version   License<br>Expire Date<br>01-01-2010   License Type<br>EMERGENCY-KEY   License<br>30     000   WINDOWS 4451   01-01-2010   EMERGENCY-KEY   30 | Alerts   Server   License   Expire Date   License Type   Notification   Sessions /     000   WINDOWS 4451   01-01-2010   EMERGENCY-KEY   30   30 | Alerts   Server<br>Version   License<br>Expire Date<br>01:01:2010   License Type<br>EMERGENCY-KEY   License<br>Notification   Sessions /<br>Accounts   Max Process /<br>Times Reached     0:0   WINDOWS 4451   01:01:2010   EMERGENCY-KEY   30   1/1 | Alerts   Server   License   Expire Date   License Type   Notification   Sessions   Max Process   Process     000   WINDOWS 4451   01-01-2010   EMERGENCY-KEY   30   0   0     000   WINDOWS 4451   01-01-2010   EMERGENCY-KEY   30   1/1   1 |
### Server Inventory Report

The Server Inventory Report prints an inventory of the servers monitored and managed by Sterling Control Center.

Following is a description of the columns that make up the report.

| Column             | Description                                                                                       |
|--------------------|---------------------------------------------------------------------------------------------------|
| Server Name        | The name of the server.                                                                           |
| Server Type        | Type of server (Connect:Direct, Connect:Enterprise, Sterling Integrator, File Transfer Protocol). |
| Description        | Server description.                                                                               |
| Server Version     | Server platform.                                                                                  |
| Current Status     | The current status of the server.                                                                 |
| Monitor            | This server is monitored by Control Center. X indicates Yes, blank indicates No.                  |
| Configure          | This server is configurable by Control Center. X indicates Yes, blank indicates No.               |
| License Push       | This server supports license push by Control Center. X indicates Yes, blank indicates No.         |
| Secure+            | This server supports Secure+. X indicates Yes, blank indicates No.                                |
| License Expiration | Expiration date for this server's current license.                                                |
| License Type       | Type of current license.                                                                          |
| License PSP        | Software product ID, which uniquely identifies a specific licensed copy of software.              |

| Server Name       | Server Type            | Description | Server<br>Version | Current<br>Status | Monitor | Confi<br>aure | License<br>Push | Secure+ License<br>Expiration | License Type    | PSP                     |
|-------------------|------------------------|-------------|-------------------|-------------------|---------|---------------|-----------------|-------------------------------|-----------------|-------------------------|
| James-FG          | Sterling Integrator    |             | Unknown           | Unknown           | х       | 3             |                 |                               |                 |                         |
| pgl-SI_R2         | Sterling Integrator    |             | Unknown           | Unknown           | х       |               |                 |                               |                 |                         |
| qa-ce-unix        | Connect:Enterprise     |             | UNIX 2.4.02       | Running           | х       |               |                 |                               | PROD            |                         |
| XLIGHT ftp server | File Transfer Protocol |             | Windows 2003      | Running           | х       |               |                 |                               |                 |                         |
| ccbuild2-cdwin42  | Connect:Direct         |             | WINDOWS 4234      | Running           | х       | х             |                 | 01-01-201                     | 0 EMERGENCY-KEY | ,                       |
| augusta           | Connect:Direct         |             | UNIX 400090423    | Running           | х       | х             | х               | 11-21-200                     | 9 HALT PROD     | 888888                  |
|                   |                        |             |                   |                   |         |               |                 |                               |                 |                         |
| Page              | 1 of 2                 |             |                   |                   |         |               |                 |                               | Thu Jul 23 1    | 4:29:40 CD <sup>-</sup> |

### Service Level Criteria Summary Report

The SLC Summary Report lists details regarding each Control Center SLC.

The following table describes SLC Summary Report columns:

| Column              | Description                                       |
|---------------------|---------------------------------------------------|
| SLC Type            | Standard, Wildcard, or Workflow                   |
| ID                  | The name of the SLC.                              |
| Enabled             | Whether or not the SLC is enabled.                |
| Monitoring Window   | The SLC's monitoring window parameters.           |
| Matching Properties | The matching criteria for items being monitored.  |
| Cal. Sched.         | The calendar schedule used in setting up the SLC. |
| Enabled             | Whether or not the calendar schedule is enabled.  |
| Dur Schedule        | Duration schedule.                                |
| Milestone ID        | Identifier of the workflow SLC milestone.         |

| Standard             |             | Monitoring  |            |                       |                |           |             |                         |
|----------------------|-------------|-------------|------------|-----------------------|----------------|-----------|-------------|-------------------------|
| ID                   | Enabled     | Window      |            |                       |                |           |             |                         |
| example              | true        |             |            |                       |                |           |             |                         |
|                      |             |             |            |                       |                |           |             |                         |
| Matching Properties: | nodeld      | destFile    |            |                       |                |           |             |                         |
| -                    | ccdev01     | bob.txt     |            |                       |                |           |             |                         |
| Cal.Sched            | Enabled     | NSR Start   | NSR End    | NER Start             | NER End        | NER Day   | Calendar ID | TimeZone                |
| Tuesdays             | true        | 06:00       | 08:00      | 07:00                 | 09:00          | 0         | Tuesday     | America/Chicago         |
| Wildcard             |             | Monitoring  | Missing    |                       |                |           |             |                         |
| ID                   | Enabled     | Window      | Events     |                       |                |           |             |                         |
| wc example           | true        |             | true       |                       |                |           |             |                         |
| Matching Drenation   | Nome        | Match Turns | Velue      |                       |                |           |             |                         |
| matching Properties: | Name        | Watch Type  | value      |                       |                |           |             |                         |
| -                    | nodeld      | Wildcard    | hoht tut   |                       |                |           |             |                         |
| -<br>Cal Cahad       | destrile    | Wildcard    | DOD".txt   | NED Clout             | NED End        | NED Dav   | Colondos ID | TimeZone                |
| Cal.Sched            | Enabled     | NSH Start   | NSR End    | NER Start             | NEK ENG        |           | Calendar ID | I Imezone               |
| Tuesdays             | 0           | Deletion    | 08.00      | 07.00                 | 09.00          | 0         | Tuesday     | America/Chicago         |
| worktiow             | Concurrence | Relative    | Monitoring | Monitoring<br>Win End | Missing Events | Suppress  |             |                         |
| Bobolink             | 1           | true        | 6          | 6                     | true           | false     |             |                         |
|                      |             |             | -          | -                     |                |           |             |                         |
| Milestone ID         | NSR Start   | NSR End     | NER Start  | NER End               | DMin           | DMAX      |             |                         |
| Milestone A          |             |             |            |                       | 000:15:00      | 000:30:00 |             |                         |
| Matching Properties: | Name        | Match Type  | Value      |                       |                |           |             |                         |
| -                    | nodeld      | Wildcard    | Srvr1      |                       |                |           |             |                         |
| Page 1 of 3          | 3           |             |            |                       |                |           |             | Thu Oct 19 15:34:29 CDT |

### Monthly File Transfer Activity Report

The Monthly File Transfer Activity Report lists details regarding monthly file transfer activity on selected servers.

Following are the columns that make up the Monthly File Transfer Activity Report.

| Column            | Description                                        |
|-------------------|----------------------------------------------------|
| Server Name       | Name of server.                                    |
| Date              | Date of file transfer.                             |
| Files Sent        | Number of files sent.                              |
| Files Received    | Number of files received.                          |
| File Bytes        | Number of bytes in files involved in the transfer. |
| Transmitted Bytes | Number of bytes transmitted in the transfer.       |

|                   | Monthly | / File Transfer A | ctivity Report |             |                         |  |
|-------------------|---------|-------------------|----------------|-------------|-------------------------|--|
| 2008/01 - 2008/12 |         |                   |                |             |                         |  |
| er Name Da        | ate     | Files Sent        | Files Received | File Bytes  | Transmitted Byte        |  |
| \$10 20           | 08/09   | 22                | 22             | 36,035,121  | 21,414,19               |  |
| s10 To            | tals    | 22                | 22             | 36,035,121  | 21,414,19               |  |
| 10 20             | 08/09   | 4                 | 4              | 40,500,000  | 40,504,80               |  |
| 10 To             | tals    | 4                 | 4              | 40,500,000  | 40,504,80               |  |
| ag 20             | 08/09   | 4                 | 4              | 40,500,000  | 40,504,80               |  |
| bag To            | tals    | 4                 | 4              | 40,500,000  | 40,504,80               |  |
| rvers To          | tals    | 30                | 30             | 117,035,121 | 102,423,79              |  |
|                   |         |                   |                |             |                         |  |
|                   |         |                   |                |             |                         |  |
|                   |         |                   |                |             |                         |  |
|                   |         |                   |                |             |                         |  |
|                   |         |                   |                |             |                         |  |
|                   |         |                   |                |             |                         |  |
|                   |         |                   |                |             |                         |  |
| Page 1 of 2       |         |                   |                |             | Wed Sep 24 10:31:08 CD1 |  |

### Database Events Report

The Database Events Report allows you to compose a report of database event data based on the information that is important to you. You choose the database fields to display and their sort order. You can also state filter criteria to limit the records to include in the report. Filter criteria include any of the database fields except for CC Name.

The database fields you can choose from are listed in Events Table (EVENTS) on page 110.

An example follows of a Database Events Report.

|                                      |                               |                 |           | Events Rep         | ort                      |                |                         |
|--------------------------------------|-------------------------------|-----------------|-----------|--------------------|--------------------------|----------------|-------------------------|
| Date Time<br>2008/09/23 00:54:25.556 | Event ID<br>80094354718600658 | Event Type<br>5 | From Node | MSG ID<br>CCNS005E | Node ID<br>jlcgcl-DT4400 | Node Type<br>1 |                         |
| 2008/09/23 00:54:25.736              | 80094354718600659             | 5               |           | CCNS005E           | CDW44.W2003.VM           | 1              |                         |
| 2008/09/23 00:54:25.968              | 80094354718600660             | 5               |           | CCNS005E           | Q1B.ZOS.V4600            | 1              |                         |
| 2008/09/23 00:54:26.265              | 80094354718600661             | 5               |           | CCNS005E           | Q1G.ZOS.V4700            | 1              |                         |
| 2008/09/23 00:54:26.508              | 80094354718600662             | 5               |           | CCNS005E           | hpag4000sp               | 1              |                         |
| 2008/09/23 00:54:26.511              | 80094354718600663             | 5               |           | CCNS010I           | hpag4000sp               | 1              |                         |
| 2008/09/23 00:54:26.691              | 80094354718600664             | 5               |           | CCNS005E           | hpig4000sp               | 1              |                         |
| 2008/09/23 00:54:26.694              | 80094354718600665             | 5               |           | CCNS010I           | hpig4000sp               | 1              |                         |
| 2008/09/23 00:54:26.818              | 80094354718600666             | 5               |           | CCNS005E           | rhe1504000sp             | 1              |                         |
| 2008/09/23 00:54:26.821              | 80094354718600667             | 5               |           | CCNS010I           | rhe1504000sp             | 1              |                         |
| 2008/09/23 00:54:27.064              | 80094354718600668             | 10              |           | CCTR046E           | CCEngineService          | 0              |                         |
| 2008/09/23 01:54:25.565              | 80094354718607269             | 5               |           | CCNS005E           | jlegel-DT4400            | 1              |                         |
| Page 1 of 15                         |                               |                 |           |                    |                          |                | Tue Sep 23 11:08:01 CDT |

### Control Center License Report

The Control Center License Report contains Sterling Control Center license information.

The following table describes the report columns.

| Column                                       | Description                                                                                  |
|----------------------------------------------|----------------------------------------------------------------------------------------------|
| Total Licensed Servers                       | Total number of servers that your Sterling Control Center permits you to manage.             |
| Defined Servers                              | Number of managed servers defined to Sterling Control Center.                                |
| Licensed Console<br>Connections              | Number of consoles that the Sterling Control Center license allows to connect to the engine. |
| Current Console<br>Connections               | Current number of consoles connected to the Sterling Control Center engine.                  |
| License Type                                 | Server platform and the license types for that platform.                                     |
| Licensed Managed<br>Servers Per License Type | Number of servers permitted by license type.                                                 |
| Servers Accounted for in Each License Slot   | Actual number of managed servers per license type.                                           |

| otal<br>icensed Servers  | Defined<br>Servers | Licensed GUI<br>Connections | Current GUI<br>Connections | License Type     | Monitored Servers<br>Per License Type | Servers Accounted For<br>in Each License Slot |
|--------------------------|--------------------|-----------------------------|----------------------------|------------------|---------------------------------------|-----------------------------------------------|
| 0 Licensed to Monitor    | 24                 | 10                          | 1                          |                  |                                       |                                               |
| 00 Licensed to Configure | 11                 |                             |                            |                  |                                       |                                               |
|                          |                    |                             |                            | CD-LOWRANGE      | 100                                   | 0                                             |
|                          |                    |                             |                            | CD-LOWRANGE-PROD | 100                                   | 0                                             |
|                          |                    |                             |                            | CD-LOWRANGE-TEST | 100                                   | 0                                             |
|                          |                    |                             |                            | CD-MIDRANGE      | 100                                   | 10                                            |
|                          |                    |                             |                            | CD-MIDRANGE-PROD | 100                                   | 4                                             |
|                          |                    |                             |                            | CD-MIDRANGE-TEST | 100                                   | 0                                             |
|                          |                    |                             |                            | CD-NONSTOP       | 100                                   | 0                                             |
|                          |                    |                             |                            | CD-NONSTOP-PROD  | 100                                   | 0                                             |
|                          |                    |                             |                            | CD-NONSTOP-TEST  | 100                                   | 0                                             |
|                          |                    |                             |                            | CD-OS390         | 100                                   | 1                                             |
|                          |                    |                             |                            | CD-OS390-PROD    | 100                                   | 1                                             |
|                          |                    |                             |                            | CD-OS390-TEST    | 100                                   | 0                                             |
|                          |                    |                             |                            | CD-OS400         | 100                                   | 0                                             |
|                          |                    |                             |                            | CD-OS400-PROD    | 100                                   | 0                                             |
|                          |                    |                             |                            | CD-OS400-TEST    | 100                                   | 0                                             |
|                          |                    |                             |                            | CE-OS390         | 100                                   | 0                                             |
|                          |                    |                             |                            | CE-OS390-PROD    | 100                                   | 0                                             |
|                          |                    |                             |                            | CE-OS390-TEST    | 100                                   | 0                                             |

### Users and Roles Summary Report

The Users and Roles Summary report is a three-part report that lists the following information:

- ◆ All Sterling Control Center users and their associated roles
- ◆ All Sterling Control Center roles and the users assigned to them
- ◆ All Sterling Control Center roles and their associated permissions

The following table describes the report columns:

| Column            | Description                                                           |
|-------------------|-----------------------------------------------------------------------|
| Part 1            |                                                                       |
| User ID           | Sterling Control Center user.                                         |
| User Role         | Role assigned to the user.                                            |
| Description       | Description text provided for the user ID.                            |
| Last Login Time   | Date and time that the user last logged into Sterling Control Center. |
| Host              | The host through which the user last logged in.                       |
| IP Address        | The IP address of the computer on which user last logged in.          |
| Domain            | The domain of the computer on which user logged in.                   |
| Active            | Whether the user was active when the report was run (Y/N).            |
| Part 2            |                                                                       |
| User Role         | Roles defined in Sterling Control Center.                             |
| Assigned User IDs | User IDs assigned to the role.                                        |
| Part 3            |                                                                       |
| User Role         | Roles defined in Sterling Control Center.                             |
| Role Authority    | Server groups and permissions assigned to the role.                   |

| lser ID   | Liser Bole        | Description                     | Last Login Time  | Host             | IP Address    | Domain | Active |
|-----------|-------------------|---------------------------------|------------------|------------------|---------------|--------|--------|
| idmin     | superuser         | Admin User with Super user Bole | 10/19/06 2:57 PM | GWHITE sci.local | 10.251.65.136 | SCI    | Yes    |
|           |                   |                                 |                  |                  |               |        |        |
| Jser Role | Assigned User ID  | ls                              |                  |                  |               |        |        |
| uperuser  | admin             |                                 |                  |                  |               |        |        |
|           |                   |                                 |                  |                  |               |        |        |
| Jser Role | Role Authority    |                                 |                  |                  |               |        |        |
| lunky     | rules=none        |                                 |                  |                  |               |        |        |
|           | reports=view      |                                 |                  |                  |               |        |        |
|           | actions=view      |                                 |                  |                  |               |        |        |
|           | alerts=view       |                                 |                  |                  |               |        |        |
|           | processes=view    |                                 |                  |                  |               |        |        |
|           | systemSettings=no | one                             |                  |                  |               |        |        |
|           | slcs=none         |                                 |                  |                  |               |        |        |
|           | roles=none        |                                 |                  |                  |               |        |        |
|           | webAccess=view    |                                 |                  |                  |               |        |        |
|           | users=none        |                                 |                  |                  |               |        |        |
|           | servers=view      |                                 |                  |                  |               |        |        |
| uperuser  | rules=manage      |                                 |                  |                  |               |        |        |
|           | reports=manage    |                                 |                  |                  |               |        |        |
|           | actions=manage    |                                 |                  |                  |               |        |        |
|           | alerts=manage     |                                 |                  |                  |               |        |        |
|           | processes=manag   | e                               |                  |                  |               |        |        |
|           | systemSettings=m  | an                              |                  |                  |               |        |        |
|           | slcs=manage       |                                 |                  |                  |               |        |        |
|           |                   |                                 |                  |                  |               |        |        |

# **Display the Log Files**

You can easily display Sterling Control Center engine trace log files to aid in troubleshooting installation or other technical support issues.

To display engine trace log files:

1. Select Tools > Trace Logs.

A list of links displays in your default Internet browser.

2. Select a .log file whose name begins with "CCEngine."

The log file is displayed in your default text editor application.

**Note:** To view engine trace logs through this tool, a user's role in Role Properties must have View Engine Logs permission level set to View.

**Note:** If the engine resides on UNIX but you are viewing the trace logs from a Windows system, it is recommended that you right-click, save each log file, and open it using Wordpad.

To display the audit log:

#### Select Tools > Audit Log.

The Audit Log window displays all objects that have changed. The listing includes the properties of the object that have changed and when, as well as the values before and after the change. You can filter this list or save it to disk.

Chapter 3 Display the Log Files

# Sample Reports in Crystal Reports Format

Sterling Control Center provides the following sample reports in Crystal Reports format.

- ✦ Connect:Direct Events
- ♦ Connect:Direct Exception Trends
- Connect:Direct Exception Trends Chart
- Connect:Direct Usage Report
- Connect:Direct Usage Report Chart
- ✦ Connect:Direct Usage by Server Pair Report
- ♦ Connect:Direct Usage by Server Pair Report Chart
- Connect:Direct Usage by Server Pair Detail/Summary Report

**Note:** Sterling Commerce does not provide assistance for implementing report solutions in all environments using all possible third-party tools, including Crystal Reports Viewer. The sample reports provided in the Sterling Control Center package are designed to act as a starting point for designing your own reports using the tools of your choice.

## **Configuring ODBC DSN for the Sample Reports**

To use the sample Crystal Reports, you must configure an ODBC DSN as described here.

To perform this procedure, you must already have installed Sterling Control Center with a database.

To configure your computer before using the sample Sterling Control Center reports:

- 1. Download and install the ODBC driver for your database type.
- After the driver is installed, select Start > Settings > Control Panel > Administrative Tools > Data Sources (ODBC) to display the ODBC Data Source Administrator window.
- 3. Select the System DSN tab.
- 4. Click Add.
- 5. Select the appropriate driver from the driver list and click Finish.

A configuration window is displayed.

6. Type the following information and click **OK**.

| Field                       | Description                                                                                                    |
|-----------------------------|----------------------------------------------------------------------------------------------------|
| Data Source Name            | SterlingCommerce<br>Type the name in the exact case shown above. Do not type a space between<br>Sterling and Commerce. |
| Host/Server Name<br>(or IP) | IP address of the Sterling Control Center database (production or staging).                                            |
| Database name               | Name of the Sterling Control Center database (production or staging).                                                  |
| User                        | User name to access the Sterling Control Center database (production or staging).                                      |
| Password                    | Password to access the Sterling Control Center database (production or staging).                                       |
| Port                        | Port number to access the Sterling Control Center database (production or staging).                                    |

Note: The configuration parameters may vary depending on the database type.

#### Using a Later Version of Crystal Reports for the Sample Reports

Sterling Control Center reports are created using Crystal Reports version 9.0. If you use a later version of Crystal Reports to generate Sterling Control Center reports, perform the following procedure to convert the sample reports.

**Note:** The following procedure is not a substitute for the actual product documentation for Crystal Reports.

This procedure assumes that you have already connected to the database.

To convert the sample reports using a version of Crystal Reports later than 9.0:

- 1. Open a report.
- 2. Select Database.
- 3. Select Show SQL Query.
- 4. Click OK on the Enter Parameter Values window.
- 5. Click **OK** on the Verify Database message.
- 6. Click **OK** on the database is up to date message.
- 7. Click **Reset**, then click **OK** on the **Show SQL Query** window.
- 8. Save the report under a new name.

The report is saved in the later version of Crystal Reports. Use this report in the future.

9. Repeat this procedure for each report.

## **Running the Sterling Control Center Sample Reports**

To run the sample reports included with Sterling Control Center:

- 1. Copy the SampleReports folder from the Sterling Control Center DVD to the desired directory on your desktop.
- 2. Start Crystal Reports.
- 3. Select File > Log On/Off Server. The Data Explorer window is displayed.
- 4. Expand the ODBC folder.
- 5. Select the SterlingCommerce ODBC and click Log On.

- 6. Open a sample report from the SampleReports directory and run it.
- 7. Select the report criteria and click OK. The report is displayed on your monitor.

# **Troubleshooting Sterling Control Center Sample Reports**

When running the Sterling Control Center sample reports, you may receive a database ODBC error similar to the following message.

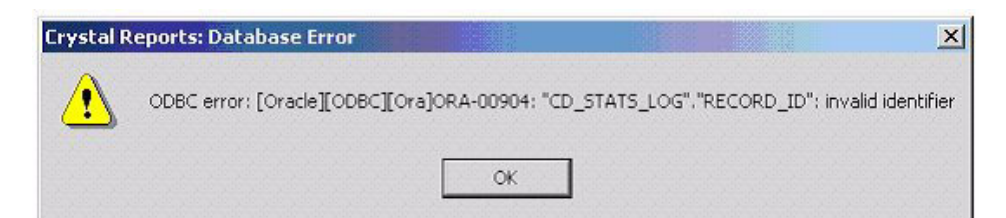

If you receive such a message, do the following:

- 1. Select **Database > Show SQL Query** from the Crystal Reports menu bar.
- 2. Select the Show SQL Query tab.
- 3. Click Reset.
- 4. Generate the report again.

**Note:** You must log on to the SterlingCommerce ODBC every time you start Crystal Reports before you run a report.

# **Sample Reports**

The following pages describe the sample reports created by Crystal Reports for Sterling Control Center. All Crystal Reports Sterling Control Center sample reports must be printed on 14-inch wide paper.

### **Connect:Direct Events**

The Connect:Direct Event report contains information about events occurring on managed servers during the specified time period.

The file name for this report is CD\_Select\_Events.rpt.

The following table lists selection criteria for this report:

| Criteria   | Description                                                                                                    |
|------------|----------------------------------------------------------------------------------------------------|
| Event Type | Sterling Control Center event to show on the report. See the <i>Sterling Control Center System Administration Guide</i> for a description of event types. |
|            | To include an event, select the event from the list box and click <b>Add</b> . You can select multiple events for the report.                             |
| Start Date | Start date of the data range.                                                                                                    |
| End Date   | End date of the data range.                                                                                                    |
| Start Time | Start time of the data range. The default is 00:00:00 (midnight).                                                                                         |
| End Time   | End time of the data range. The default is 23:59:59.                                                                                                    |

### The following table describes the report columns:

| Column           | Description                                                                                                    |
|------------------|----------------------------------------------------------------------------------------------------|
| Date/Time        | Date and time that the event was generated.                                                                         |
| Node ID          | Server alias.                                                                                                    |
| Event Type       | Type of event. See the <i>Sterling Control Center System Administration Guide</i> for a description of event types. |
| Alert            | Indicates if an alert was triggered. The values are:<br>Blank=No alert<br>0-3=Alert severity                        |
| Alert Deleted By | Sterling Control Center user name of the person who removed the alert.                                              |
| Rule ID          | Name of the rule triggered by the event.                                                                            |
| Action ID        | Name of the action called by the rule.                                                                              |
| Msg ID           | Server or Sterling Control Center message ID issued with the event.                                                 |
| Msg Short Text   | Message short text for the message ID.                                                                              |

| 101:003/06/02 00:00:     | 00 To:       | 2003/06/11 23:59:59 | Selected Event Types: 6, 3, 4 |         |           |          |                                                                  |
|--------------------------|--------------|---------------------|-------------------------------|---------|-----------|----------|------------------------------------------------------------------|
| ate/Time                 | lode ID      | Event Type          | Alert Alert Deleted By        | Rule ID | Action ID | Msg ID   | Msg Short Text                                                   |
| 003/06/02 20:38:54.000 S | \$V160DELL3  | 3 Process started   |                               |         |           | LSMG200I | Process number 5 (name ASCII001,<br>SNODE SVDELL3WPVM) executing |
| 003/06/02 20:38:54.000 S | :V160DELL3B  | 3 Process started   |                               |         |           | LSMG200I | Process number 5 (name ASCII001,<br>SNODE SVDELL3WPVM) executing |
| 003/06/02 20:39:10.000 S | \$V160DELL3B | 3 Process started   |                               |         |           | LSMG200I | Process number 6 (name ASCII001,<br>SNODE SVDELL3WPVM) executing |
| 003/06/02 20:39:10.000 S | \$V160DELL3  | 4 Process ended     |                               |         |           | LSMG252I | A user process has completed successfully.                       |
| 003/06/02 20:39:10.000 S | \$V160DELL3B | 4 Process ended     |                               |         |           | LSMG252I | A user process has completed<br>successfully.                    |
| 003/06/02 20:39:10.000 S | \$V160DELL3  | 3 Process started   |                               |         |           | LSMG200I | Process number 6 (name ASCII001,<br>SNODE SVDELL3WPVM) executing |
| 003/06/02 20:39:40.000 S | \$V160DELL3  | 3 Process started   |                               |         |           | LSMG200I | Process number 7 (name ASCII001,<br>SNODE SVDELL3WPVM) executing |
| 003/06/02 20:39:40.000 S | \$V160DELL3B | 3 Process started   |                               |         |           | LSMG200I | Process number 7 (name ASCII001,<br>SNODE SVDELL3WPVM) executing |
| 003/06/02 20:39:40.000 S | \$V160DELL3  | 4 Process ended     |                               |         |           | LSMG252I | A user process has completed successfully.                       |
| 003/06/02 20:39:40.000 S | \$V160DELL3B | 4 Process ended     |                               |         |           | LSMG252I | A user process has completed successfully.                       |
| 003/06/02 20:40:37.000 S | \$V160DELL3  | 3 Process started   |                               |         |           | LSMG200I | Process number 8 (name ASCII001,<br>SNODE SVDELL3WPVM) executing |
| 003/06/02 20:40:37.000 S | \$V160DELL3B | 3 Process started   |                               |         |           | LSMG200I | Process number 8 (name ASCII001,<br>SNODE SVDELL3WPVM) executing |
| 003/06/02 20:41:06.000 S | \$V160DELL3B | 4 Process ended     |                               |         |           | LSMG252I | A user process has completed<br>successfully.                    |
| 003/06/02 20:41:06.000 S | \$V160DELL3  | 4 Process ended     |                               |         |           | LSMG252I | A user process has completed successfully.                       |
| 003/06/02 20:43:14.000 S | \$V160DELL3B | 3 Process started   |                               |         |           | LSMG200I | Process number 9 (name ASCII001,<br>SNODE SVDELL3WPVM) executing |
| 003/06/02 20:43:14.000 S | \$V160DELL3  | 3 Process started   |                               |         |           | LSMG200I | Process number 9 (name ASCII001,<br>SNODE SVDELL3WPVM) executing |
| 003/06/02 20:43:42.000 S | \$V160DELL3  | 4 Process ended     |                               |         |           | LSMG252I | A user process has completed successfully.                       |

### **Connect:Direct Exception Trends**

The Connect:Direct Exception Trends report lists exception counts by category (such as failed Process steps or Copy steps) during a specified time period. You can specify the report by month, week, day, or hour. This report is in date/time order.

The file name for this report is CD\_Exception\_Trends\_By\_Period.rpt.

The following table lists selection criteria for this report:

| Criteria   | Description                                                                     |
|------------|---------------------------------------------------------------------------------|
| Period     | Time period that the data is summarized by: monthly, weekly, daily, and hourly. |
| Start Date | Start date of the data range.                                                   |
| End Date   | End date of the data range.                                                     |
| Start Time | Start time of the data range. The default is 00:00:00 (midnight).               |
| End Time   | End time of the data range. The default is 23:59:59.                            |

#### The following table describes the report columns:

| Column              | Description                                                                                                    |
|---------------------|----------------------------------------------------------------------------------------------------|
| Processes Total     | Total number of Processes (failed and successful) for the specified time period.                               |
| Processes Failed    | Number of Processes for the specified time period that completed with completion code greater than 0.          |
| Processes % Failed  | Percentage of Processes for the specified time period that completed with completion code greater than 0.      |
| Copy Steps Total    | Total number of Copy steps (failed and successful) for the specified time period.                              |
| Copy Steps Failed   | Number of Copy steps for the specified time period that completed with completion code greater than 0.         |
| Copy Steps % Failed | Percentage of Copy steps for the specified time period that completed with completion code greater than 0.     |
| Run Tasks Total     | Total number of Run Task steps (failed and successful) for the specified time period.                          |
| Run Tasks Failed    | Number of Run Task steps for the specified time period that completed with completion code greater than 0.     |
| Run Tasks % Failed  | Percentage of Run Task steps for the specified time period that completed with completion code greater than 0. |
| Run Jobs Total      | Total number of Run Job steps (failed and successful) for the specified time period.                           |
| Run Jobs Failed     | Number of Run Job steps for the specified time period that completed with completion code greater than 0.      |

| Column                | Description                                                                                                   |
|-----------------------|----------------------------------------------------------------------------------------------------|
| Run Jobs % Failed     | Percentage of Run Job steps for the specified time period that completed with completion code greater than 0. |
| Submit Steps Total    | Total number of Submit steps (failed and successful) for the specified time period.                           |
| Submit Steps Failed   | Number of Submit steps for the specified time period that completed with completion code greater than 0.      |
| Submit Steps % Failed | Percentage of Submit steps for the specified time period that completed with completion code greater than 0.  |

Following is a report sample:

|          |                |         |          |            |            |            |            |            |            |            | of 1       |
|----------|----------------|---------|----------|------------|------------|------------|------------|------------|------------|------------|------------|
|          |                |         | % Failed | 0.00%      | 0.00%      | 0.00%      | 0.00%      | 0.00%      | 0.00%      | 0.00%      | Page 1     |
|          |                |         | Failed   | 0          | 0          | 0          | 0          | 0          | o          | •          |            |
|          |                | Subr    | Total    | 0          | •          | 0          | •          | •          | 0          | 0          |            |
|          |                |         | % Failed | 0.00%      | 0.00%      | 0.00%      | 0.00%      | 0.00%      | 0.00%      | 0.00%      |            |
|          | tion Trends    | lobs    | Failed   | 0          | 0          | 0          | 0          | 0          | 0          | 0          |            |
| spue     |                | Run     | Total    | o          | 0          | o          | o          | o          | o          | o          |            |
| tion Tre |                |         | % Failed | %00.0      | 0.00%      | 0.00%      | 0.00%      | 0.00%      | 0.00%      | %00.0      |            |
| Except   |                | asks    | Failed   | 0          | •          | 0          | •          | 0          | 0          | 0          |            |
| Direct   | d: Daily       | Run Ta  | Total    | 0          | 0          | 0          | 0          | 0          | o          | 0          |            |
| nnect:   | Perio          |         | 6 Failed | %00.0      | %00.0      | %00.0      | 7.41%      | %00.0      | 5.00%      | %00.0      |            |
| ö        |                | teps    | Failed % | 3          | o          | 0          | 9          | o          | 4 2        | 0          |            |
|          | 1 23:59:59     | Copy S  | Total    | ş          | 9          | 9          | 81         | 51         | 16         | 89         |            |
|          | To: 2003/06/1  |         | 6 Failed | 7.69%      | 0.00%      | 0.00%      | 2.60%      | 0.00%      | 5.00%      | %00.0      |            |
|          | 00:            | es      | ailed %  | -<br>-     | 0          | •          | 2          | 0          | 4 21       | 0          | 9:58:57AM  |
|          | 33/06/02 00:00 | Process | otal F   | 13         | ø          | ø          | "          | 51         | 16         | 68         | 06/11/2003 |
|          | From: 20       |         |          | 2003/06/02 | 2003/06/03 | 2003/06/05 | 2003/06/06 | 2003/06/09 | 2003/06/10 | 2003/06/11 | Printed:   |

### Connect:Direct Exception Trends Chart

The Connect:Direct Exception Trends Chart is nearly identical to *Connect:Direct Exception Trends* on page 91. The only difference is that this report displays the following graphs on the first page:

- ✦ Daily total Copy steps (successful and failed)
- ✤ Daily percentage of failed Copy steps

The file name for this report is CD\_Charts\_Bar\_Copy and PctFail\_ByDay.rpt.

The selection criteria and report columns for this report are the same as the Connect:Direct Exception Trends report.

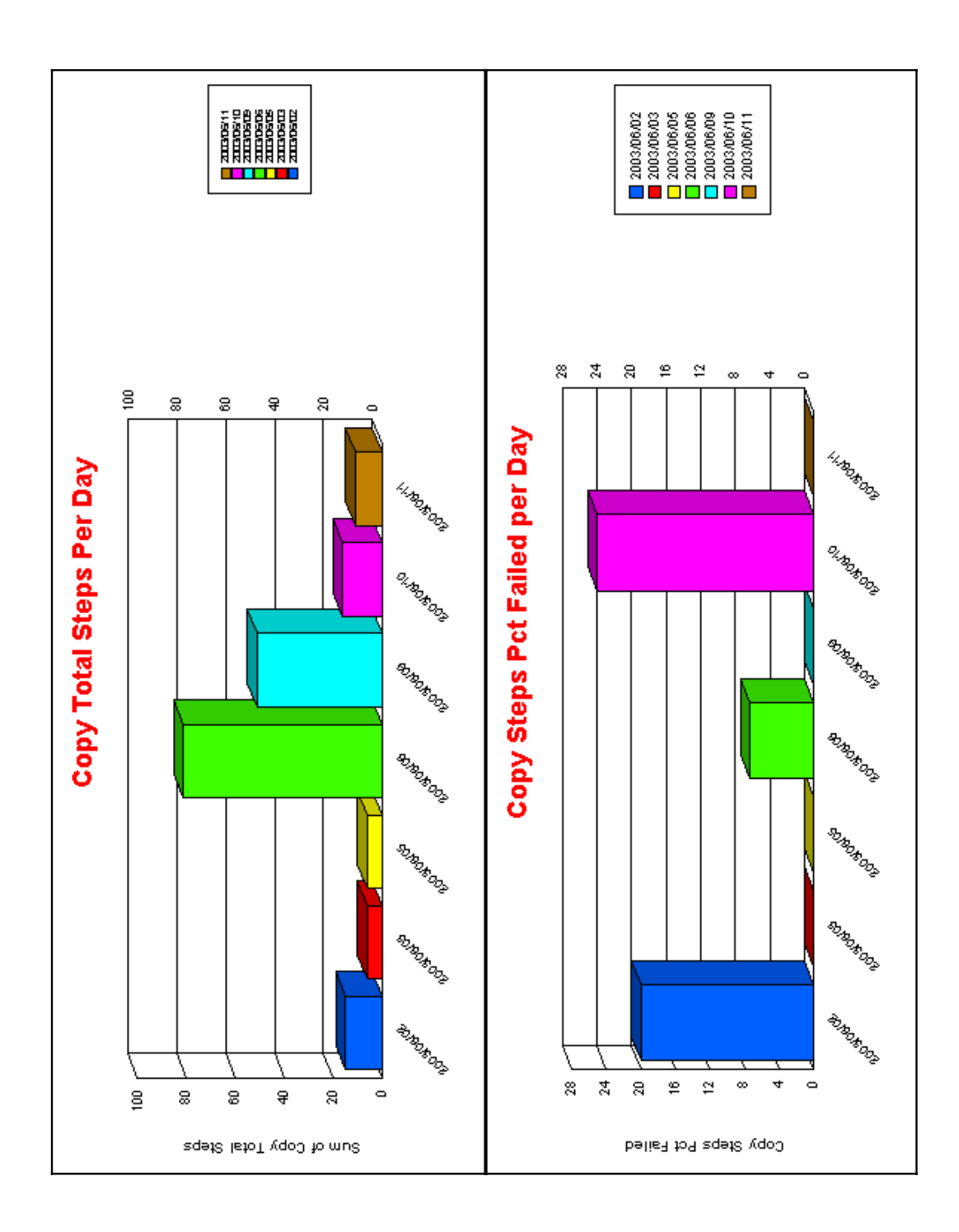

### Connect:Direct Usage Report

The Connect:Direct Usage Report details Process activity during a specified time period. You can select to show all Connect:Direct activity or exception processing only. This report is in date/time order.

The last page of the report summarizes totals and average run time for Processes, Copy steps, Run Jobs, Run Tasks, and Submit steps, and file transfer information for the report.

The file name for this report is CD\_Usage\_and\_Exceptions.rpt.

| Criteria              | Description                                                                             |
|-----------------------|-----------------------------------------------------------------------------------------|
| Exceptions Only (Y/N) | Indicates if the report shows all Connect:Direct activity or exception processing only. |
| Start Date            | Start date of the data range.                                                           |
| End Date              | End date of the data range.                                                             |
| Start Time            | Start time of the data range. The default is 00:00:00 (midnight).                       |
| End Time              | End time of the data range. The default is 23:59:59.                                    |

The following table lists selection criteria for this report:

#### The following table describes the report columns:

| Column        | Description                                                                                                    |
|---------------|----------------------------------------------------------------------------------------------------|
| Log Date Time | Date and time that the statistics record was written to the log file. Format yyyy/mm/dd hh:mm:ss.msmsms.                        |
| Rec Type      | Type of statistics record generated. See the <i>Event Type Descriptions</i> topic in the Help for a list of record IDs.         |
| PNODE         | Primary node name.                                                                                                    |
| Dir           | Data transfer or command direction.<br>==> indicates from the PNODE to the SNODE.<br><== indicates from the SNODE to the PNODE. |
| SNODE         | Secondary node name.                                                                                                    |
| Proc Name     | Connect:Direct Process name.                                                                                                    |
| Proc Nbr      | Connect:Direct Process number.                                                                                                  |
| Step Name     | Process step.                                                                                                    |
| Duration      | Amount of time the step took. Format hh:mm:ss.                                                                                  |

| Column                          | Description                                                                                                    |
|---------------------------------|----------------------------------------------------------------------------------------------------|
| CC                              | Condition code associated with step termination. Typical codes are:                                                                                                    |
|                                 | 0=Successful execution.                                                                                                    |
|                                 | 4=A warning level error was encountered. The statement probably finished normally, but you should verify the execution results.                                                         |
|                                 | 8=An error occurred during execution.                                                                                                    |
|                                 | 16=A catastrophic error occurred during execution.                                                                                                    |
| Msg ID                          | Server or Sterling Control Center message ID issued with the event.                                                                                                    |
| File Name                       | Name of the transferred file. Depending on the step, this can be either the source or destination file name.                                                                            |
| The following colun             | nns are displayed on the summary page.                                                                                                    |
| Total                           | Total number (successful and failed) of Processes, Copy steps, Run Job Steps, Run Task steps, and Submit steps for the specified time period.                                           |
| Successful                      | Number of Processes, Copy steps, Run Job Steps, Run Task steps, and Submit steps that completed with a condition code of 0 for the specified time period.                               |
| Failed                          | Number of Processes, Copy steps, Run Job Steps that completed with a condition code greater than 0 for the specified time period.                                                       |
| % Failed                        | Percent of Processes, Copy steps, Run Job Steps that completed with a condition code greater than 0 for the specified time period.                                                      |
| Average Time                    | Average time for a Process, Copy step, Run Job Step, Run Task step, and Submit step for the specified time period. This average includes all successful and failed Processes and steps. |
| Bytes Sent                      | Total number of bytes read from source files for the specified time period for all Copy Steps.                                                                                          |
| Bytes Received                  | Total number of bytes received by destination files for the specified time period for all Copy Steps.                                                                                   |
| Avg Send Rate<br>(Bytes/Sec)    | Average send rate in bytes/second for all Copy Steps.                                                                                                    |
| Avg Receive Rate<br>(Bytes/Sec) | Average receive rate in bytes/second for all Copy Steps.                                                                                                    |

| am: 2003/06/01 00:00  |           | ro: 2003/06/11 23:59:59 |                               |           |                       |          |            |                                                  |
|-----------------------|-----------|-------------------------|-------------------------------|-----------|-----------------------|----------|------------|--------------------------------------------------|
| G DATE TIME           | REC TYPE  | PNODE                   | DIR SNODE                     | PROC NAME | PROC<br>NBR STEP NAME | DURATION | CC MSG ID  | FILE NAME                                        |
| 33/06/02 20:39:10.000 | Copy Step | SV160DELL3              | ==> SVDELL3WPVM               | ASCII001  | 5 STEP0001            | 00:00:16 | 0 SCPA000I | \\Svdell3wpvm\c_drive\Output\                    |
| 33/06/02 20:39:10.000 | Process   | SV160DELL3              | SVDELL3WPVM                   | ASCII001  | 5                     | 00:00:16 | 0 LSMG2521 | binary asci. uu i                                |
| 33/06/02 20:39:10.000 | Copy Step | SV160DELL3              | ==> SVDELL3WPVM               | ASCII001  | 5 STEP0001            | 00:00:16 | 0 SCPA0001 | \\Svdell3wpvm\c_drive\Output\<br>Binan/ascii 001 |
| 33/06/02 20:39:10.000 | Process   | SV160DELL3              | SVDELL3WPVM                   | ASCII001  | 5                     | 00:00:16 | 0 LSMG2521 |                                                  |
| 03/06/02 20:39:39.000 | Copy Step | SV160DELL3              | ==> SVDELL3WPVM               | ASCII001  | 6 STEP0001            | 00:00:28 | 0 SCPA0001 | \\Svdell3wpvm\c_drive\Output                     |
| 3/06/02 20:39:39.000  | Copy Step | SV160DELL3              | ==> SVDELL3WPVM               | ASCII001  | 6 STEP0001            | 00:00:28 | 0 SCPA0001 | \\Svdell3wpvm\c_drive\Output                     |
| 13/06/02 20:39:40.000 | Process   | SV160DELL3              | <== SVDELL3WPVM               | ASCII001  | 9                     | 00:00:29 | 0 LSMG2521 | Diriary ascil. 001                               |
| 3/06/02 20:39:40.000  | Process   | SV160DELL3              | <pre>&lt;== SVDELL3WPVM</pre> | ASCII001  | 9                     | 00:00:29 | 0 LSMG2521 |                                                  |
| 3/06/02 20:40:06.000  | Copy Step | SV160DELL3              | ==> SVDELL3WPVM               | ASCII001  | 7 STEP0001            | 00:00:26 | 8 LSMG2501 | \\Svdell3wpvm\c_drive\Output                     |
| 3/06/02 20:40:06.000  | Copy Step | SV160DELL3              | ==> SVDELL3WPVM               | ASCII001  | 7 STEP0001            | 00:00:26 | 8 LSMG2501 | NSvdell3wpvm/c_drive/Output                      |
| 3/06/02 20:41:06.000  | Copy Step | SV160DELL3              | ==> SVDELL3WPVM               | ASCI1001  | 8 STEP0001            | 00:00:28 | 0 SCPA0001 | \\Svdell3wpvm\c_drive\Output                     |
| 3/06/02 20:41:06.000  | Process   | SV160DELL3              | SVDELL3WPVM                   | ASCII001  | 8                     | 00:00:28 | 0 LSMG2521 | Binary/ascii.001                                 |
| 3/06/02 20:41:06.000  | Copy Step | SV160DELL3              | ==> SVDELL3WPVM               | ASCII001  | 8 STEP0001            | 00:00:28 | 0 SCPA0001 | \\Svdell3wpvm\c_drive\Output                     |
| 3/06/02 20:41:06.000  | Process   | SV160DELL3              | <== SVDELL3WPVM               | ASCII001  | 8                     | 00:00:28 | 0 LSMG2521 | Binary\ascii.001                                 |
| 3/06/02 20:43:42.000  | Process   | SV160DELL3              | <== SVDELL3WPVM               | ASCII001  | 6                     | 00:00:28 | 0 LSMG2521 |                                                  |
| 3/06/02 20:43:42.000  | Copy Step | SV160DELL3              | ==> SVDELL3WPVM               | ASCII001  | 9 STEP0001            | 00:00:28 | 0 SCPA0001 | \\Svdell3wpvm\c_drive\Output<br>Binary\ascii.001 |
| 13/06/02 20:43:42.000 | Process   | SV160DELL3              | <== SVDELL3WPVM               | ASCII001  | 6                     | 00:00:28 | 0 LSMG2521 |                                                  |
| 3/06/02 20:43:42.000  | Copy Step | SV160DELL3              | ==> SVDELL3WPVM               | ASCII001  | 9 STEP0001            | 00:00:28 | 0 SCPA0001 | \\Svdell3wpvm\c_drive\Output<br>Binarv\ascii 001 |
| 3/06/02 20:49:02.000  | Copy Step | SV160DELL3              | ==> SVDELL3WPVM               | ASCI1001  | 5 STEP0001            | 00:00:17 | 0 SCPA000I | \\Svdell3wpvm\c_drive\Output<br>Binarv\ascii 001 |
| 3/06/02 20:49:02.000  | Process   | SV160DELL3              | <== SVDELL3WPVM               | ASCII001  | 5                     | 00:00:17 | 0 LSMG2521 |                                                  |
| 13/06/02 20:49:31.000 | Copy Step | SV160DELL3              | ==> SVDELL3WPVM               | ASCII001  | 6 STEP0001            | 00:00:29 | 0 SCPA0001 | \\Svdell3wpvm\c_drive\Output<br>Binan/ascii 001  |
| 13/06/02 20:49:31.000 | Process   | SV160DELL3              | <== SVDELL3WPVM               | ASCII001  | 9                     | 00:00:29 | 0 LSMG2521 |                                                  |
| 13/06/02 20:49:58.000 | Process   | SV160DELL3              | <== SVDELL3WPVM               | ASCII001  | 7                     | 00:00:26 | 8 LSMG2501 |                                                  |

### Connect:Direct Usage Report Chart

The Connect:Direct Usage Report Chart is nearly identical to the *Connect:Direct Usage Report* on page 96. The only difference is that the last page of this report displays two pie charts categorizing usage by step type and failed step type.

You can select to show all Connect:Direct activity or exception processing only. This report is in date/time order.

The next-to-last page of the report summarizes totals and average run time for Processes, Copy steps, Run Jobs, Run Tasks, and Submit steps, and file transfer information for the report.

The file name for this report is CD\_Charts\_Pie\_Usage\_and\_Exceptions.rpt.

The selection criteria and report columns for this report are the same as for the Connect:Direct Usage Report.

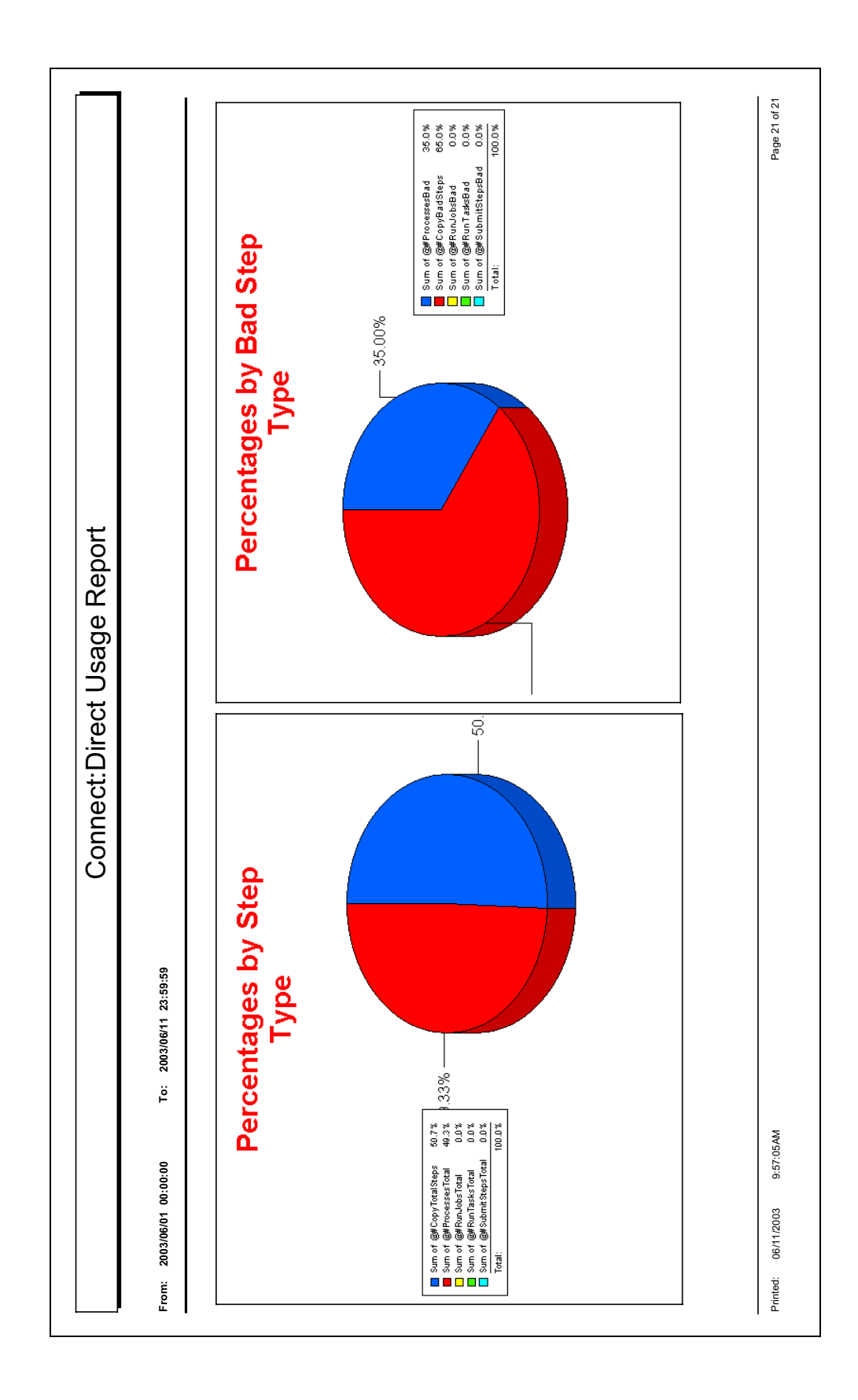

### Connect:Direct Usage by Server Pair Report

The Connect:Direct Usage by Server Pair Report summarizes by PNODE-SNODE the type of activity occurring during a specified time period. This report is in alphabetic PNODE-SNODE pair order.

You can select to show all Connect:Direct activity or exception processing only.

You can see the detail for any summary item by double-clicking the item. The detail is identical to the *Connect:Direct Usage Report* on page 96.

The file name for this report is CD Usage By ServerPair and Exceptions.rpt.

The following table lists selection criteria for this report:

| Criteria              | Description                                                                             |
|-----------------------|-----------------------------------------------------------------------------------------|
| Exceptions Only (Y/N) | Indicates if the report shows all Connect:Direct activity or exception processing only. |
| Start Date            | Start date of the data range.                                                           |
| End Date              | End date of the data range.                                                             |
| Start Time            | Start time of the data range. The default is 00:00:00 (midnight).                       |
| End Time              | End time of the data range. The default is 23:59:59.                                    |

The following table describes the report columns:

| Column                          | Description                                                                                                    |
|---------------------------------|----------------------------------------------------------------------------------------------------|
| Total                           | Total number (successful and failed) of Processes, Copy steps, Run Job steps, Run Task steps, and Submit steps for the indicated PNODE-SNODE combination during the specified time period.                           |
| Failed                          | Number of Processes, Copy steps, Run Job steps, Run Task steps, and Submit steps that completed with a condition code greater than 0 for the indicated PNODE-SNODE combination during the specified time period.     |
| % Failed                        | Percentage of Processes, Copy steps, Run Job steps, Run Task steps, and Submit steps that completed with a condition code greater than 0 for the indicated PNODE-SNODE combination during the specified time period. |
| Average Time                    | Average time for a Process, Copy step, Run Job step, Run Task step, and Submit step for the indicated PNODE-SNODE combination during the specified time period.                                                      |
| Bytes Sent                      | Total number of bytes read from source files for all Copy Steps on the indicated PNODE-SNODE combination.                                                                                                    |
| Bytes Received                  | Total number of bytes received by destination files for all Copy Steps on the indicated PNODE-SNODE combination.                                                                                                    |
| Avg Send Rate<br>(Bytes/Sec)    | Average send rate in bytes/second for all Copy Steps on the indicated PNODE-SNODE combination.                                                                                                    |
| Avg Receive Rate<br>(Bytes/Sec) | Average receive rate in bytes/second for all Copy Steps on the indicated PNODE-SNODE combination.                                                                                                    |

| Column                          | Description                                                                                                    |
|---------------------------------|----------------------------------------------------------------------------------------------------|
| The following colur             | nns are displayed on the summary page.                                                                                                    |
| Successful                      | Number of Processes, Copy steps, Run Job Steps, Run Task steps, and Submit steps that completed with a condition code of 0 for the specified time period. This information is not displayed on the exceptions only report.                               |
| Failed                          | Number of Processes, Copy steps, Run Job Steps that completed with a condition code greater than 0 for the specified time period.                                                                                                    |
| Total                           | Total number (successful and failed) of Processes, Copy steps, Run Job Steps, Run Task steps, and Submit steps for the specified time period. This information is not displayed on the exceptions only report.                                           |
| Average Time                    | Average time for a Process, Copy step, Run Job Step, Run Task step, and Submit step for the specified time period. This average includes all successful and failed Processes and steps. This information is not displayed on the exceptions only report. |
| Bytes Sent                      | Total number of bytes read from source files for the specified time period for all Processes and Copy Steps. This information is not displayed on the exceptions only report.                                                                            |
| Bytes Received                  | Total number of bytes received by destination files for the specified time period for all Processes and Copy Steps. This information is not displayed on the exceptions only report.                                                                     |
| Avg Send Rate<br>(Bytes/Sec)    | Average send rate in bytes/second for all Processes and Copy Steps. This information is not displayed on the exceptions only report.                                                                                                    |
| Avg Receive Rate<br>(Bytes/Sec) | Average receive rate in bytes/second for all Processes and Copy Steps. This information is not displayed on the exceptions only report.                                                                                                    |

|                 |                    |                    |              |        |         |           |               |             |                 |                               |                                  | Page 1 of 3         |
|-----------------|--------------------|--------------------|--------------|--------|---------|-----------|---------------|-------------|-----------------|-------------------------------|----------------------------------|---------------------|
| - Report        |                    | 23:59:59           | SUBMIT STEPS | 0      | 0       | 0.00%     | 00:00:00      |             |                 |                               |                                  |                     |
| , Server Pair . |                    | 0 2003/06/11       | RUN TASKS    | 0      | 0       | 0.00%     | 00:00:00      |             |                 |                               |                                  |                     |
| Direct Usage By |                    | 2003/06/01 00:00:( | RUN JOBS     | o      | 0       | 0.00%     | 00:00:00      |             |                 |                               |                                  |                     |
| Connect:[       | 306/11 23:59:59    |                    | COPY STEPS   | 4      | 4       | 100.00%   | 00:00:00      | 0           | 0               | 0.00                          | 000                              |                     |
|                 | 0:00:00 To: 2003   | SV160DELL3         | PROCESSES    | 4      | 4       | 100.00%   | 00:00:00      |             |                 |                               |                                  | 10:11:48AM          |
|                 | From: 2003/06/01 0 | SV160DELL3 <==>    |              | Total: | Failed: | % Failed: | Average Time: | Bytes Sent: | Bytes Received: | Avg Send Rate:<br>(Bytes/Sec) | Avg Receive Rate:<br>(Bytes/Sec) | Printed: 06/11/2003 |

### Connect: Direct Usage by Server Pair Report Chart

The Connect:Direct Usage by Server Pair Report Chart is nearly identical to the *Connect:Direct Usage by Server Pair Report* on page 101. The only difference is that this report displays the following three usage graphs for each server pair:

- Daily Process and Copy steps
- ♦ Daily failed Process and Copy steps
- ✦ Daily Copy bytes sent and received

You can select to show all Connect:Direct activity or exception processing only. This report is in alphabetic PNODE-SNODE pair order.

The last page of the report summarizes totals and average run time for Processes, Copy steps, Run Jobs, Run Tasks, and Submit steps, and file transfer information for the report.

The file name for this report is CD\_Charts\_Line \_ServerPair\_ByDay.rpt.

The selection criteria and report columns for this report are the same as the Connect:Direct Usage by Server Pair Report.

Following is a sample:

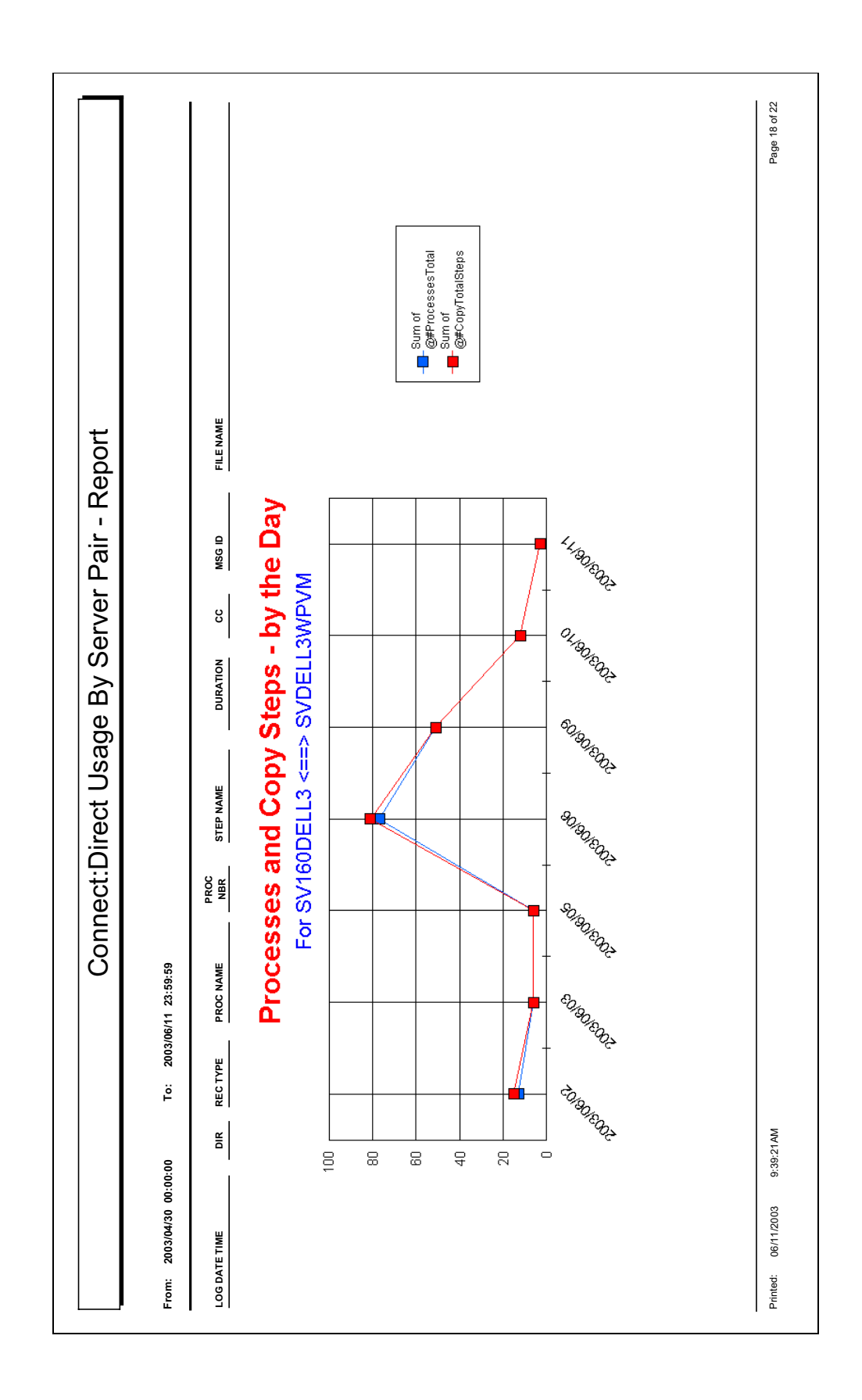

### Connect:Direct Usage by Server Pair Detail/Summary Report

The Connect:Direct Usage by Server Pair report shows Process activity occurring during a specified time period by PNODE-SNODE. This report is in alphabetic PNODE-SNODE pair order.

You can specify this report to show detail and summary information or summary information only. You can also select to show all Connect:Direct activity or exception processing only.

The last page of the report displays summary report data.

The file name for this report is CD\_Usage\_By\_ServerPair\_and\_Exceptions\_Summary\_Detail.rpt.

The following table lists selection criteria for this report:

| Criteria              | Description                                                                               |
|-----------------------|-------------------------------------------------------------------------------------------|
| Exceptions Only (Y/N) | Indicates if the report shows all Connect:Direct activity or exception processing only.   |
| Summary_Detail (S/D)  | Indicates if the report shows detail and summary information or only summary information. |
| Start Date            | Start date of the data range.                                                             |
| End Date              | End date of the data range.                                                               |
| Start Time            | Start time of the data range. The default is 00:00:00 (midnight).                         |
| End Time              | End time of the data range. The default is 23:59:59.                                      |

The following table describes the report columns:

| Column               | Description                                                                                                    |
|----------------------|----------------------------------------------------------------------------------------------------|
| The following inform | nation is shown only on the detail report.                                                                                       |
| Log Date Time        | Date and time that the statistics record was written to the log file. Format yyyy/mm/dd hh:mm:ss.msmsms.                         |
| Dir                  | Data transfer or command direction.                                                                                              |
|                      | ==> indicates from the PNODE to the SNODE.                                                                                       |
|                      | <== indicates from the SNODE to the PNODE.                                                                                       |
| Rec Туре             | Type of statistics record generated. See the documentation for the appropriate Connect:Direct platform for a list of record IDs. |
| Proc Name            | Connect:Direct Process name.                                                                                                    |
| Proc Nbr             | Connect:Direct Process number.                                                                                                   |
| Step Name            | Process step.                                                                                                    |
| Duration             | Amount of time the step took. Format hh:mm:ss.                                                                                   |

| Column                          | Description                                                                                                    |
|---------------------------------|----------------------------------------------------------------------------------------------------|
| СС                              | Condition code associated with step termination. Typical codes are:<br>0=Successful execution.                                                                                                    |
|                                 | 4=A warning level error was encountered. The statement probably finished normally, but you should verify the execution results.                                                                                                    |
|                                 | 8=An error occurred during execution.                                                                                                    |
|                                 | 16=A catastrophic error occurred during execution.                                                                                                    |
|                                 | This report only shows condition codes greater than 0.                                                                                                    |
| Msg ID                          | Server or Sterling Control Center message ID issued with the event.                                                                                                    |
| File Name                       | Name of the transferred file. Depending on the step, this can be either the source or destination file name.                                                                                                    |
| The following colum             | nns are displayed on the summary report and the last page of the detail report.                                                                                                    |
| Successful                      | Number of Processes, Copy steps, Run Job Steps, Run Task steps, and Submit steps that completed with a condition code of 0 for the specified time period. This information is not displayed on the exceptions only report.                                     |
| Failed                          | Number of Processes, Copy steps, Run Job Steps that completed with a condition code greater than 0 for the specified time period.                                                                                                    |
| Total                           | Total number (successful and failed) of Processes, Copy steps, Run Job Steps, Run<br>Task steps, and Submit steps for the specified time period. This information is not<br>displayed on the exceptions only report.                                           |
| Average Time                    | Average time for a Process, Copy step, Run Job Step, Run Task step, and Submit step<br>for the specified time period. This average includes all successful and failed Processes<br>and steps. This information is not displayed on the exceptions only report. |
| Bytes Sent                      | Total number of bytes read from source files for the specified time period for all Processes and Copy Steps. This information is not displayed on the exceptions only report.                                                                                  |
| Bytes Received                  | Total number of bytes received by destination files for the specified time period for all Processes and Copy Steps. This information is not displayed on the exceptions only report.                                                                           |
| Avg Send Rate<br>(Bytes/Sec)    | Average send rate in bytes/second for all Processes and Copy Steps. This information is not displayed on the exceptions only report.                                                                                                    |
| Avg Receive Rate<br>(Bytes/Sec) | Average receive rate in bytes/second for all Processes and Copy Steps. This information is not displayed on the exceptions only report.                                                                                                    |

| n: 2003/06/01 00:00                          | 8      | То: 2003/            | /06/11 23:59:59      |             |           |                      |     |                       |                                                                                              |
|----------------------------------------------|--------|----------------------|----------------------|-------------|-----------|----------------------|-----|-----------------------|----------------------------------------------------------------------------------------------|
| 160DELL3 <==> SVD                            | ELL3WP | MV                   |                      |             |           |                      |     |                       |                                                                                              |
| S DATE TIME                                  | DIR    | REC TYPE             | PROC NAME            | PROC<br>NBR | STEP NAME | DURATION             | ខ្ល | MSGID                 | FILE NAME                                                                                    |
| 3/06/02 20:39:10.000                         | Î      | Copy Step            | ASCII001             | 2           |           | 00:00:16             | 0   | SCPA0001              | \\Svdell3wpvm\c_drive\Output\Binary\ascii.001                                                |
| 3/06/02 20:39:10.000                         | ₽      | Process              | ASCII001             | ις, ι       |           | 00:00:16             | 0 0 | LSMG252I              |                                                                                              |
| 3/06/02 20:39:10.000<br>3/06/02 20:39:10.000 | Î      | Copy Step<br>Process | ASCII001<br>ASCII001 | ى م         |           | 00:00:16<br>00:00:16 | 0 0 | SCPA0001<br>I SMG2521 | \\Svdell3wpvm\c_drive\Output\Binary\ascil.001                                                |
| 8/06/02 20:39:39.000                         | Î      | Copy Step            | ASCII001             | 9           |           | 00:00:28             | 0   | SCPA0001              | \\Svdell3wpvm\c_drive\Output\Binary\ascii.001                                                |
| 3/06/02 20:39:39.000                         | Î      | Copy Step            | ASCII001             | 9           |           | 00:00:28             | 0   | SCPA0001              | \\Svdell3wpvm\c_drive\Output\Binary\ascii.001                                                |
| 3/06/02 20:39:40.000                         | ₽      | Process              | ASCI1001             | 9           |           | 00:00:29             | 0   | LSMG252I              |                                                                                              |
| 3/06/02 20:39:40.000                         | ļ      | Process              | ASCI1001             | 9           |           | 00:00:29             | 0   | LSMG252I              |                                                                                              |
| 3/06/02 20:40:06.000                         | Î      | Copy Step            | ASCII001             |             |           | 00:00:26             | æ ( | LSMG250               | \\\Svdell3wpvm\c_drive\Output\Binary\ascii.001                                               |
| 5/U6/U2 20:40:06.000                         | îî     | Copy Step            | ASCII001             | - α         |           | 97:00:00             | × < |                       | NSvdeit3Wpvm/c_drive/Output/binary/ascii.001<br>NSvdail3wovm/c_drive/Output/binary/ascii.001 |
| 8/06/02 20:41:06.000                         | Ì      | Process              | ASCII001             | 0 00        |           | 00:00:28             | 0 0 | LSMG252I              |                                                                                              |
| 8/06/02 20:41:06.000                         | Î      | Copy Step            | ASCII001             | 80          |           | 00:00:28             | 0   | SCPA0001              | \\Svdell3wpvm\c_drive\Output\Binary\ascii.001                                                |
| 8/06/02 20:41:06.000                         | =      | Process              | ASCII001             | 80          |           | 00:00:28             | 0   | LSMG252I              |                                                                                              |
| 1/06/02 20:43:42.000                         | ₽      | Process              | ASCII001             | 6           |           | 00:00:28             | 0   | LSMG252I              |                                                                                              |
| 1/06/02 20:43:42.000                         | Î      | Copy Step            | ASCII001             | 6           |           | 00:00:28             | 0   | SCPA0001              | \\\Svdell3wpvm\c_drive\Output\Binary\ascii.001                                               |
| 8/06/02 20:43:42.000                         | ļ      | Process              | ASCI1001             | 0           |           | 00:00:28             | 0   | LSMG252I              |                                                                                              |
| 1/06/02 20:43:42.000                         | Î      | Copy Step            | ASCI1001             | ດເ          |           | 00:00:28             | 0 0 | SCPA0001              | WSvdell3wpvm/c_drive/Output/Binary/ascii.001                                                 |
| 100/07 20:49:07:000                          | Ì      | Copy step<br>Process |                      | n ư         |           | 00:00:17             |     | SUPAUUU<br>I SMG252I  |                                                                                              |
| 3/06/02 20:49:31.000                         | Î      | Copy Step            | ASCII001             | 9 9         |           | 00:00:29             | 0 0 | SCPA0001              | %Svdell3wpvm/c drive\Output\Binan\ascii.001                                                  |
| 3/06/02 20:49:31.000                         | #      | Process              | ASCII001             | 9           |           | 00:00:29             | 0   | LSMG252I              | -                                                                                            |
| 8/06/02 20:49:58.000                         | III V  | Process              | ASCII001             | 7           |           | 00:00:26             | 8   | LSMG250I              |                                                                                              |
| 3/06/02 20:49:58.000                         | Î      | Copy Step            | ASCII001             | 7           |           | 00:00:26             | 8   | LSMG250I              | \\Svdell3wpvm\c_drive\Output\Binary\ascii.001                                                |
| 3/06/02 20:50:58.000                         | Î      | Copy Step            | ASCI1001             | 80          |           | 00:00:28             | 0   | SCPA0001              | \\Svdell3wpvm\c_drive\Output\Binary\ascii.001                                                |
| 3/06/02 20:50:58.000                         | ļ      | Process              | ASCII001             | ø           |           | 00:00:28             | 0   | LSMG252I              |                                                                                              |
| 3/06/02 20:53:34.000                         | Î      | Copy Step            | ASCI1001             | o -         |           | 00:00:28             | 0   | SCPA0001              | \\Svdell3wpvm\c_drive\Output\Binary\ascii.001                                                |
| 5/06/02 20:53:35.000                         | Ų (    | Process              | ASCII001             | 6 C         |           | 00:00:23             | -   | LSMG2521              |                                                                                              |
| 3/06/03 13:13:19.000                         | Î      | Copy Step            | ASCI1001             | 10          |           | 00:00:31             | , o | SCPA0001              | %Svdell3wpvm/c_drive\Output\Binarv\ascii.001                                                 |
| 3/06/03 13:13:19.000                         | ₽      | Process              | ASCII001             | 10          |           | 00:00:31             | 0   | LSMG252I              | -                                                                                            |
# **Data for Third-Party Reporting Tools**

Data for third-party reporting tools is contained in Sterling Control Center tables. The following tables are discussed here:

- ✦ Events Table (EVENTS)
- Events Extension Table (EVENTS\_EXT)
- Event Comments Table (EVENT\_COMMENTS)
- Connect:Direct Statistics Table (CD\_STATS\_LOG)
- ♦ Connect:Direct Statistics Table By Record ID
- Connect:Enterprise Statistics Table (CE\_STATS\_LOG)
- ✦ Event Type Table (EVENT\_TYPE)
- ♦ Node Type Table (NODE\_TYPE)
- Pair Connections Table (PAIR\_CONN)
- Discovery Node Table (DISCOVERY\_NODE)
- Metadata Labels Table (META\_DATA\_LABELS)
- ♦ Sterling Control Center Internal Tables

**Note:** Some fields use a Java epoch timestamp as a unique value. This timestamp is the number of milliseconds that have elapsed since January 1, 1970.

# Events Table (EVENTS)

The following table describes the data fields available from the Events table for Sterling Control Center reports.

| Element           | Туре    | Description                                                                                                    |
|-------------------|---------|----------------------------------------------------------------------------------------------------|
| ACTION_ID         | varchar | Name of an action called by a rule.                                                                                                    |
| ACTIONS_COMPLETED | bigint  | Indicates if the Sterling Control Center actions are completed. The values are:                                                                                                    |
|                   |         | Null=Actions not completed                                                                                                    |
|                   |         | Timestamp=Actions completed                                                                                                    |
|                   |         | This element is used for restarts.                                                                                                    |
| ALERT             | char    | Indicates if an alert was triggered. The values are:                                                                                                    |
|                   |         | Null=No alert                                                                                                    |
|                   |         | 0-3=Alert severity                                                                                                    |
| ALERT_DELETED     | char    | Indicates if the alert was deleted. The values are:                                                                                                    |
|                   |         | Null=Alert not deleted                                                                                                    |
|                   |         | Y=Alert deleted                                                                                                    |
| ALERT_DELETED_BY  | varchar | Sterling Control Center user name of the person who removed the alert. If the alert was deleted by a rule, this field will contain "unknown."                                                                                                    |
| ALERT_DESC        | varchar | Comments entered by the user when the alert was deleted.                                                                                                    |
| ALERT_UPD_TIME    | bigint  | Time that the alert was updated, in Java epoch timestamp format (that is, the number of milliseconds that have elapsed since January 1, 1970).                                                                                                    |
| DATE_TIME         | varchar | Date and time that the event was generated. Format yyyy/mm/dd hh:mm:ss.msmsms.                                                                                                    |
| DEST_FILE         | varchar | Destination file name in a copy operation.                                                                                                    |
| EMAIL_FLAG        | bigint  | This field is used by Control Center for recover purposes. When a rule matches an event, the associated action is executed. If the action includes sending an e-mail, this flag updates after the e-mail is sent. Reporting on this field is not recommended. The values are: |
|                   |         | 0=No e-mail sent                                                                                                    |
|                   |         | >0=E-mail sent                                                                                                    |
|                   |         | The value is set to zero if nothing was done, but is set to the Timestamp if something was done.                                                                                                    |
| EVENT_ID          | bigint  | ID number assigned by the system to each event.                                                                                                    |

| Element          | Туре    | Description                                                                                                    |
|------------------|---------|----------------------------------------------------------------------------------------------------|
| EVENT_TYPE       | bigint  | Code indicating the type of event. See <i>Event Type Table</i> ( <i>EVENT_TYPE</i> ) on page 131 for a listing of event types and descriptions. |
| FILE_SIZE        | bigint  | Size of the file transferred by the Connect:Direct Process or Connect:Enterprise batch.                                                         |
| FROM_NODE        | varchar | Server that sent the file.                                                                                                    |
|                  |         | P=Pnode was sending server.                                                                                                    |
|                  |         | S=Snode was sending server.                                                                                                    |
| MSG_ID           | varchar | Server or Sterling Control Center message ID issued with the event.                                                                             |
| NODE_ID          | varchar | Server name of alias.                                                                                                    |
| NODE_TYPE        | varchar | Code indicating the type of server. The server types are:                                                                                       |
|                  |         | 0=Sterling Control Center                                                                                                    |
|                  |         | 1=Connect:Direct                                                                                                    |
|                  |         | 2=Connect:Enterprise                                                                                                    |
|                  |         | 4=FTP Server                                                                                                    |
| ORIG_NODE        | varchar | The server that initiated the Process.                                                                                                    |
| PART_KEY         | date    | The date the event was generated. The format is yyyy-mm-dd.                                                                                     |
| PERCENT_COMPLETE | bigint  | Percentage of a Connect:Direct Copy Process that is complete.                                                                                   |
| PROC_ID          | varchar | Connect:Direct Process or Connect:Enterprise batch number.                                                                                      |
| PROC_NAME        | varchar | Connect:Direct Process name or Connect:Enterprise batch name.                                                                                   |
| REMOTE_NODE      | varchar | Name of the remote server involved in the Process or file transfer.                                                                             |
| RET_CODE         | varchar | Specifies a numeric code returned from a completed Process or file transfer that indicates failure or success. The standard return codes are:   |
|                  |         | 0=Successful completion                                                                                                    |
|                  |         | 4=Warning                                                                                                    |
|                  |         | 8=Error                                                                                                    |
|                  |         | 16=Catastrophic error                                                                                                    |
| RULE_ID          | varchar | Name of the rule triggered by the event.                                                                                                    |
| RULE_INSTANCE_ID | bigint  | Unique identifier for rule matching instances                                                                                                   |
| SEQ_NUM          | bigint  | A number used to uniquely identify events generated at the same time.                                                                           |
| SHORT_MSG        | varchar | Message text associated with the Message ID.                                                                                                    |

| Element          | Туре    | Description                                                                                                    |
|------------------|---------|----------------------------------------------------------------------------------------------------|
| SLC_FLAG         | bigint  | Internally used by Control Center for recovery purposes. When an<br>event is generated, it is sent to the SLC subsystem. This flag<br>indicates whether or not the event has been sent to that<br>subsystem. Reporting on this field is not recommended. The values<br>are:<br>0=Event was not sent<br>>0=Event was sent                                                                                     |
| SLC_ID           | text    | System-assigned name for each SLC window.                                                                                                    |
| SLC_INSTANCE_ID  | bigint  | Unique identifier for each SLC window.                                                                                                    |
| SLC_SOURCE_1     | text    | Internal field used for SLC recovery.                                                                                                    |
| SLC_SOURCE_2     | text    | Internal field used for SLC recovery.                                                                                                    |
| SLC_SRC_EVENT_ID | bigint  | EVENT_ID of the event that triggered the SLC.                                                                                                    |
| SOURCE_FILE      | varchar | Source file name in a copy.                                                                                                    |
| STEP_NAME        | varchar | Name of the Connect:Direct Process step.                                                                                                    |
| SUBMITTER        | varchar | User ID of the Process submitter.                                                                                                    |
| TRAP_FLAG        | bigint  | Internally used by Control Center for recovery purposes. When a<br>rule matches an event, the associated action is executed. If the<br>action includes sending an SNMP trap, this flag updates after the<br>SNMP trap is sent. Reporting on this field is not recommended.<br>The values are:<br>0=No trap generated<br>>0=Trap generated<br>The value is set to zero if nothing was done, but is set to the |
|                  |         | Timestamp if something was done.                                                                                                    |
| USER_DATA_1      | varchar |                                                                                                    |
| USER_DATA_2      | varchar | User metadata field 2.                                                                                                    |
| USER_DAIA_3      | varchar | User metadata field 3.                                                                                                    |
| USER_DAIA_4      | varchar | User metadata field 4.                                                                                                    |
| SERVER_DATA_1    | varchar | Server metadata field 1.                                                                                                    |
| SERVER_DATA_2    | varchar | Server metadata field 2.                                                                                                    |
| SERVER_DATA_3    | varchar | Server metadata field 3.                                                                                                    |
| SERVER_DATA_4    | varchar | Server metadata field 4.                                                                                                    |
| SERVER_DATA_5    | varchar | Server metadata field 5.                                                                                                    |
| SERVER_DATA_6    | varchar | Server metadata field 6.                                                                                                    |
| SERVER_DATA_7    | varchar | Server metadata field 7.                                                                                                    |
| SERVER_DATA_8    | varchar | Server metadata field 8.                                                                                                    |

| Element             | Туре                                                                                                    | Description                         |
|---------------------|----------------------------------------------------------------------------------------------------|-------------------------------------|
| SERVER_DATA_9       | varchar                                                                                                    | Server metadata field 9.            |
| SERVER_DATA_10      | varchar                                                                                                    | Server metadata field 10.           |
| USER_OP_FLAG bigint | Internally used by Control Center for recovery purposes. When a rule matches an event, the associated action is executed. If the action includes invoking an OS command script, this flag is updated after invoking the OS command script. Reporting on this field is not recommended. The values are:<br>0=No OS command invoked<br>>0=OS command invoked<br>The value is set to zero if nothing was done, but is set to the |                                     |
|                     |                                                                                                    | Timestamp if something was done.    |
| XML_STRING          | text                                                                                                    | An XML representation of the event. |

## Events Extension Table (EVENTS\_EXT)

The Events Extension (EVENTS\_EXT) database table is used when an event triggers one or more Data Visibility Group (DVG) rules. For each DVG rule an event triggers, a supplemental entry, or row, is inserted into the EVENTS\_EXT table and the EVENT\_ID value is used to join the information in the two tables.

The following table describes the data fields available from the EVENTS\_EXT table for Sterling Control Center reports.

| Element           | Туре    | Description                                                                                                    |
|-------------------|---------|----------------------------------------------------------------------------------------------------|
| ACTION_ID         | varchar | Name of an action called by a rule.                                                                                                    |
| ACTIONS_COMPLETED | bigint  | Indicates if the Sterling Control Center actions are completed. The values are:                                                                                                    |
|                   |         | Null=Actions not completed                                                                                                    |
|                   |         | Timestamp=Actions completed                                                                                                    |
|                   |         | This element is used for restarts.                                                                                                    |
| ALERT             | char    | Indicates if an alert was triggered. The values are:                                                                                                    |
|                   |         | Null=No alert                                                                                                    |
|                   |         | 0-3=Alert severity                                                                                                    |
| ALERT_DELETED     | char    | Indicates if the alert was deleted. The values are:                                                                                                    |
|                   |         | Null=Alert not deleted                                                                                                    |
|                   |         | Y=Alert deleted                                                                                                    |
| ALERT_DELETED_BY  | varchar | Sterling Control Center user name of the person who removed the alert. If the alert was deleted by a rule, this field will contain "unknown."                                                                                                    |
| ALERT_UPD_TIME    | bigint  | Time that the alert was updated, in Java epoch timestamp format (that is, the number of milliseconds that have elapsed since January 1, 1970).                                                                                                    |
| DATE_TIME         | varchar | Date and time that the event was generated. Format yyyy/mm/dd hh:mm:ss.msmsms.                                                                                                    |
| DVG               | varchar | Data visibility group for this event.                                                                                                    |
| EMAIL_FLAG        | bigint  | This field is used by Control Center for recovery purposes. When a rule matches an event, the associated action is executed. If the action includes sending an e-mail, this flag updates after the e-mail is sent. Reporting on this field is not recommended. The values are: |
|                   |         | 0=No e-mail sent                                                                                                    |
|                   |         | >0=E-mail sent                                                                                                    |
|                   |         | The value is set to zero if nothing was done, but is set to the Timestamp if something was done.                                                                                                    |

| Element          | Туре    | Description                                                                                                    |
|------------------|---------|----------------------------------------------------------------------------------------------------|
| EVENT_ID         | bigint  | ID number assigned by the system to each event. The EVENT_ID value can be used to find additional information associated with this event in the Events database table.                                                                                                    |
| PART_KEY         | date    | The date the event was generated. The format is yyyy-mm-dd.                                                                                                    |
| RULE_ID          | varchar | Name of the rule triggered by the event.                                                                                                    |
| RULE_INSTANCE_ID | bigint  | Unique identifier for rule matching instances                                                                                                    |
| TRAP_FLAG        | bigint  | Internally used by Control Center for recovery purposes. When a rule matches an event, the associated action is executed. If the action includes sending an SNMP trap, this flag updates after the SNMP trap is sent. Reporting on this field is not recommended. The values are:                      |
|                  |         | 0=No trap generated                                                                                                    |
|                  |         | >0=Trap generated                                                                                                    |
|                  |         | The value is set to zero if nothing was done, but is set to the Timestamp if something was done.                                                                                                    |
| USER_OP_FLAG     | bigint  | Internally used by Control Center for recovery purposes. When a rule matches an event, the associated action is executed. If the action includes invoking an OS command script, this flag is updated after invoking the OS command script. Reporting on this field is not recommended. The values are: |
|                  |         | 0=No OS command invoked                                                                                                    |
|                  |         | >0=OS command invoked                                                                                                    |
|                  |         | The value is set to zero if nothing was done, but is set to the Timestamp if something was done.                                                                                                    |

# **Event Comments Table (EVENT\_COMMENTS)**

The Event Comments Table stores comment information on alerts when those alerts are deleted. In earlier versions of Sterling Control Center these comments were part of the Events table.

The following table describes the data fields in the Event Comments table for Sterling Control Center reports:

| Element       | Туре    | Description                                                                            |
|---------------|---------|----------------------------------------------------------------------------------------|
| DATE_TIME     | varchar | The event date and time.                                                               |
| EVENT_COMMENT | text    | Textual comment describing the event's deletion.                                       |
| EVENT_ID      | bigint  | The identifier for the specific event.                                                 |
| PART_KEY      | date    | The date the event was generated. The format is yyyy-mm-dd.                            |
| USER_ID       | varchar | The identifier of the Control Center user entering the comment and deleting the event. |

# Connect:Direct Statistics Table (CD\_STATS\_LOG)

The following table describes the data fields available from the Connect:Direct Statistics (CD\_STATS\_LOG) table for Sterling Control Center reports:

| Element           | Туре    | Description                                                                                                    |
|-------------------|---------|----------------------------------------------------------------------------------------------------|
| ALIAS_MEMBER_NAME | varchar | PDS alias member name.                                                                                                    |
| BYTES_READ        | bigint  | Number of bytes read from the source file.                                                                                            |
| BYTES_RECEIVED    | bigint  | Number of bytes received by the destination file.                                                                                     |
| BYTES_SENT        | bigint  | Number of bytes sent to the destination file.                                                                                         |
| BYTES_WRITTEN     | bigint  | Number of bytes written to the destination file.                                                                                      |
| CB_ENC_ALG        | varchar | Specifies the name of the encryption algorithm.                                                                                       |
| CERT_ISSUER       | text    | Issuer value from certificate used.                                                                                                   |
| CERT_SUBJECT      | text    | Subject name value from certificate used.                                                                                             |
| CHECK_POINT       | varchar | Indicates if Checkpoint is activated for this Process.                                                                                |
|                   |         | Y=Checkpoint is activated                                                                                                    |
|                   |         | N=Checkpoint is not activated                                                                                                    |
| CIPHER_SUITE      | text    | Name of cipher suite used.                                                                                                    |
| CLASS             | varchar | Determines the server-to-server session on which a Process can be executed.                                                           |
| COND_CODE         | varchar | Return code associated with step termination. Typical codes are:                                                                      |
|                   |         | 0=Successful execution.                                                                                                    |
|                   |         | 4=A warning level error was encountered. The statement<br>probably finished normally, but you should verify the execution<br>results. |
|                   |         | 8=An error occurred during execution.                                                                                                 |
|                   |         | 16=A catastrophic error occurred during execution.                                                                                    |
|                   |         | <b>Note:</b> This column is not populated in this table since it is duplicated in the Events table.                                   |
| DEBUG             | varchar | For Connect:Direct OS/390, the DEBUG setting within the Process.                                                                      |

| Element         | Туре    | Description                                                                                                    |
|-----------------|---------|----------------------------------------------------------------------------------------------------|
| DEST_DISP_1     | varchar | <ul> <li>What to do with the destination file after a copy is complete.</li> <li>The values are:</li> <li>NEW=Creates a new file on the destination node.</li> <li>RPL=Creates a new file on the destination node or, if the file already exists, replaces the named file on the destination node.</li> <li>MOD=Appends data to the end of an existing file for which you have exclusive rights.</li> </ul> |
| DEST_DISP_2     | varchar | Disposition of the destination file after a normal Process step<br>termination. The values are:<br>C=Catalog<br>K=Keep                                                                                                    |
| DEST_DISP_3     | varchar | Disposition of the destination file after an abnormal Process<br>step termination.<br>C=Catalog<br>D=Delete<br>K=Keep                                                                                                    |
| DEST_FILE       | varchar | Destination file name.<br><b>Note:</b> This column is not populated in this table since it is<br>duplicated in the Events table.                                                                                                    |
| EVENT_ID        | bigint  | ID number assigned by the system to each event.                                                                                                    |
| EXEC_PRIORITY   | varchar | Priority under which the operating system thread that executes Connect:Direct runs. Applies to Windows only.                                                                                                    |
| EXT_COMPRESSION | varchar | Extended compression option.<br>Y=Extended compression is activated<br>N=Extended compression is not activated                                                                                                    |
| FEED_BACK       | varchar | Feedback code for the module. The value depends on the module that creates it. Your Connect:Direct Customer Support representative may ask you for this value.                                                                                                    |
| FROM_NODE       | varchar | Node that sent the file. The values are:<br>S=SNODE<br>P=PNODE<br>Note: This column is not populated in this table since it is<br>duplicated in the Events table.                                                                                                    |
| FUNCTION_INFO   | varchar | Specifies the function being performed.                                                                                                    |

| Element         | Туре    | Description                                                                                                    |
|-----------------|---------|----------------------------------------------------------------------------------------------------|
| HOLD            | varchar | <ul> <li>Hold status of a Process. The Hold statuses are:</li> <li>No=The Process is not placed in the Hold queue. It is executed as soon as resources are available.</li> <li>Yes=The Process is held in the Hold queue in Held Initially (HI) status until it is explicitly released.</li> <li>Call=The Process is held until the SNODE, as specified in the Process SNODE parameter, connects to the PNODE. The Process is then released for execution. The Process is also released when another Process on the PNODE connects to the SNODE.</li> </ul> |
| LINK_FAIL       | varchar | Indicated whether a link failure occurred during transmission.                                                                                                    |
|                 |         | Link fail occurred                                                                                                    |
|                 |         | Link fail did not occur                                                                                                    |
| LOCAL_COND_CODE | varchar | Condition (return) code produced by the local server. See <i>COND_CODE</i> on page 117 for typical return codes.                                                                                                    |
| LOCAL_MSG_ID    | varchar | Specifies the message ID produced by the local server.                                                                                                    |
| LOCAL_NODE      | varchar | Server that processed the file.                                                                                                    |
|                 |         | S=SNODE                                                                                                    |
|                 |         | P=PNODE                                                                                                    |
| LOG_DATE_TIME   | varchar | Date and time that the statistics record was written to the log file. Format yyyy/mm/dd hh:mm:ss.msmsms.                                                                                                    |
| MEMBER_NAME     | varchar | Name of the member copied.                                                                                                    |
| MERGE_EA        | varchar | Specifies the merged data encryption algorithm resulting from the merger of the PNODE and SNODE encryption algorithms.                                                                                                    |
| MERGE_SIGN      | varchar | Specifies the merged results from the digital signature settings<br>for the PNODE and SNODE. If digital signature is enabled for<br>either the PNODE or the SNODE, then digital signatures are<br>used for the session. If digital signatures are not enabled for<br>both the PNODE and SNODE, digital signatures are not used.                                                                                                    |
| MSG_ID          | varchar | Server or Sterling Control Center message ID issued with the event.                                                                                                    |
|                 |         | <b>Note:</b> This column is not populated in this table since it is duplicated in the Events table.                                                                                                    |
| MSG_SHORT_TXT   | varchar | Message short text.                                                                                                    |
|                 |         | Note: This column is not populated in this table since it is duplicated in the Events table.                                                                                                    |
| NODE_ID         | varchar | Server alias.                                                                                                    |
|                 |         | Note: This column is not populated in this table since it is duplicated in the Events table.                                                                                                    |
| NODE_NAME       | varchar | Name of the Connect:Direct server.                                                                                                    |

| Element            | Туре    | Description                                                                                                    |
|--------------------|---------|----------------------------------------------------------------------------------------------------|
| NODE_TYPE          | varchar | Code indicating the type of server.                                                                                   |
|                    |         | <b>Note:</b> This column is not populated in this table since it is duplicated in the Events table.                   |
| OTHER_COND_CODE    | varchar | Condition (return) code produced by the other (remote) server.<br>See COND_CODE on page 117 for typical return codes. |
| OTHER_MSG_ID       | varchar | Specifies the message ID produced by the other (remote) server.                                                       |
| PART_KEY           | date    | The date the statistics record was written to the log file. The format is yyyy-mm-dd.                                 |
| PNODE              | varchar | Primary node name.                                                                                                    |
|                    |         | <b>Note:</b> This column is not populated in this table since it is duplicated in the Events table.                   |
| PNODE_ACCT_INFO    | varchar | PNODE accounting information.                                                                                         |
| PNODE_ENC_ALG_LIST | varchar | Data encryption algorithm used on the PNODE.                                                                          |
| PNODE_ENC_DATA     | varchar | PNODE encryption data.                                                                                                |
| PNODE_PLEX_CLASS   | varchar | PLEXCLASS of the PNODE.                                                                                               |
| PNODE_SIGN         | varchar | Specifies if digital signatures are enabled for the PNODE.                                                            |
| PREV_SIGN_VERIFIED | varchar | Specifies if the previous encryption key was used for verifying the digital signature.                                |
| PRIORITY           | varchar | Specifies the priority assigned to the Process. The lower the number the higher the priority.                         |
| PROC_NAME          | varchar | Connect:Direct Process name.                                                                                          |
|                    |         | <b>Note:</b> This column is not populated in this table since it is duplicated in the Events table.                   |
| PROC_NUMBER        | varchar | Connect:Direct Process number.                                                                                        |
|                    |         | <b>Note:</b> This column is not populated in this table since it is duplicated in the Events table.                   |
| QUEUE              | varchar | Specifies the queue containing the Process. The queues are:                                                           |
|                    |         | Execution=Processes currently being executed.                                                                         |
|                    |         | Hold=Processes that are either held by the user or operator or held due to execution errors.                          |
|                    |         | Timer=Processes that are scheduled to be executed later, or<br>Processes in time retry due to session errors.         |
|                    |         | Wait=Processes that are eligible for execution and are awaiting selection.                                            |

| Element            | Туре    | Description                                                                                                    |
|--------------------|---------|----------------------------------------------------------------------------------------------------|
| RECORD_CATEGORY    | varchar | Specifies whether the record is related to an event or to a Process. The values are:                                                            |
|                    |         | CAEV=The record is related to a Connect:Direct event, such<br>as a CONNECT:Direct shutdown.                                                     |
|                    |         | CAPR=The record is related to a Connect:Direct Process.                                                                                         |
| RECORD_ID          | varchar | Type of statistics record generated. See the <i>Event Type</i><br><i>Descriptions</i> Help topic for a list of record IDs.                      |
| RECORDS_READ       | bigint  | Specifies the number of records read from the source file.                                                                                      |
| RECORDS_WRITTEN    | bigint  | Specifies the number of records written to the destination file.                                                                                |
| RESTART            | varchar | Indicates if Restart is activated for the Process.                                                                                              |
|                    |         | N=Restart was not activated                                                                                                    |
| RETAIN             | varchar | Indicates whether Connect:Direct retains a copy of a Process after it is executed. The Retain options are:                                      |
|                    |         | Initial=Specifies to retain the Process in the Hold queue for<br>execution every time that Connect:Direct initializes.                          |
|                    |         | No=Specifies not to retain the Process after it is executed.                                                                                    |
|                    |         | Yes=Specifies to retain the Process in the Hold queue after it<br>is executed. You can release the Process for execution later<br>or delete it. |
| RU_SIZE            | varchar | Specifies the size of buffers received by the destination file.                                                                                 |
| RUS_RECEIVED       | bigint  | Specifies the number of buffers received by the destination file.                                                                               |
| RUS_SENT           | bigint  | Specifies the number of buffers sent to the destination file.                                                                                   |
| SCH_DATE_TIME      | varchar | Specifies the date and time that a Process is scheduled to execute. Format yyyy/mm/dd hh:mm:ss.msmsms.                                          |
| SECURE_ENABLED     | varchar | Indicates that Secure+ is activated for the Process.                                                                                            |
| SECURE_PROTOCOL    | text    | Name of protocol used for secure connection.                                                                                                    |
| SEQ_NUM            | bigint  | System-assigned sequence number.                                                                                                    |
|                    |         | <b>Note:</b> This column is not populated in this table since it is duplicated in the Events table.                                             |
| SERVER_NAME        | varchar | Connect:Direct/Plex server name.                                                                                                    |
| SNODE              | varchar | Secondary node name.                                                                                                    |
|                    |         | Note: This column is not populated in this table since it is duplicated in the Events table.                                                    |
| SNODE_ACCT_INFO    | varchar | Specifies SNODE accounting information.                                                                                                    |
| SNODE_ENC_ALG_LIST | varchar | Data encryption algorithm used on the SNODE.                                                                                                    |
| SNODE_ENC_DATA     | varchar | SNODE encryption data.                                                                                                    |

| Element            | Туре    | Description                                                                                        |
|--------------------|---------|----------------------------------------------------------------------------------------------------|
| SNODE_PLEX_CLASS   | varchar | PLEXCLASS of the SNODE.                                                                            |
| SNODE_SIGN         | varchar | Specifies if digital signatures are enabled for the SNODE.                                         |
| SOURCE_MEMBER_NAME | varchar | Source file member name.                                                                           |
| SRC_DISP_1         | varchar | Specifies access to the source file during a copy operation.<br>The source disposition values are: |
|                    |         | SHR=The file can be opened by another Process for read-only access while it is being copied.       |
|                    |         | OLD=The file cannot be opened by another Process during the transfer.                              |
| SRC_DISP_2         | varchar | Disposition of the source file after a successful Process step termination.                        |
| SRC_DISP_3         | varchar | Disposition of the source file after an abnormal Process step termination.                         |
| SRC_FILE           | varchar | Source file name.                                                                                  |
|                    |         | Note: This column is not populated in this table since it is duplicated in the Events table.       |
| START_TIME         | varchar | Process start time.                                                                                |

| Element         | Туре    | Description                                                                                                    |
|-----------------|---------|----------------------------------------------------------------------------------------------------|
| STATUS          | varchar | Specifies the Process status. The statuses are:<br>Execution (EX)=The Process is executing.                                                                                                    |
|                 |         | Pending Execution (PE)=The Process is selected for<br>execution and startup is in progress.                                                                                                    |
|                 |         | Waiting Connection (WC)=The Process is ready to execute,<br>but all available connections to the SNODE are in use.                                                                                                    |
|                 |         | Waiting Start Time (WS)=The Process is waiting in the Timer<br>queue because it was submitted with a start time or date that<br>has not expired. When the start time is reached, the Process<br>is placed into the Wait queue for scheduling for execution.        |
|                 |         | Held Suspension (HS)=The operator issued a delete Process request with Hold set to Yes.                                                                                                    |
|                 |         | Timer Retry (RE)=A Process error occurred and the Process was moved to the Timer queue in RE status with short-term and long-term wait times beginning.                                                                                                    |
|                 |         | Held for Call (HC)=The Process was submitted with the Hold<br>parameter set to Call. A session started from either node<br>moves the Process to the Wait queue in WC status. The<br>Process is placed in the Execution queue when it is selected<br>for execution. |
|                 |         | Held Due to Error (HE)=A session error or other abnormal<br>condition occurred.                                                                                                    |
|                 |         | Held Initially (HI)=The Process was submitted with the Hold option set to Yes.                                                                                                    |
|                 |         | Held By Operator (HO)=A change Process request with Hold set to Yes was issued.                                                                                                    |
|                 |         | Held By Retain (HR)=The Process was submitted with retain after execution set to Yes or Initial.                                                                                                    |
| STD_COMPRESSION | varchar | Standard compression option.                                                                                                    |
|                 |         | Y=Standard compression is activated                                                                                                    |
|                 |         | N=Standard compression is not activated                                                                                                    |
| STEP_NAME       | varchar | Process step name.                                                                                                    |
|                 |         | <b>Note:</b> This column is not populated in this table since it is duplicated in the Events table.                                                                                                    |
| STOP_TIME       | varchar | Process stop time.                                                                                                    |
| SUB_DATE_TIME   | varchar | Date and time that the Process was submitted. Format yyyy/mm/dd hh:mm:ss.msmsms.                                                                                                    |
| SUBMIT_NODE     | varchar | Server where the submit operation was performed.                                                                                                    |
| SUBMITER        | varchar | User ID that submitted the Process.                                                                                                    |
|                 |         | Note: This column is not populated in this table since it is duplicated in the Events table.                                                                                                    |
| SUBMITTER_NODE  | varchar | Server that submitted the Process.                                                                                                    |

| Element            | Туре    | Description                                                                                                    |
|--------------------|---------|----------------------------------------------------------------------------------------------------|
| SUR_SIGN_VERIFIED  | varchar | Specifies if the current encryption key was used for verifying the digital signature.                                       |
| SYS_OPTS           | varchar | Specifies the platform-specific system operations.                                                                          |
| TARGET_MEMBER_NAME | varchar | Destination target member name.                                                                                             |
| TRANSLATION        | varchar | Specifies if the data was translated.<br>Y=Data was translated<br>N=Data was not translated                                 |
| USER_DATA_1        | varchar | Metadata field 1.<br><b>Note:</b> This column is not populated in this table since it is<br>duplicated in the Events table. |
| USER_DATA_2        | varchar | Metadata field 2.<br><b>Note:</b> This column is not populated in this table since it is<br>duplicated in the Events table. |
| USER_DATA_3        | varchar | Metadata field 3.<br><b>Note:</b> This column is not populated in this table since it is<br>duplicated in the Events table. |
| USER_DATA_4        | varchar | Metadata field 4.<br><b>Note:</b> This column is not populated in this table since it is<br>duplicated in the Events table. |

## **Connect:Direct Statistics Table By Record ID**

The following table shows the columns filled in for each Record ID in the Virtual Connect:Direct Statistics Table (V\_CD\_STATS\_LOG). These record IDs are for Connect:Direct z/OS only.

| Record ID         | SI | СН | QE | SB | PI | ZI | CI | СТ | ΡΤ | ZT | МС |
|-------------------|----|----|----|----|----|----|----|----|----|----|----|
| ALIAS_MEMBER_NAME |    |    |    |    |    |    |    |    |    |    | Х  |
| BYTES_READ        |    |    |    |    |    |    |    | Х  |    |    |    |
| BYTES_SENT        |    |    |    |    |    |    |    | Х  |    |    |    |
| CERT_ISSUER       |    |    |    | Х  |    |    |    | Х  |    |    |    |
| CERT_SUBJECT      |    |    |    | Х  |    |    |    | Х  |    |    |    |
| CHECK_POINT       |    |    |    |    |    |    |    | Х  |    |    |    |
| CIPHER_SUITE      |    |    |    | Х  |    |    |    | Х  |    |    |    |
| COND_CODE         | Х  | Х  |    | Х  | Х  | Х  | Х  | Х  | Х  | Х  |    |
| DEST_DISP_1       |    |    |    |    |    |    |    | Х  |    |    |    |
| DEST_DISP_2       |    |    |    |    |    |    |    | Х  |    |    |    |
| DEST_DISP_3       |    |    |    |    |    |    |    | Х  |    |    |    |
| DEST_FILE         |    |    |    |    |    |    |    | Х  |    |    |    |
| EVENT_ID          | Х  | Х  | Х  | Х  | Х  | Х  | Х  | Х  | Х  | Х  |    |
| FEED_BACK         |    |    |    |    |    |    |    | Х  |    |    |    |
| FROM_NODE         |    |    |    |    |    |    | Х  | Х  |    |    |    |
| LOCAL_NODE        |    |    |    |    |    |    |    | Х  |    |    | Х  |
| LOG_DATE_TIME     | Х  | Х  | Х  | Х  | Х  | Х  | Х  | Х  | Х  | Х  |    |
| MEMBER_NAME       |    |    |    |    |    |    | Х  | Х  |    |    | Х  |
| MSG_ID            | Х  | Х  |    |    |    |    |    | Х  | Х  | Х  |    |
| MSG_SHORT_TXT     | Х  | Х  |    |    |    |    |    | Х  | Х  | Х  |    |
| NODE_ID           | Х  | Х  | Х  | Х  | Х  | Х  | Х  | Х  | Х  | Х  |    |
| NODE_NAME         | Х  | Х  | Х  | Х  | Х  | Х  | Х  | Х  | Х  | Х  |    |
| NODE_TYPE         | Х  | Х  | Х  | Х  | Х  | Х  | Х  | Х  | Х  | Х  |    |
| OTHER_COND_CODE   |    |    |    |    |    |    |    | Х  |    |    |    |
| OTHER_MSG_ID      |    |    |    |    |    |    |    | Х  |    |    |    |

| Record ID          | SI | СН | QE | SB | PI | ZI | CI | СТ | РТ | ZT | МС |
|--------------------|----|----|----|----|----|----|----|----|----|----|----|
| PNODE              |    |    | Х  | Х  | Х  | Х  | Х  | Х  | Х  | Х  |    |
| PNODE_ACCT_INFO    |    |    |    |    |    |    |    | Х  |    |    |    |
| PNODE_ENC_ALG_LIST |    |    |    | Х  |    |    |    |    |    |    |    |
| PNODE_PLEX_CLASS   |    |    |    |    |    |    |    | Х  |    |    |    |
| PNODE_SIGN         |    |    |    | Х  |    |    |    |    |    |    |    |
| PRIORITY           |    | Х  |    |    |    |    |    |    |    |    |    |
| PROC_NAME          |    | Х  | Х  | Х  | Х  | Х  | Х  | Х  | Х  | Х  |    |
| PROC_NUMBER        |    | Х  | Х  | Х  | Х  | Х  | Х  | Х  | Х  | Х  |    |
| QUEUE              |    |    | Х  |    |    |    |    |    |    |    |    |
| RECORD_ID          | Х  | Х  | Х  | Х  | Х  | Х  | Х  | Х  | Х  | Х  | Х  |
| RECORDS_READ       |    |    |    |    |    |    |    | Х  |    |    |    |
| RESTART            |    |    |    |    |    |    |    | Х  |    |    |    |
| RETAIN             |    |    | Х  | Х  | Х  | Х  | Х  | Х  | Х  | Х  |    |
| RU_SIZE            |    |    |    |    |    |    |    | Х  |    |    |    |
| RUS_RECEIVED       |    |    |    |    |    |    |    | Х  |    |    |    |
| RUS_SENT           |    |    |    |    |    |    |    | Х  |    |    |    |
| SCH_DATE_TIME      |    |    |    |    | Х  |    |    |    | Х  |    |    |
| SECURE_ENABLED     |    |    |    | Х  |    |    |    | Х  |    |    |    |
| SECURE_PROTOCOL    |    |    |    | Х  |    |    |    | Х  |    |    |    |
| SEQ_NUM            | Х  | Х  | Х  | Х  | Х  | Х  | Х  | Х  | Х  | Х  |    |
| SERVER_NAME        |    |    | Х  | Х  | Х  | Х  | Х  | Х  |    |    | Х  |
| SNODE              |    |    | Х  | Х  | Х  | Х  | Х  | Х  | Х  | Х  |    |
| SNODE_ACCT_INFO    |    |    |    |    |    |    |    | Х  |    |    |    |
| SNODE_ENC_ALG_LIST |    |    |    | Х  |    |    |    |    |    |    |    |
| SNODE_PLEX_CLASS   |    |    |    |    |    |    |    | Х  |    |    |    |
| SNODE_SIGN         |    |    |    | Х  |    |    |    |    |    |    |    |
| SOURCE_MEMBER_NAME |    |    |    |    |    |    |    |    |    |    | Х  |
| SRC_DISP_1         |    |    |    |    |    |    |    | Х  |    |    |    |
| SRC_DISP_2         |    |    |    |    |    |    |    | Х  |    |    |    |
| SRC_DISP_3         |    |    |    |    |    |    |    | Х  |    |    |    |
| SRC_FILE           |    |    |    |    |    |    | Х  | Х  |    |    |    |

| Record ID          | SI | СН | QE | SB | Ы | ZI | CI | СТ | PT | ZT | MC |
|--------------------|----|----|----|----|---|----|----|----|----|----|----|
| START_TIME         |    | Х  | Х  | Х  | Х | Х  | Х  | Х  | Х  | Х  |    |
| STATUS             |    |    | Х  |    |   |    |    |    |    |    |    |
| STD_COMPRESSION    |    |    |    |    |   |    |    | Х  |    |    |    |
| STEP_NAME          |    |    |    | Х  |   |    | Х  | Х  |    |    |    |
| STOP_TIME          |    |    |    |    |   |    |    | Х  | Х  |    |    |
| SUB_DATE_TIME      |    |    |    |    | Х | Х  |    |    | Х  | Х  |    |
| SUBMIT_NODE        | Х  | Х  |    | Х  | Х | Х  | Х  | Х  | Х  | Х  |    |
| SUBMITER           | Х  | Х  |    | Х  | Х | Х  | Х  | Х  | Х  | Х  |    |
| TARGET_MEMBER_NAME |    |    |    |    |   |    | Х  | Х  |    |    | Х  |
| USER_DATA_1        | Х  | Х  | Х  | Х  | Х | Х  | Х  | Х  | Х  | Х  | Х  |
| USER_DATA_2        | Х  | Х  | Х  | Х  | Х | Х  | Х  | Х  | Х  | Х  | Х  |
| USER_DATA_3        | Х  | Х  | Х  | Х  | х | Х  | Х  | Х  | Х  | Х  | Х  |
| USER_DATA_4        | Х  | Х  | Х  | Х  | Х | Х  | Х  | Х  | Х  | Х  | Х  |

# Connect: Enterprise Statistics Table (CE\_STATS\_LOG)

The following table describes the data fields available from the Connect:Enterprise Statistics (CE\_STATS\_LOG) table for Sterling Control Center reports:

| Element         | Туре    | Description                                                                                                    |
|-----------------|---------|----------------------------------------------------------------------------------------------------|
| APPL_AGENT_TYPE | varchar | Specifies one of the following application agent types:                                                                                                    |
|                 |         | Console                                                                                                    |
|                 |         | End Of Batch                                                                                                    |
|                 |         | <ul> <li>Logging</li> </ul>                                                                                                    |
|                 |         | Scheduler                                                                                                    |
|                 |         | Wake Up Terminate                                                                                                    |
| BATCH_ID        | varchar | User-assigned description of a Connect:Enterprise batch.                                                                                                    |
|                 |         | <b>Note:</b> This column is not populated in this table since it is duplicated in the Events table.                                                                                    |
| BATCH_NUMBER    | varchar | System-assigned number for each batch in a<br>Connect:Enterprise repository.                                                                                                    |
|                 |         | <b>Note:</b> This column is not populated in this table since it is duplicated in the Events table.                                                                                    |
| BYTES_READ      | bigint  | Number of bytes read from the source file.                                                                                                    |
| BYTES_WRITTEN   | bigint  | Number of bytes written to the destination file.                                                                                                    |
| DEST_FILE       | varchar | Destination file name.                                                                                                    |
|                 |         | <b>Note:</b> This column is not populated in this table since it is duplicated in the Events table.                                                                                    |
| EVENT_ID        | bigint  | ID number assigned by the system to each event.                                                                                                    |
| JOB_ID          | varchar | Batch job identifier.                                                                                                    |
| JOB_NAME        | varchar | Name of the job that added the batch.                                                                                                    |
| LINE_NAME       | varchar | Line accessed during Auto and Remote Connects.                                                                                                    |
| LIST_NAME       | varchar | Connect:Enterprise Auto Connect List Name. The Auto Connect<br>List defines the remote sites that the Connect:Enterprise server<br>automatically connects to and transmits batches to. |
| LOG_DATE_TIME   | varchar | Date and time that the statistics record was written to the log file.<br>Format yyyy/mm/dd hh:mm:ss.msmsms.                                                                            |
| MAILBOX_FLAGS   | varchar | Connect:Enterprise batch status flag. See the appropriate<br>Connect:Enterprise documentation for a list of batch status<br>flags.                                                     |

| Element          | Туре    | Description                                                                                                    |
|------------------|---------|----------------------------------------------------------------------------------------------------|
| MAILBOX_ID       | varchar | Specifies the repository associated with the Connect:Enterprise batch                                                 |
| MSG_ID           | varchar | Server or Sterling Control Center message ID issued with the event.                                                   |
|                  |         | <b>Note:</b> This column is not populated in this table since it is duplicated in the Events table.                   |
| MSG_SHORT_TXT    | varchar | Message short text.                                                                                                   |
|                  |         | <b>Note:</b> This column is not populated in this table since it is duplicated in the Events table.                   |
| NODE_ID          | varchar | Server alias.                                                                                                    |
|                  |         | <b>Note:</b> This column is not populated in this table since it is duplicated in the Events table.                   |
| NODE_NAME        | varchar | Name of the Connect:Direct server.                                                                                    |
| NODE_TYPE        | varchar | Code indicating the type of server.                                                                                   |
|                  |         | <b>Note:</b> This column is not populated in this table since it is duplicated in the Events table.                   |
| OID              | varchar | Object identifier that identifies the Connect:Enterprise SNMP trap received by the engine.                            |
| PART_KEY         | date    | The date the statistics record was written to the log file.<br>The format is yyyy-mm-dd.                              |
| PROTOCOL         | varchar | Protocol used for the file transfer.                                                                                  |
| RECIP_MAILBOX_ID | varchar | Connect:Enterprise Mailbox ID of the repository that received the batch.                                              |
| RECORD_CATEGORY  | varchar | One of the following connection types:                                                                                |
|                  |         | AC=Auto Connect                                                                                                    |
|                  |         | RC=Remote Connect                                                                                                    |
| RECORD_ID        | varchar | Type of statistics record generated. See the <i>Event Type Descriptions</i> Help topic for a list of record IDs.      |
| REL_SELECT_STMT  | varchar | Position of the Connect:Enterprise SELECT statement that executed the rule which caused an SNMP trap to be generated. |
| REMOTE_NAME      | varchar | Name of the remote server involved in the file transfer.                                                              |
| RULE_MEMBER_NAME | varchar | Data set member name that contains the application agent rules.                                                       |
| RULE_NAME        | varchar | Name of the Connect:Enterprise application agent rule.                                                                |
| SEQ_NUM          | bigint  | System-assigned sequence number.                                                                                      |
|                  |         | <b>Note:</b> This column is not populated in this table since it is duplicated in the Events table.                   |
| SESSION_ID       | varchar | System-assigned ID identifying a connection between a Connect:Enterprise host and a remote site.                      |

| Element     | Туре    | Description                                                                                                    |
|-------------|---------|----------------------------------------------------------------------------------------------------|
| SRC_FILE    | varchar | Source file name.                                                                                                |
|             |         | <b>Note:</b> This column is not populated in this table since it is duplicated in the Events table.              |
| START_TIME  | varchar | Time that start-of-batch transmission information is received by the Sterling Control Center engine.             |
| STATUS      | varchar | FTP session status (active or inactive).                                                                         |
|             |         | <b>Note:</b> This column is not populated in this table since it is duplicated in the Events table.              |
| STOP_TIME   | varchar | Time that end-of-batch transmission information is received by the Sterling Control Center engine.               |
| TIME_UP     | varchar | Length of time that the Connect:Enterprise server has been running.                                              |
| USER_DATA_1 | varchar | Metadata field 1.                                                                                                |
|             |         | <b>Note:</b> This column is not populated in this table since it is duplicated in the Events table.              |
| USER_DATA_2 | varchar | Metadata field 2.                                                                                                |
|             |         | <b>Note:</b> This column is not populated in this table since it is duplicated in the Events table.              |
| USER_DATA_3 | varchar | Metadata field 3.                                                                                                |
|             |         | <b>Note:</b> This column is not populated in this table since it is duplicated in the Events table.              |
| USER_DATA_4 | varchar | Metadata field 4.                                                                                                |
|             |         | <b>Note:</b> This column is not populated in this table since it is duplicated in the Events table.              |
| WKFLOW_ID   | varchar | Sterling Integrator ID, if Sterling Integrator requested a file transfer from a Connect:Enterprise UNIX server.  |
| WRKFLOW_URL | varchar | Sterling Integrator URL, if Sterling Integrator requested a file transfer from a Connect:Enterprise UNIX server. |

# Event Type Table (EVENT\_TYPE)

The Event Type table contains a listing of Sterling Control Center event types and descriptions.

| Element          | Туре              | Description                                                                                                    |
|------------------|-------------------|----------------------------------------------------------------------------------------------------|
| EVENT_TYPE       | bigint            | Code indicating the type of event.                                                                                                    |
| EVENT_TYPE_DESCR | bigint<br>varchar | Code indicating the type of event.<br>Description of the event type codes. The codes and<br>descriptions are:<br>1=Process Step Started<br>2=Process Step Ended<br>3=Process Started<br>4=Process Ended<br>5=Server Status<br>6=SLC Notification<br>7=Server Shutdown Started (for future use)<br>8=Server Shutdown (for future use)<br>9=Process Status<br>10=Server license<br>11=Server Error<br>12=Server Command<br>13=Connection Started |
|                  |                   | 15=Sterling Control Center Status (for future use)<br>16=Process Queue                                                                                                    |
|                  |                   | 17=Process Interrupted                                                                                                    |
|                  |                   | 66=Suppressed SLC Notification                                                                                                    |

# Node Type Table (NODE\_TYPE)

The Node Type table contains a listing of node (server) types monitored by Sterling Control Center.

| Element         | Туре    | Description                                                                                                    |
|-----------------|---------|----------------------------------------------------------------------------------------------------|
| NODE_TYPE       | bigint  | Code indicating the type of event.                                                                                                    |
| NODE_TYPE_DESCR | varchar | Type of server. The server types are:<br>0=Sterling Control Center<br>1=Connect:Direct<br>2=Connect:Enterprise<br>3=Sterling Integrator<br>4=FTP |

## Pair Connections Table (PAIR\_CONN)

The following table describes the data fields available from the Node Discovery Pair Connections Table for Sterling Control Center reports.

| Element            | Туре     | Description                                                          |
|--------------------|----------|----------------------------------------------------------------------|
| DISCOVERED_ID      | bigint   | Reference to Discovery Node table.                                   |
| DISCOVERY_START_TM | varchar  | Discovery start date range value.                                    |
| DISCOVERY_STOP_TM  | varchar  | Discovery end date range value.                                      |
| EXPLORER_ID        | bigint   | Reference to Discovery Node table.                                   |
| FROM_NETMAP        | smallint | 1=Found in Netmap<br>0=Not found in Netmap                           |
| FROM_STATS         | smallint | 1=Found in statistics<br>0=Not found in statistics                   |
| LAST_CONN_D2E      | varchar  | Last connection time found from Discovered to Explorer node.         |
| LAST_CONN_E2D      | varchar  | Last connection time found from Explorer to Discovered node.         |
| TIMES_CONN_D2E     | bigint   | Number of connections initiated by Discovered node to Explorer node. |
| TIMES_CONN_E2D     | bigint   | Number of connections initiated by Explorer node to Discovered node. |

# Discovery Node Table (DISCOVERY\_NODE)

The following table describes the data fields in the Discovery Node Table.

| Element             | Туре     | Description                                                                |
|---------------------|----------|----------------------------------------------------------------------------|
| ANOS400             | smallint | 0=Node is not OS/400.<br>1=Node is OS/400.                                 |
| API_PORT            | varchar  | API port value.                                                            |
| COMMENTS            | text     | User description for node.                                                 |
| CONNECTION_TIMEOUT  | bigint   | Internal field used for Node<br>Discovery.                                 |
| DB_LIBRARY          | varchar  | Connect:Direct OS/400 database library name.                               |
| DISCOVERED_TIME     | varchar  | Time node was discovered.                                                  |
| DISCOVERY_START_TM  | varchar  | Discovery start date range value.                                          |
| DISCOVERY_STOP_TM   | varchar  | Discovery end date range value.                                            |
| DTF_ADDRESS         | varchar  | Server host address.                                                       |
| DTF_PORT            | varchar  | Server port value.                                                         |
| ENABLED             | smallint | 0=Disabled<br>1=Enabled                                                    |
| FROM_NETMAP         | smallint | 0=Not found in Netmap.<br>1=Found in Netmap.                               |
| FROM_STATS          | smallint | 0=Not found in statistics.<br>1=Found in statistics.                       |
| HOST_NAME           | varchar  | Host name for server.                                                      |
| ID                  | bigint   | For internal use.                                                          |
| IGNORED             | smallint | For discovered nodes:<br>1=Found in Mylist.<br>0=Found in Discovered list. |
| LAST_DSCVRY_ATTEMPT | varchar  | Time of last discovery attempt.                                            |
| LST_SCCSSFL_DSCVRY  | varchar  | Time of last successful discovery attempt.                                 |
| MESSAGE_KEY         | varchar  | Message.                                                                   |
| MESSAGE_PARAMETERS  | text     | Values used to construct message text.                                     |

| Element            | Туре    | Description                                             |
|--------------------|---------|---------------------------------------------------------|
| MESSAGE_PRIORITY   | bigint  | Priority of message                                     |
| NET_MAP_ENTRIES    | bigint  | Number of Netmap entries found.                         |
| NODE_NAME          | varchar | Name of server.                                         |
| OPERATING_SYSTEM   | varchar | Server operating system.                                |
| PARTNERS           | bigint  | Number of partner nodes found.                          |
| PASSWORD           | text    | Password for API connection.                            |
| PROCESSES          | bigint  | Number of Processes found to have run during Discovery. |
| PROTOCOL           | varchar | Internal field for Node Discovery.                      |
| RETURN_CODE        | bigint  | Return code for Discovery.                              |
| SERVER_LICENSE     | text    | Server license text.                                    |
| SERVICE_ID         | varchar | Node or alias name.                                     |
| SOURCE_PORT        | varchar | Source port range to use for API connection.            |
| SRVR_LCNS_EXPRTN_D | varchar | Server license expiration date.                         |
| TYPE               | varchar | Type of node.<br>E=Explorer node<br>D=Discovered node   |
| USER_ID            | varchar | User ID for API connection.                             |

# Metadata Labels Table (META\_DATA\_LABELS)

The following table describes the data fields available from the META\_DATA\_LABELS database table for reports. It holds the user-provided labels for the metadata fields.

There are four rows in this table, one for each of the four metadata fields.

| Element         | Туре    | Description                                                                                                    |
|-----------------|---------|----------------------------------------------------------------------------------------------------|
| USER_DATA_TITLE | varchar | Name of the metadata field.                                                                                                    |
| USER_DATA_FIELD | varchar | User-provided label for the metadata field. The default is User Data <i>x</i> , where <i>x</i> ranges from one to four, or SERVER_DATA_ <i>x</i> where <i>x</i> ranges from one to ten. |

Default table contents are as follows:

| USER_DATA_TITLE       | USER_DATA_FIELD |
|-----------------------|-----------------|
| userData1Title        | User Data 1     |
| userData2Title        | User Data 2     |
| userData3Title        | User Data 3     |
| userData4Title        | User Data 4     |
| serverMetaData1Title  | Server Data 1   |
| serverMetaData2Title  | Server Data 2   |
| serverMetaData3Title  | Server Data 3   |
| serverMetaData4Title  | Server Data 4   |
| serverMetaData5Title  | Server Data 5   |
| serverMetaData6Title  | Server Data 6   |
| serverMetaData7Title  | Server Data 7   |
| serverMetaData8Title  | Server Data 8   |
| serverMetaData9Title  | Server Data 9   |
| serverMetaData10Title | Server Data 10  |

## **Sterling Control Center Internal Tables**

The following tables are used internally by Sterling Control Center. They are not available for third-party reporting.

- DURATION\_MONITORS (No longer used)
- ✦ TIME\_MONITORS
- ✦ LICENSES
- ♦ CCC\_INFO
- ✦ CONFIG\_JOBS
- ♦ CONFIG\_OBJECTS
- ♦ CONFIG\_SERVER\_IDS
- ♦ CONFIG\_VERSIONS
- ♦ AUDIT\_LOG
- ✦ FILE\_COUNTS

# Index

#### Α

ACTION\_ID, events table 110, 114 ACTIONS\_COMPLETED, events table 110, 114 ALERT, events table 110, 114 ALERT\_DELETED, events table 110, 114 ALERT\_DELETED\_BY, events table 110, 114 ALERT\_DESC, events table 110 ALERT\_UPD\_TIME, events table 110, 114 Alerts report 68 ALIAS\_MEMBER\_NAME, statistics table 117, 125 APPL\_AGENT\_TYPE 128 automated reports 17 FAQ 18 field definitions 17 maintaining email lists 18

#### В

BATCH\_ID 128 BATCH\_NUMBER 128 BYTES\_READ 128 BYTES\_READ, statistics table 117, 125 BYTES\_RECEIVED, statistics table 117 BYTES\_SENT, statistics table 117, 125 BYTES\_WRITTEN 128 BYTES\_WRITTEN, statistics table 117

### С

CB\_ENC\_ALG, statistics table 117 CHECK\_POINT, statistics table 117, 125 CLASS, statistics table 117 COND\_CODE, statistics table 117, 125 configuration 85 Connect:Direct Events report 89 Connect:Direct Exception Trends chart 94 Connect:Direct Exception Trends report 91 **Connect:Direct Process Statistics Details** report 32, 34, 36, 37, 39, 41, 42, 43, 45, 47 , 49, 50, 52, 60, 61, 62, 63, 65, 67, 68, 70, 71, 73, 75, 76, 77, 78, 80 Connect: Direct Process Statistics Summary report 34 Connect:Direct Statistics table 117 Connect:Direct Statistics Table by Record ID 125 Connect: Direct Usage and Exceptions chart 99 Connect: Direct Usage and Exceptions report 96 Connect: Direct Usage by Server Pair chart 104 Connect: Direct Usage by Server Pair Detail/Summary report 106 Connect:Direct Usage by Server Pair report 101 Connect: Enterprise Batch Statistics Details report 37 Connect: Enterprise Statistics table 128, 131 Control Center License report 78

#### D

Database Connect:Direct Statistics Log Report 36 Database Connect:Enterprise Statistics Log Report 41 Database Events Report 77 DATE\_TIME, events table 110, 114 DEBUG, statistics table 117 DEST\_DISP\_1, statistics table 118, 125 DEST\_DISP\_2, statistics table 118, 125 DEST\_DISP\_3, statistics table 118, 125 DEST\_FILE 128 DEST\_FILE, events table 110 DEST\_FILE, statistics table 118, 125 displaying the log files 83

#### Ε

EMAIL\_FLAG, events table 110 engine logs view 83 Event Type table 131 EVENT\_ID 128 EVENT\_ID, events table 110, 115 EVENT\_ID, statistics table 118, 125 EVENT\_TYPE 131 EVENT\_TYPE, events table 111 EVENT\_TYPE\_DESCR 131 Events table 110, 114 EXEC\_PRIORITY, statistics table 118 EXT\_COMPRESSION, statistics table 118

#### F

FEED\_BACK, statistics table 118, 125 File Agent Transfer Report 59 FILE\_SIZE, events table 111 FROM\_NODE, events table 111 FROM\_NODE, statistics table 118, 125 FTP File Transfer Report 42 FUNCTION\_INFO, statistics table 118

#### G

Generating standard Sterling Control Center reports 11

### Η

High Watermark Report 52 considerations 55 HOLD, statistics table 119

In Flight Duration Monitors table 137

#### J

JOB\_ID 128 JOB\_NAME 128

# L

LINE\_NAME 128 LINK\_FAIL, statistics table 119 LIST\_NAME 128 LOCAL\_COND\_CODE, statistics table 119 LOCAL\_MSG\_ID, statistics table 119 LOCAL\_NODE, statistics table 119, 125 log files displaying the 83 LOG\_DATE\_TIME 128 LOG\_DATE\_TIME, statistics table 119, 125

#### Μ

MAILBOX\_FLAGS 128 MAILBOX\_ID 129 MEMBER\_NAME, statistics table 119, 125 MERGE\_EA, statistics table 119 MERGE\_SIGN, statistics table 119 MSG\_ID 129 MSG\_ID, events table 111 MSG\_ID, statistics table 119, 125 MSG\_SHORT\_TXT 129 MSG\_SHORT\_TXT, statistics table 119, 125

#### Ν

Netmap Connections Summary report 63
Node Discovery Potentially Inactive Netmap Entries report 61
Node Discovery Potentially Missing Netmap Entries report 62
Node Discovery Topology report 65
Node Type table 132
NODE\_ID 129 NODE\_ID, events table 111 NODE\_ID, statistics table 119, 125 NODE\_NAME 129 NODE\_NAME, statistics table 119, 125 NODE\_TYPE 129 NODE\_TYPE, events table 111 NODE\_TYPE, statistics table 120, 125

# 0

OID 129 OTHER\_COND\_CODE, statistics table 120, 125 OTHER\_MSG\_ID, statistics table 120, 125

#### Ρ

PERCENT\_COMPLETE, events table 111 PNODE, statistics table 120, 126 PNODE\_ACCT\_INFO, statistics table 120, 126 PNODE\_ENC\_ALG\_LIST, statistics table 120, 126 PNODE\_ENC\_DATA, statistics table 120 PNODE\_PLEX\_CLASS, statistics table 120, 126 PNODE\_SIGN, statistics table 120, 126 PREV\_SIGN\_VERIFIED, statistics table 120 PRIORITY, statistics table 120, 126 PROC\_ID, events table 111 PROC\_NAME, events table 111 PROC\_NAME, statistics table 120, 126 PROC\_NUMBER, statistics table 120, 126 PROC\_NUMBER, statistics table 120, 126 PROC\_NUMBER, statistics table 120, 126 PROC\_NUMBER, statistics table 120, 126 PROC\_NUMBER, statistics table 120, 126 PROC\_NUMBER, statistics table 120, 126 PROC\_NUMBER, statistics table 120, 126

#### Q

QUEUE, statistics table 120, 126

# R

RECIPIENT\_MAILBOX\_ID 129 RECORD\_CATEGORY 129 RECORD\_CATEGORY, statistics table 121 RECORD ID 129 RECORD ID, statistics table 121, 126 RECORDS\_READ, statistics table 121, 126 **RECORDS WRITTEN**, statistics table 121 **RELATIVE SELECT STMT 129 REMOTE NAME 129** REMOTE NODE, events table 111 Report types 9, 14, 15 reports automated 17 printing 16 removing 16 running 15 RESTART, statistics table 121, 126 RET CODE, events table 111 RETAIN, statistics table 121, 126 RU SIZE, statistics table 121, 126 RULE ID, events table 111, 115 RULE MEMBER NAME 129 RULE NAME 129 running report samples 11, 87 running reports 15 RUS RECEIVED, statistics table 121, 126 RUS SENT, statistics table 121, 126

#### S

SCH\_DATE\_TIME, statistics table 121, 126 SECURE\_ENABLED, statistics table 121, 126 SEQ\_NUM 129 SEQ\_NUM, statistics table 121, 126 Server Status report 71 SERVER\_NAME, statistics table 121, 126 SESSION\_ID 129 SHORT\_MSG, events table 111 SLA\_SOURCE\_1, events table 112 SLA\_SOURCE\_2, events table 112 SLC FLAG, events table 112 SLC\_ID, events table 112 SLC INSTANCE ID, events table 112 SLC SOURCE\_EVENT\_ID, events table 112 SNODE, statistics table 121, 126 SNODE\_ACCT\_INFO, statistics table 121, 126 SNODE ENC ALG LIST, statistics table 121, 126 SNODE\_ENC\_DATA, statistics table 121 SNODE\_PLEX\_CLASS, statistics table 122, 126 SNODE SIGN, statistics table 122, 126 SOURCE FILE, events table 112 SOURCE MEMBER NAME, statistics table 122, 126 SRC DISP 1, statistics table 122, 126 SRC\_DISP\_2, statistics table 122, 126 SRC DISP 3, statistics table 122, 126 SRC FILE 130 SRC FILE, statistics table 122, 126 Standard Sterling Control Center report types 9, 14, 15 Standard Sterling Control Center reports generating 11 START TIME 130 START TIME, statistics table 122, 127 Statistics Table by Record ID Connect Direct 125 STATUS 130 STATUS, statistics table 123, 127 STD COMPRESSION, statistics table 123, 127 STEP NAME, events table 112 STEP NAME, statistics table 123, 127 Sterling File Gateway Route Detail by Consumer report 45 Sterling File Gateway Route Detail by Producer Report 43 Sterling File Gateway Route Detail by Producer report 43 Sterling Integrator Business Process Details Report 47 Sterling Integrator Business Process Summary Report 49 Sterling Integrator File Transfer Report 50

STOP\_TIME 130 STOP\_TIME, statistics table 123, 127 SUB\_DATE\_TIME, statistics table 123, 127 SUBMIT\_NODE, statistics table 123, 127 SUBMITER, statistics table 123, 127 SUBMITTER, events table 112 SUBMITTER\_NODE, statistics table 123 SUR\_SIGN\_VERIFIED, statistics table 124 SYS\_OPTS, statistics table 124

# Т

TARGET\_MEMBER\_NAME, statistics table 124, 127 TIME\_UP 130 TRANSLATION, statistics table 124 TRAP\_FLAG, events table 112, 115

# U

USER\_OP\_FLAG, events table 113, 115 Users and Roles Summary report 80

## V

view engine logs 83

#### W

WKFLOW\_ID 130 WRKFLOW\_URL 130

#### Χ

XML\_STRING 113